# **TABLE OF CONTENTS**

| 1. OVERALL MACHINE INFORMATION                  | 1-1            |
|-------------------------------------------------|----------------|
| 1.1 SPECIFICATIONS                              | 1-1            |
| 1.1.1 COPIER ENGINE                             | 1-1            |
| 1.1.2 ADF                                       | 1-4            |
| 1.2 MACHINE CONFIGURATION                       | 1-5            |
| 1.3 COMPONENT LAYOUT                            | 1-6            |
| 1.3.1 COPIER ENGINE                             |                |
| 1.3.2 ADF                                       |                |
| 1 4 PAPER PATH                                  | 1-8            |
| 1.5 COPY PROCESS                                | 1-9            |
| 1.6 DRIVE LAYOUT                                | 1-11           |
| 1 6 1 COPIER ENGINE                             | 1-11           |
| 162 ADF                                         | 1-12           |
| 1.7 ELECTRICAL COMPONENT DESCRIPTIONS           | 1-13           |
| 171 COPIER ENGINE                               | 1-13           |
| 172 ADF                                         | 1_19           |
|                                                 |                |
| 2. DETAILED SECTION DESCRIPTIONS                | 2-1            |
| 2.1 DOCUMENT FEEDER                             | 2-1            |
| 2.1.1 PICK-UP BOLLER BELEASE                    |                |
| 2.1.2 BOTTOM PLATE LIFT                         | 2-2            |
| 2.1.3 PICK-UP AND SEPARATION                    | 2-3            |
| 2.1.4 ORIGINAL FEED                             | 2-4            |
| 2.1.5 ORIGINAL SIZE DETECTION                   | 2-5            |
| 2.1.6 ORIGINAL TRANSPORT                        | 2-6            |
| 2.1.7 ORIGINAL SKEW CORRECTION                  | 2-7            |
| 2.1.8 ORIGINAL INVERSION AND FEED-OUT           | 2-8            |
| 2 1 9 JAM CONDITIONS                            | 2-12           |
| 2.2 SCANNING                                    | 2-13           |
| 221 OVERVIEW                                    | 2-13           |
| 222 SCANNER DRIVE                               | 2-14           |
| 223 OBIGINAL SIZE DETECTION IN BOOK MODE        | 2-15           |
| 2.3 IMAGE PROCESSING                            | 2-17           |
| 2.3.1 OVERVIEW                                  | 2-17           |
| 232 SBU                                         | 2-18           |
| 2.3.3 AUTO IMAGE DENSITY (ADS)                  | 2-19           |
| 234 IMAGE PROCESSING STEPS AND BELATED SP MODE  | 2-20           |
|                                                 | 2-26           |
| 236 BACKGROUND EBASE                            | 2-20           |
|                                                 | 2_28           |
| 238 FILTERING MAIN SCAN MAGNIFICATION/REDUCTION | 2_20           |
|                                                 | 2-29<br>0 01   |
|                                                 | ا ت-∠<br>1 د ر |
|                                                 | ∠-ئ<br>م م     |
|                                                 | 2-32           |

| 2.4 LASER EXPOSURE                               | 2-33  |
|--------------------------------------------------|-------|
| 2.4.1 OVERVIEW                                   | 2-33  |
| 2.4.2 OPTICAL PATH                               | 2-34  |
| 2.4.3 AUTO POWER CONTROL (APC)                   | 2-35  |
| 2.4.4 FOUR BEAM LASER WRITING                    | 2-36  |
| 2.4.5 LD SAFETY SWITCHES                         | 2-37  |
| 2.5 DRUM UNIT                                    | 2-38  |
| 2.5.1 PROCESS CONTROL                            | 2-38  |
| 2.5.2 TONER DENSITY CONTROL                      | 2-43  |
| 2.5.3 DRUM UNIT COMPONENTS                       | 2-46  |
| 2.5.4 DRIVE                                      | 2-47  |
| 2.5.5 DRUM CHARGE                                | 2-48  |
| 2.5.6 DRUM CLEANING                              | 2-50  |
| 2.5.7 OTHERS                                     | 2-53  |
| 2.6 DEVELOPMENT                                  | 2-56  |
| 2.6.1 OVERVIEW                                   | 2-56  |
| 2.6.2 DEVELOPMENT MECHANISM                      | 2-57  |
| 2.6.3 DRIVE                                      | 2-58  |
| 264 CROSSMIXING                                  | 2-59  |
| 2.6.5 DEVELOPMENT BIAS                           | 2-60  |
| 2.7 TONER SUPPLY AND RECYCLING                   | 2-61  |
| 271 TONER BANK                                   | 2-61  |
| 2.7.2 SUPPLYING TONER TO THE DEVELOPMENT LINIT   | 2-65  |
| 273 TONER HOPPER                                 | 2-66  |
| 2.7.4 TONER BECYCLING AND WASTE TONER COLLECTION | 2-68  |
| 28 PAPER FEED                                    | 2-71  |
| 2.8.1 OVERVIEW                                   | 2-71  |
| 282 DBIVE                                        | 2-72  |
| 283 PAPER LIFT – TRAVS 2 & 3                     | 2-73  |
| 2.8.4 PICK-IIP AND FEED – TRAYS 1 TO 3           | 2-75  |
| 2.8.5 REMAINING PAPER/                           | 70    |
| PAPER END DETECTION $-$ TRAVE 2 & 3              | 2-79  |
| 2.8.6 PAPER SIZE DETECTION - TRAVS 2.8.3         | 2_80  |
| 2.8.7 TRAVINCK - TRAVS 2.8.3                     | 2_81  |
| 2.8.7 That Look = That $2.8.7$ .                 | 2-82  |
| 2.8.9 VERTICAL TRANSPORT                         | 2-89  |
|                                                  | 2-90  |
| 2.9 IMAGE TRANSFER AND PAPER SEPARATION          | 2-93  |
|                                                  | 2_93  |
| 292 IMAGE TRANSFER AND PAPER SEPARATION          | 2-97  |
| 2.9.2 IMAGE THANSI ENAND FAILEN SEI ANATION      | 2-06  |
|                                                  | 2-90  |
| 2.9.5 TRANSFER BELT OF FANING                    | 2_08  |
|                                                  | 2-00  |
|                                                  | 2 100 |
|                                                  | 2_101 |
| 2 10 1 OV/ERV/IEW                                | 2_101 |
|                                                  | 2_102 |
|                                                  | 2 102 |
|                                                  |       |

|    | 2.10.4 FUSING LAMP CONTROL                                                                                                    | 2-104                                         |
|----|----------------------------------------------------------------------------------------------------|-----------------------------------------------|
|    | 2.10.5 OIL SUPPLY AND CLEANING                                                                                                    | 2-105                                         |
|    | 2.10.6 PAPER COOLING                                                                                                    | 2-106                                         |
|    | 2.10.7 FUSING PRESSURE                                                                                                    | 2-107                                         |
|    | 2.10.8 HOT ROLLER STRIPPER RELEASE                                                                                                    | 2-108                                         |
|    | 2.11 PAPER EXIT/DUPLEX                                                                                                    | 2-109                                         |
|    | 2.11.1 OVERVIEW                                                                                                    | 2-109                                         |
|    | 2.11.2 PAPER EXIT MECHANISM                                                                                                    | 2-110                                         |
|    | 2.11.3 DUPLEX DRIVE MECHANISM                                                                                                    | 2-111                                         |
|    | 2.11.4 INVERTER                                                                                                    | 2-112                                         |
|    | 2.11.5 DUPLEX TRAY FEED MECHANISM                                                                                                    | 2-114                                         |
|    | 2.11.6 BASIC DUPLEX FEED OPERATION                                                                                                    | 2-115                                         |
|    | 2.12 ENERGY SAVER MODES                                                                                                    | 2-119                                         |
|    | 2.12.1 OVERVIEW                                                                                                    | 2-119                                         |
|    | 2.12.2 ENERGY SAVER (PANEL OFF) MODE                                                                                                    | 2-120                                         |
|    | 2.12.3 LOW POWER MODE                                                                                                    | 2-121                                         |
|    | 2.12.4 OFF MODE                                                                                                    | 2-122                                         |
|    | 2.12.5 SUMMARY                                                                                                    | 2-124                                         |
|    | 2.13 OTHERS                                                                                                    | 2-125                                         |
|    | 2.13.1 OPERATION UNIT                                                                                                    |                                               |
|    | 2.13.2 DOOR SAFETY SWITCH LOCK TOOLS                                                                                                    |                                               |
|    | 2.13.3 HDD CONTROL                                                                                                    |                                               |
|    | 2.13.4 DATA PATH THROUGH THE INTERFACE BOARD                                                                                                    | 2-129                                         |
|    |                                                                                                    |                                               |
| 3. | . INSTALLATION PROCEDURE                                                                                                    | 3-1                                           |
|    |                                                                                                    |                                               |
|    | 3.1 INSTALLATION REQUIREMENTS                                                                                                    |                                               |
|    | 3.1 INSTALLATION REQUIREMENTS<br>3.1.1 ENVIRONMENT                                                                                                    | 3-1<br>3-1                                    |
|    | <ul><li>3.1 INSTALLATION REQUIREMENTS</li><li>3.1.1 ENVIRONMENT</li></ul>                                                                                                    | 3-1<br>3-1<br>3-1                             |
|    | <ul> <li>3.1 INSTALLATION REQUIREMENTS</li></ul>                                                                                                    | 3-1<br>3-1<br>3-1<br>3-2                      |
|    | <ul> <li>3.1 INSTALLATION REQUIREMENTS</li></ul>                                                                                                    |                                               |
|    | <ul> <li>3.1 INSTALLATION REQUIREMENTS</li></ul>                                                                                                    | 3-1<br>3-1<br>3-1<br>3-2<br>3-2<br>3-2<br>3-3 |
|    | <ul> <li>3.1 INSTALLATION REQUIREMENTS</li></ul>                                                                                                    |                                               |
|    | <ul> <li>3.1 INSTALLATION REQUIREMENTS</li></ul>                                                                                                    |                                               |
|    | <ul> <li>3.1 INSTALLATION REQUIREMENTS</li></ul>                                                                                                    |                                               |
|    | <ul> <li>3.1 INSTALLATION REQUIREMENTS</li></ul>                                                                                                    |                                               |
|    | <ul> <li>3.1 INSTALLATION REQUIREMENTS</li></ul>                                                                                                    |                                               |
|    | <ul> <li>3.1 INSTALLATION REQUIREMENTS</li></ul>                                                                                                    |                                               |
|    | <ul> <li>3.1 INSTALLATION REQUIREMENTS</li></ul>                                                                                                    |                                               |
|    | <ul> <li>3.1 INSTALLATION REQUIREMENTS</li></ul>                                                                                                    |                                               |
|    | <ul> <li>3.1 INSTALLATION REQUIREMENTS</li></ul>                                                                                                    |                                               |
|    | <ul> <li>3.1 INSTALLATION REQUIREMENTS</li></ul>                                                                                                    |                                               |
|    | <ul> <li>3.1 INSTALLATION REQUIREMENTS</li></ul>                                                                                                    |                                               |
|    | <ul> <li>3.1 INSTALLATION REQUIREMENTS</li> <li>3.1.1 ENVIRONMENT</li> <li>3.1.2 MACHINE LEVEL</li> <li>3.1.3 MINIMUM SPACE REQUIREMENTS</li> <li>3.1.4 POWER REQUIREMENTS</li> <li>3.2 COPIER (A294)</li> <li>3.2.1 ACCESSORY CHECK</li> <li>3.2.2 INSTALLATION PROCEDURE</li> <li>3.3 FINISHER INSTALLATION (B302)</li> <li>3.3.1 ACCESSORY CHECK</li> <li>3.3.2 INSTALLATION PROCEDURE</li> <li>3.4 LCT INSTALLATION (B303)</li> <li>3.4.1 ACCESSORY CHECK</li> <li>3.4.1 ACCESSORY CHECK</li> <li>3.5 PUNCH UNIT INSTALLATION (A812)</li> <li>3.5.1 ACCESSORY CHECK</li> <li>3.5.2 PUNCH UNIT INSTALLATION</li> <li>3.6 A3/DLT TRAY (B331)</li> </ul>                                                                                                    |                                               |
|    | <ul> <li>3.1 INSTALLATION REQUIREMENTS</li> <li>3.1.1 ENVIRONMENT</li> <li>3.1.2 MACHINE LEVEL</li> <li>3.1.3 MINIMUM SPACE REQUIREMENTS</li> <li>3.1.4 POWER REQUIREMENTS</li> <li>3.2 COPIER (A294)</li> <li>3.2.1 ACCESSORY CHECK</li> <li>3.2.2 INSTALLATION PROCEDURE</li> <li>3.3 FINISHER INSTALLATION (B302)</li> <li>3.3.1 ACCESSORY CHECK</li> <li>3.2 INSTALLATION PROCEDURE</li> <li>3.4 LCT INSTALLATION (B303)</li> <li>3.4.1 ACCESSORY CHECK</li> <li>3.4.1 ACCESSORY CHECK</li> <li>3.4.1 ACCESSORY CHECK</li> <li>3.5 PUNCH UNIT INSTALLATION (A812)</li> <li>3.5.1 ACCESSORY CHECK</li> <li>3.5.2 PUNCH UNIT INSTALLATION (A812)</li> <li>3.6.1 ACCESSORY CHECK</li> </ul>                                                                                                    |                                               |
|    | <ul> <li>3.1 INSTALLATION REQUIREMENTS</li> <li>3.1.1 ENVIRONMENT</li> <li>3.1.2 MACHINE LEVEL</li> <li>3.1.3 MINIMUM SPACE REQUIREMENTS</li> <li>3.1.4 POWER REQUIREMENTS</li> <li>3.2 COPIER (A294)</li> <li>3.2.1 ACCESSORY CHECK</li> <li>3.2.2 INSTALLATION PROCEDURE</li> <li>3.3 FINISHER INSTALLATION (B302)</li> <li>3.3.1 ACCESSORY CHECK</li> <li>3.2 INSTALLATION PROCEDURE</li> <li>3.4 LCT INSTALLATION (B303)</li> <li>3.4.1 ACCESSORY CHECK</li> <li>3.4.2 INSTALLATION (B303)</li> <li>3.4.1 ACCESSORY CHECK</li> <li>3.5 PUNCH UNIT INSTALLATION (A812)</li> <li>3.5.1 ACCESSORY CHECK</li> <li>3.5.2 PUNCH UNIT INSTALLATION (A812)</li> <li>3.6.1 ACCESSORY CHECK</li> <li>3.6.1 ACCESSORY CHECK</li> <li>3.6.2 INSTALLATION PROCEDURE</li> </ul>                                                                                                    |                                               |
|    | <ul> <li>3.1 INSTALLATION REQUIREMENTS</li></ul>                                                                                                    |                                               |
|    | <ul> <li>3.1 INSTALLATION REQUIREMENTS.</li> <li>3.1.1 ENVIRONMENT.</li> <li>3.1.2 MACHINE LEVEL.</li> <li>3.1.3 MINIMUM SPACE REQUIREMENTS.</li> <li>3.1.4 POWER REQUIREMENTS.</li> <li>3.2 COPIER (A294).</li> <li>3.2.1 ACCESSORY CHECK.</li> <li>3.2.2 INSTALLATION PROCEDURE</li> <li>3.3 FINISHER INSTALLATION (B302).</li> <li>3.3.1 ACCESSORY CHECK.</li> <li>3.3.2 INSTALLATION PROCEDURE</li> <li>3.4 LCT INSTALLATION (B303).</li> <li>3.4.1 ACCESSORY CHECK.</li> <li>3.4.2 INSTALLATION (B303).</li> <li>3.4.1 ACCESSORY CHECK.</li> <li>3.5.2 PUNCH UNIT INSTALLATION (A812).</li> <li>3.5.1 ACCESSORY CHECK.</li> <li>3.5.2 PUNCH UNIT INSTALLATION (A812).</li> <li>3.5.1 ACCESSORY CHECK.</li> <li>3.5.2 PUNCH UNIT INSTALLATION (A812).</li> <li>3.5.1 ACCESSORY CHECK.</li> <li>3.5.2 PUNCH UNIT INSTALLATION (A812).</li> <li>3.5.1 ACCESSORY CHECK.</li> <li>3.5.2 PUNCH UNIT INSTALLATION (A812).</li> <li>3.5.3 FINISTALLATION PROCEDURE</li> <li>3.5.4 ACCESSORY CHECK.</li> <li>3.5.5 PUNCH UNIT INSTALLATION (A812).</li> <li>3.5.7 KEY COUNTER INSTALLATION PROCEDURE</li> <li>3.7 KEY COUNTER INSTALLATION.</li> <li>3.8 INTERFACE BOARD</li> </ul>                                                                                                    |                                               |
|    | <ul> <li>3.1 INSTALLATION REQUIREMENTS.</li> <li>3.1.1 ENVIRONMENT.</li> <li>3.1.2 MACHINE LEVEL.</li> <li>3.1.3 MINIMUM SPACE REQUIREMENTS.</li> <li>3.1.4 POWER REQUIREMENTS.</li> <li>3.2 COPIER (A294).</li> <li>3.2.1 ACCESSORY CHECK.</li> <li>3.2.2 INSTALLATION PROCEDURE.</li> <li>3.3 FINISHER INSTALLATION (B302).</li> <li>3.3.1 ACCESSORY CHECK.</li> <li>3.3.2 INSTALLATION PROCEDURE .</li> <li>3.4 LCT INSTALLATION (B303).</li> <li>3.4.1 ACCESSORY CHECK.</li> <li>3.4.2 INSTALLATION PROCEDURE .</li> <li>3.5 PUNCH UNIT INSTALLATION (A812).</li> <li>3.5.1 ACCESSORY CHECK.</li> <li>3.5.2 PUNCH UNIT INSTALLATION (A812).</li> <li>3.5.1 ACCESSORY CHECK.</li> <li>3.5.2 PUNCH UNIT INSTALLATION (A812).</li> <li>3.5.1 ACCESSORY CHECK.</li> <li>3.5.2 PUNCH UNIT INSTALLATION (A812).</li> <li>3.5.1 ACCESSORY CHECK.</li> <li>3.5.2 PUNCH UNIT INSTALLATION (A812).</li> <li>3.5.1 ACCESSORY CHECK.</li> <li>3.5.2 PUNCH UNIT INSTALLATION (A812).</li> <li>3.5.1 ACCESSORY CHECK.</li> <li>3.5.2 PUNCH UNIT INSTALLATION (A812).</li> <li>3.5.1 ACCESSORY CHECK.</li> <li>3.5.2 PUNCH UNIT INSTALLATION (A812).</li> <li>3.5.1 ACCESSORY CHECK.</li> <li>3.5.2 PUNCH UNIT INSTALLATION (A812).</li> <li>3.5.3 ACCESSORY CHECK.</li> <li>3.5.4 ACCESSORY CHECK.</li> <li>3.5.5 PUNCH UNIT INSTALLATION (A812).</li> <li>3.5.1 ACCESSORY CHECK.</li> <li>3.5.2 PUNCH UNIT INSTALLATION (A812).</li> <li>3.5.3 ACCESSORY CHECK.</li> <li>3.5.4 ACCESSORY CHECK.</li> <li>3.5.5 ACCESSORY CHECK.</li> <li>3.5.5 ACCESSORY CHECK.</li> <li>3.5.6 AS/DLT TRAY (B331).</li> <li>3.6.1 ACCESSORY CHECK.</li> <li>3.6.2 INSTALLATION PROCEDURE .</li> <li>3.7 KEY COUNTER INSTALLATION .</li> <li>3.8 INTERFACE BOARD (CD-RW/TANDEM COPY KIT/PRINTER CONTROLLER).</li> </ul> |                                               |

| 4 | SERVICE TABLES                                    | 4-1  |
|---|---------------------------------------------------|------|
|   | 4.1 GENERAL CAUTIONS                              | 4-1  |
|   | 4.1.1 DRUM                                        | 4-1  |
|   | 4.1.2 DRUM UNIT                                   | 4-1  |
|   | 4.1.3 TRANSFER BELT UNIT                          | 4-2  |
|   | 4.1.4 SCANNER UNIT                                | 4-2  |
|   | 4.1.5 LASER UNIT                                  | 4-2  |
|   | 4.1.6 CHARGE CORONA                               | 4-3  |
|   | 4.1.7 DEVELOPMENT                                 | 4-3  |
|   | 4.1.8 CLEANING                                    | 4-4  |
|   | 4.1.9 FUSING UNIT                                 | 4-4  |
|   | 4.1.10 PAPER FEED                                 | 4-4  |
|   | 4.1.11 USED TONER                                 | 4-4  |
|   | 4.2 SERVICE PROGRAM MODE                          | 4-5  |
|   | 4.2.1 SERVICE PROGRAM MODE OPERATION              | 4-5  |
|   | 4.2.2 SERVICE PROGRAM MODE TABLES                 | 4-10 |
|   | 4.2.3 TEST PATTERN PRINTING (SP2-902)             | 4-59 |
|   | 4.2.4 INPUT CHECK                                 | 4-60 |
|   | 4.2.5 OUTPUT CHECK                                | 4-68 |
|   | 4.2.6 SYSTEM PARAMETER AND DATA LISTS (SMC LISTS) | 4-70 |
|   | 4.2.7 MEMORY ALL CLEAR (SP5-801)                  | 4-70 |
|   | 4.2.8 SOFTWARE RESET                              | 4-71 |
|   | 4.2.9 SYSTEM SETTING AND                          |      |
|   | COPY SETTING (UP MODE) RESET                      | 4-71 |
|   | 4.3 PM COUNTER                                    | 4-72 |
|   | 4.3.1 PM COUNTER ACCESS PROCEDURE                 | 4-72 |
|   | 4.4 PROGRAM DOWNLOAD                              | 4-78 |
|   | 4.5 NVRAM DATA DOWNLOAD                           | 4-80 |
|   | 4.6 LANGUAGE DATA DOWNLOAD                        | 4-81 |
|   | 4.7 STAMP DATA DOWNLOAD                           | 4-81 |
|   | 4.8 USER PROGRAM MODE                             | 4-82 |
|   | 4.8.1 HOW TO ENTER AND EXIT UP MODE               | 4-82 |
|   | 4.8.2 UP MODE TABLE                               | 4-82 |
|   | 4.8.3 IMAGE QUALITY SETTING BY UP MODE            | 4-85 |
|   | 4.8.4 LEDS                                        | 4-91 |
|   | 4.9 TEST POINTS/DIP SWITCHES/LEDS                 | 4-92 |
|   | 4.9.1 DIP SWITCHES                                | 4-92 |
|   | 4.9.2 TEST POINTS                                 | 4-93 |
|   | 4.9.3 FUSES                                       | 4-93 |
|   | 4.9.4 VARIABLE RESISTORS                          | 4-93 |
|   | 4.10 SPECIAL TOOLS AND LUBRICANTS                 | 4-94 |
|   | 4.10.1 SPECIAL TOOLS                              | 4-94 |
|   | 4.10.2 LUBRICANTS                                 | 4-94 |
| _ |                                                   | _    |
| 5 | PREVENTIVE MAINTENANCE SCHEDULE                   | 5-1  |
|   | 5.1 PM PARTS                                      | 5-1  |

| 6. REPLACEMENT AND ADJUSTMENT                     | 6-1          |
|---------------------------------------------------|--------------|
| 6.1 EXTERIOR                                      | 6-1          |
| 6.1.1 FRONT                                       | 6-1          |
| 6.1.2 RIGHT                                       | 6-2          |
| 6.1.3 LEFT                                        | 6-3          |
| 6.1.4 REAR                                        | 6-4          |
| 6.2 DOCUMENT FEEDER                               | 6-5          |
| 6.2.1 COVER REMOVAL                               | 6-5          |
| 6.2.2 FEED UNIT REMOVAL AND                       |              |
|                                                   | 6-7          |
| 6.2.3 FEED BELT REPLACEMENT                       | 6-8          |
| 6.2.4 PICK-UP ROLLER REPLACEMENT                  |              |
|                                                   | 6-10         |
|                                                   | 6-14         |
|                                                   | 6-15         |
|                                                   | 0-17         |
|                                                   | 0-10<br>6 10 |
|                                                   | 0-10<br>6 10 |
|                                                   | 0-19<br>6 00 |
| 634 EXPOSUBELAMP                                  | 0-20<br>6_21 |
|                                                   | 6-22         |
|                                                   | 6-23         |
| 6.3.7 SCANNER H.P. SENSOR                         | 6-24         |
| 6.3.8 SCANNER MOTOR                               | 6-25         |
| 6.3.9 SCANNER DRIVE WIRES                         | 6-26         |
| 6.4 LASER UNIT                                    | 6-29         |
| 6.4.1 CAUTION DECAL LOCATIONS                     | 6-29         |
| 6.4.2 LDB AND LD FILTER REPLACEMENT               | 6-30         |
| 6.4.3 POLYGON MIRROR MOTOR REPLACEMENT            | 6-31         |
| 6.4.4 LASER SYNCHRONIZATION DETECTOR REPLACEMENT. | 6-32         |
| 6.5 DRUM UNIT                                     | 6-33         |
| 6.5.1 DRUM UNIT REMOVAL AND DRUM REPLACEMENT      | 6-33         |
| 6.5.2 QUENCHING LAMP REPLACEMENT                  | 6-34         |
| 6.5.3 GRID PLATE/CHARGE CORONA WIRE/              |              |
| WIRE CLEANER REPLACEMENT                          | 6-35         |
| 6.5.4 DRUM POTENTIAL SENSOR REPLACEMENT           | 6-37         |
| 6.5.5 CLEANING BLADE/ID SENSOR REPLACEMENT        | 6-38         |
| 6.5.6 CLEANING BRUSH REPLACEMENT                  | 6-39         |
| 6.5.7 PICK-OFF PAWL REPLACEMENT                   | 6-40         |
| 6.5.8 DRUM FILTER REPLACEMENT                     | 6-41         |
| 6.6 DEVELOPMENT AND TONER SUPPLY                  | 6-42         |
| 6.6.1 DEVELOPMENT UNIT REMOVAL                    | 6-42         |
|                                                   | 6-43         |
| 6.6.3 DEVELOPMENT AND AIR DUST FILTER REPLACEMENT | 6-45         |
| 0.0.4 DEVELOPMENTENTRANCE, FRONT, AND             | 0.40         |
|                                                   |              |
|                                                   | b-4/         |

| 6.6.6 TONER HOPPER SENSOR REPLACEMENT             | 6-48  |
|---------------------------------------------------|-------|
| 6.6.7 DEVELOPMENT MOTOR REPLACEMENT               | 6-49  |
| 6.6.8 DEVELOPMENT ROLLER SHAFT CLEANING           | 6-50  |
| 6.7 TRANSFER BELT UNIT                            | 6-51  |
| 6.7.1 TRANSFER BELT UNIT REMOVAL/INSTALLATION     | 6-51  |
| 672 TRANSFER BELT BEPLACEMENT                     | 6-53  |
| 6.7.3 TRANSFER BELT CLEANING BLADE BEPLACEMENT    | 6-55  |
| 6.7.4 TRANSFER BELT BIAS BRUSH BEPLACEMENT        | 6-56  |
| 68 PAPER FEED                                     | 6-57  |
| 6.8.1 PAPER TRAY REMOVAL                          | 6-57  |
| 6.8.2 PAPER FEED BOLLER REPLACEMENT               | 6-60  |
|                                                   | 0-00  |
|                                                   |       |
| DADED END SENSOD DEMOVAL                          | 6 61  |
|                                                   | 0-01  |
|                                                   | 0-04  |
|                                                   | 6-65  |
| 6.8.6 RIGHT IST TRAY PAPER SENSOR REPLACMENT      |       |
| 6.8.7 BOTTOM PLATE LIFT WIRE REPLACEMENT          |       |
| 6.8.8 PAPER DUST REMOVER CLEANING                 | 6-69  |
| 6.8.9 REGISTRATION SENSOR CLEANING                | 6-70  |
| 6.8.10 UNIVERSAL TRAY SIZE SWITCH REPLACEMENT     | 6-71  |
| 6.8.11 1ST TRAY LIFT MOTOR REMOVAL                | 6-72  |
| 6.8.12 LIFT MOTOR REMOVAL (2ND & 3RD TRAYS)       | 6-73  |
| 6.8.13 PAPER FEED MOTOR REMOVAL                   | 6-74  |
| 6.8.14 RELAY MOTOR, UPPER RELAY CLUTCH,           |       |
| LCT RELAY CLUTCH REMOVAL                          | 6-75  |
| 6.8.15 REGISTRATION MOTOR REMOVAL                 | 6-76  |
| 6.8.16 COPIER FEED UNIT/DEVELOPMENT FAN MOTOR     |       |
| REMOVAL                                           | 6-77  |
| 6.8.17 LCT RELAY AND RELAY SENSOR REMOVAL         | 6-78  |
| 6.8.18 TANDEM FEED TRAY PAPER SIZE CHANGE         | 6-79  |
| 6.8.19 MECHANICAL SIDE REGISTRATION ADJUSTMENT    | 6-82  |
| 6.9 FUSING UNIT                                   | 6-83  |
| 6.9.1 OIL SUPPLY & CLEANING WEB UNIT REMOVAL      | 6-83  |
| 6.9.2 HOT ROLLER UNIT REMOVAL AND                 |       |
| PRESSURE ROLLER REPLACEMENT                       | 6-84  |
| 6.9.3 HOT ROLLER REPLACEMENT                      | 6-86  |
| 6.9.4 OIL SUPPLY & CLEANING WEB REPLACEMENT       | 6-88  |
| 6.9.5 WEB CLEANING ROLLER REPLACEMENT             | 6-90  |
| 6.9.6 HOT BOLLER STRIPPER REPLACEMENT             |       |
| 6.9.7 PRESSURE BOLLER STRIPPER REPLACEMENT        | 6-92  |
| 6.9.8 PRESSURE ROLLER CLEANING BOLLER BEPLACEMENT | 6-93  |
| 6.9.9 FUSING AND EXIT UNIT REMOVAL                | 6-94  |
| 6 9 10 FUSING PRESSURE ADJUSTMENT                 | 6-95  |
|                                                   | 6-96  |
| 6 10 1 EXIT SENSOR REPLACEMENT                    | AP-9  |
|                                                   | 6_07  |
|                                                   | 6_02  |
|                                                   | 00-00 |
|                                                   | 0-33  |

| 6.10.5 DUPLEX UNIT CLUTCH REPLACEMENT         | 6-100        |
|-----------------------------------------------|--------------|
| 6.10.6 DUPLEX ENTRANCE SENSOR REPLACEMEN      | Г6-101       |
| 6.10.7 DUPLEX TRANSPORT SENSORS 2 & 3         | 6-102        |
| 6.10.8 DUPLEX TRANSPORT SENSOR 1/             |              |
| DUPLEX INVERTER SENSOR                        | 6-103        |
| 6.11 TONER BANK                               | 6-104        |
| 6.11.1 WASTE TONER BOTTLE REMOVAL             | 6-104        |
| 6.11.2 TONER BANK UNIT REMOVAL                | 6-105        |
| 6.11.3 TONER SUPPLY MOTOR AND                 |              |
| TONER SUPPLY MOTOR SENSOR REMOVAL.            | 6-108        |
| 6.11.4 ACCESS TO INSIDE THE TONER BANK        | 6-109        |
| 6.12 BOARDS AND OTHER ITEMS                   | 6-110        |
| 6.12.1 SICU BOARD                             | 6-110        |
| 6.12.2 HARD DISK DRIVE                        | 6-111        |
| 6.12.3 BCU BOARD                              | 6-112        |
| 6.12.4 I/O BOARD                              | 6-113        |
| 6.12.5 PSU                                    | 6-114        |
| 6.12.6 CHARGE/GRID/BIAS POWER PACK            | 6-115        |
| 6.12.7 FUSING/DUPLEX MOTOR REPLACEMENT        | 6-116        |
| 6.12.8 DRUM MOTOR REPLACEMENT                 | 6-117        |
| 6.13 COPY IMAGE ADJUSTMENT: PRINTING/SCANNING | 6-118        |
| 6.13.1 PRINTING                               | 6-118        |
| 6.13.2 PARALLELOGRAM IMAGE ADJUSTMENT         | 6-121        |
| 6.13.3 SCANNING                               | 6-123        |
| 6.13.4 ADF IMAGE ADJUSTMENT                   | 6-124        |
| 6.14 TOUCH SCREEN CALIBRATION                 | 6-125        |
|                                               |              |
| 7 TROUBLESHOOTING                             |              |
| 7.1 SERVICE CALL CONDITIONS                   |              |
| 7.1.1 SUMMARY                                 |              |
| 7.1.2 SC CODE DESCRIPTIONS                    | 7-2          |
| 7.2 ELECTRICAL COMPONENT DEFECTS              |              |
| 7.2.1 SENSORS                                 | <u>7</u> -37 |
| 7.2.2 SWITCHES                                |              |
| 7.3 BLOWN FUSE CONDITIONS                     | 7-42         |

# **OPTION**

# 3,000-SHEET FINISHER (B302)

| 1. OVERALL MACHINE INFORMATION                     | B302-1  |
|----------------------------------------------------|---------|
| 1.1 SPECIFICATIONS                                 | B302-1  |
| 1.2 MECHANICAL COMPONENT LAYOUT                    | B302-3  |
| 1.3 ELECTRICAL COMPONENT DESCRIPTION               | B302-4  |
| 1.4 DRIVE LAYOUT                                   | B302-6  |
| 2. DETAILED DESCRIPTIONS                           | B302-7  |
| 2.1 TRAY AND STAPLER JUNCTION GATE                 | B302-7  |
| 2.2 PAPER PRE-STACKING                             | B302-8  |
| 2.3 JOGGER UNIT PAPER POSITIONING                  | B302-9  |
| 2.4 STAPLER UNIT MOVEMENT                          | B302-10 |
| 2.5 STAPLER                                        | B302-12 |
| 2.6 FEED-OUT                                       | B302-14 |
| 2.7 SHIFT TRAY UP/DOWN MOVEMENT                    | B302-15 |
| 2.8 SHIFT TRAY SIDE-TO-SIDE MOVEMENT               | B302-16 |
| 2.9 PUNCH UNIT DRIVE                               | B302-17 |
| 2.10 PUNCH WASTE COLLECTION                        | B302-18 |
| 2.11 JAM CONDITIONS                                | B302-19 |
| 3. SERVICE TABLES                                  | B302-20 |
| 3.1 DIP SWITCHES                                   | B302-20 |
| 3.2 TEST POINTS                                    | B302-20 |
| 3.3 FUSES                                          | B302-20 |
| 4. REPLACEMENT AND ADJUSTMENT                      | B302-21 |
| 4.1 COVER REPLACEMENT                              | B302-21 |
| 4.2 POSITIONING ROLLER REPLACEMENT                 | B302-24 |
| 4.3 ALIGNMENT BRUSH ROLLER REPLACEMENT             | B302-25 |
| 4.4 SENSOR REPLACEMENT                             | B302-26 |
| 4.4.1 STACK HEIGHT 1, 2 AND EXIT GUIDE OPEN SENSOR | B302-26 |
| 4.4.2 UPPER TRAY PAPER LIMIT AND EXIT SENSOR       | B302-27 |
| 4.4.3 SHIFT TRAY EXIT SENSOR                       | B302-28 |
| 4.4.4 ENTRANCE AND                                 |         |
| STAPLER TRAY ENTRANCE SENSORS                      | B302-29 |
| 4.4.5 PRE-STACK STOPPER SENSOR                     | B302-30 |
| 4.4.6 STAPLE WASTE HOPPER SENSOR                   | B302-31 |
| 4.4.7 STAPLER ROTATION HP AND                      |         |
| STAPLER RETURN SENSORS                             | B302-32 |
| 4.5 STAPLER REMOVAL                                | B302-33 |
| 4.6 PUNCH POSITION ADJUSTMENT                      | B302-34 |

LCT (B303)

| 1. OVERALL MACHINE INFORMATION        | B303-1  |
|---------------------------------------|---------|
| 1.1 SPECIFICATIONS                    | B303-1  |
| 1.2 MECHANICAL COMPONENT LAYOUT       | B303-2  |
| 1.3 ELECTRICAL COMPONENT DESCRIPTIONS | B303-3  |
| 1.4 DRIVE LAYOUT                      | B303-5  |
|                                       |         |
| 2. DETAILED DESCRIPTIONS              | B303-6  |
| 2.1 PAPER FEED                        | B303-6  |
| 2.2 PICK-UP AND FEED                  | B303-7  |
| 2.2.1 OVERVIEW                        | B303-7  |
| 2.2.2 PICK-UP AND FEED                | B303-8  |
| 2.2.3 SEPARATION ROLLER RELEASE       | B303-9  |
| 2.3 PAPER LIFT                        | B303-10 |
| 2.3.1 TRAY DETECTION                  | B303-10 |
| 2.3.2 LIFT MECHANISM                  | B303-10 |
| 2.3.3 LIFT SENSOR                     | B303-11 |
| 2.4 PAPER SIZE DETECTION              | B303-12 |
| 2.5 PAPER END DETECTION               | B303-13 |
|                                       |         |
| 3. REPLACEMENT AND ADJUSTMENT         | B303-14 |
| 3.1 EXTERIOR COVER REMOVAL            |         |
| 3.2 INNER COVER REMOVAL               | B303-15 |
| 3.3 PAPER FEED ROLLER REPLACEMENT     | B303-16 |
| 3.4 LCT MOTOR REPLACEMENT             | B303-17 |
| 3.5 RELAY SENSOR REPLACEMENT          | B303-18 |
| 3.6 PAPER HEIGHT SENSOR AND           |         |
| PAPER SIZE SWITCH REPLACEMENT         | В303-19 |
| 3./ MAIN DRIVE BELT REPLACEMENT       | В303-20 |
| 3.8 SIDE REGISTRATION ADJUSTMENT      | В303-21 |

# A3/DLT TRAY KIT (B331)

| 1. OVERALL MACHINE INFORMATION         | B331-1 |
|----------------------------------------|--------|
| 1.1 SPECIFICATIONS                     | B331-1 |
| 2. DETAILED DESCRIPTIONS               | B331-2 |
| 2.1 SECTIONAL DESCRIPTION              | B331-2 |
| 3. REPLACEMENT AND ADJUSTMENT          | B331-3 |
| 3.1 BOTTOM PLATE LIFT WIRE REPLACEMENT | B331-3 |

# CHANGES MADE FROM THE A294 I / A295 I MODELS

| 1 | DETAILED SECTION DESCRIPTIONS                  | A294 II-1            |
|---|------------------------------------------------|----------------------|
|   | 1.1 TONER AND DEVELOPER                        | A294 II-1            |
|   | 1.2 NEWLY ADDED: DEVELOPMENT SUCTION MOTOR AND |                      |
|   | SUCKED TONER COLLECTION BOTTLE                 | A294 II-1            |
|   | 1.3 DEVELOPMENT UNIT                           | A294 II-2            |
|   | 1.4 TONER BANK UNIT                            | A294 II-3            |
|   | 1.5 CLEANING UNIT                              | A294 II-3            |
|   | 1.6 FUSING UNIT                                | A294 II-4            |
|   | 1.7 NEW ADDITIONS TO TRANSFER CURRENT CONTROL  | A294 II-5            |
|   | 1.8 CHARGE CORONA UNIT                         | A294 II-6            |
|   | 1.9 ELECTRICAL COMPONENTS                      | A294 II-6            |
| 2 | SERVICE TABLES                                 | A294 II-9            |
|   | 2.1 SERVICE PROGRAM MODE                       | A294 II-9            |
| 3 | PREVENTIVE MAINTENANCE SCHEDULE                | . A294 II-13         |
|   | 3.1 PM PARTS                                   | A294 II-13           |
| 4 | TROUBLESHOOTING                                | . <b>A29</b> 4 II-14 |
|   | 4.1 SERVICE CALL CONDITIONS                    | A294 II-14           |

# 4. SERVICE TABLES

# 4.1 GENERAL CAUTIONS

Do not turn off either of the power switches while any of the electrical components are active. Doing so might cause damage to units such as the transfer belt, drum, and development unit when they are pulled out of or put back into the copier.

## 4.1.1 DRUM

An organic photoconductor (OPC) drum is more sensitive to light and ammonia gas than a selenium drum. Follow the cautions below when handling an OPC drum.

- 1. Never expose the drum to direct sunlight.
- 2. Never expose the drum to direct light of more than 1,000 Lux for more than a minute.
- 3. Never touch the drum surface with bare hands. When the drum surface is touched with a finger or becomes dirty, wipe it with a dry cloth or clean it with wet cotton. Wipe with a dry cloth after cleaning with wet cotton.
- 4. Never use alcohol to clean the drum; alcohol dissolves the drum surface.
- 5. Store the drum in a cool, dry place away from heat.
- 6. Take care not to scratch the drum as the drum layer is thin and is easily damaged.
- 7. Never expose the drum to corrosive gases such as ammonia gas.
- 8. Always keep the drum in the protective sheet when keeping the drum unit, or the drum itself, out of the copier. Doing so avoids exposing it to bright light or direct sunlight, and will protect it from light fatigue.
- 9. Dispose of used drums in accordance with local regulations.
- 10. When installing a new drum, do the Auto Process Control Data Adjustment (SP 2-962).

## 4.1.2 DRUM UNIT

- 1. Before pulling out the drum unit, place a sheet of paper under the drum unit to catch any spilt toner.
- 2. Make sure that the drum unit is set in position and the drum stay is secured with a screw before the main switch is turned on. If the drum unit is loose, poor contact of the drum connectors may cause electrical noise, resulting in unexpected malfunctions (RAM data change is the worst case).
- 3. To prevent drum scratches, remove the development unit before removing the drum unit.

## 4.1.3 TRANSFER BELT UNIT

- 1. Never touch the transfer belt surface with bare hands.
- 2. Take care not to scratch the transfer belt, as the surface is easily damaged.
- 3. Before installing the new transfer belt, clean all the rollers and the inner part of the transfer belt with a dry cloth to prevent the belt from slipping.

## 4.1.4 SCANNER UNIT

- 1. When installing the exposure glass, make sure that the white paint is at the rear left corner.
- 2. Clean the exposure glass with alcohol or glass cleaner to reduce the amount of static electricity on the glass surface.
- 3. Use a cotton pad with water or a blower brush to clean the mirrors and lens.
- 4. Do not bend or crease the exposure lamp flat cable.
- 5. Do not disassemble the lens unit. Doing so will throw the lens and the copy image out of focus.
- 6. Do not turn any of the CCD positioning screws. Doing so will throw the CCD out of position.

## 4.1.5 LASER UNIT

- 1. Do not loosen the screws that secure the LD drive board to the laser diode casing. Doing so would throw the LD unit out of adjustment.
- 2. Do not adjust the variable resistors on the LD unit, as they are adjusted in the factory.
- 3. The polygon mirror and F-theta lenses are very sensitive to dust. Do not open the optical housing unit.
- 4. Do not touch the glass surface of the polygon mirror motor unit with bare hands.

## 4.1.6 CHARGE CORONA

- 1. Clean the corona wires with a dry cloth. Do not use sandpaper or solvent.
- 2. Clean the charge corona casing with water first to remove NOx based compounds. Then clean it with alcohol if any toner still remains on the casing.
- 3. Clean the end block with a blower brush first to remove toner and paper dust. Then clean with alcohol if any toner still remains.
- 4. Do not touch the corona wires with bare hands. Oil stains from fingers may cause uneven image density on copies.
- 5. Make sure that the wires are correctly between the cleaner pads and that there is no foreign material (iron filings, etc.) on the casing.
- 6. When installing new corona wires, do not bend or scratch the wire surface. Doing so may cause uneven charge. Also be sure that the corona wires are correctly positioned in the end blocks. (See Charge Corona Wire Replacement)
- 7. Clean the grid plate with a blower brush (not with a dry cloth).
- 8. Do not touch the charge grid plate with bare hands. Also, do not bend the charge grid plate or make any dent in it. Doing so may cause uneven charge.

## 4.1.7 DEVELOPMENT

- 1. Be careful not to nick or scratch the development roller.
- 2. Place the development unit on a sheet of paper after removing it from the copier.
- 3. Never disassemble the development roller assembly. The position of the doctor plate is set with special tools and instruments at the factory to ensure the proper gap between the doctor blade and the development roller.
- 4. Clean the drive gears after removing used developer.
- 5. Dispose of used developer in accordance with local regulations.
- 6. Never load types of developer and toner into the development unit other than specified for this model. Doing so will cause poor copy quality and toner scattering.
- 7. Immediately after installing new developer, the TD sensor initial setting procedure should be performed to avoid damage to the copier. Do not perform the TD sensor initial setting with used developer. Do not make any copies before doing the TD sensor initial setting.
- 8. When using a vacuum cleaner to clean the development unit casing, always ground the casing with your fingers to avoid damaging the toner density sensor with static electricity.
- 9. When replacing the TD sensor, the developer should be replaced and then the TD sensor initial setting procedure (SP2-801) should be done, followed by process control initialization (SP2-962).

## 4.1.8 CLEANING

- 1. When servicing the cleaning section, be careful not to damage the edge of the cleaning blade.
- 2. Do not touch the cleaning blade with bare hands.
- 3. Before disassembling the cleaning section, place a sheet of paper under it to catch any toner falling from it.

## 4.1.9 FUSING UNIT

- 1. After installing the fusing thermistor, make sure that it is in contact with the hot roller and that it is movable.
- 2. Be careful not to damage the edges of the hot roller strippers or their tension springs.
- 3. Do not touch the fusing lamp and rollers with bare hands.
- 4. Make sure that the fusing lamp is positioned correctly and that it does not touch the inner surface of the hot roller.

## 4.1.10 PAPER FEED

- 1. Do not touch the surface of the pick-up, feed, and separation rollers.
- 2. To avoid paper misfeeds, the side fences and end fence of the paper tray must be positioned correctly to align with the actual paper size.

## 4.1.11 USED TONER

- 1. We recommend checking the amount of used toner at every EM.
- 2. Dispose of used toner in accordance with local regulations. Never throw toner into an open flame, for toner dust may ignite.

## 4.2.1 SERVICE PROGRAM MODE OPERATION

The service program (SP) mode is used to check electrical data, change modes, and adjust values.

#### Service Program Access Procedure

#### Entering SP mode

1) Press the following keys in sequence.

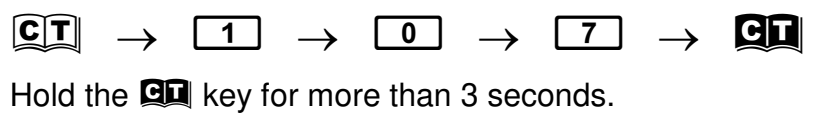

2) A menu of SP modes is displayed on the LCD.

| SP mode   |                              | Exit     | <i>r</i> ice<br>les |
|-----------|------------------------------|----------|---------------------|
|           |                              |          | Serv<br>Tab         |
|           |                              |          |                     |
|           | Copy SP                      |          |                     |
|           |                              |          |                     |
|           |                              |          |                     |
|           |                              |          |                     |
|           |                              |          |                     |
|           |                              |          |                     |
|           |                              |          |                     |
|           | PM Counter                   |          |                     |
| SICU Soft | Version 5.23 / BCU Soft Vers | ion 5.23 |                     |

A294M001.PCX

**NOTE:** The installed applications appear as Copy SP and Printer SP. If the printer application is not installed, its name does not appear.

3) Touch the application which you need. Then, the application's SP mode display will appear, as shown.

| SP Mode (Service)      | Copy Mode Prev. Menu Exit |
|------------------------|---------------------------|
| Select SP Mode         | SP-XXXX-XXX               |
| SP-1XXX Feed/Transport | SP-6XXX Peripherals       |
| SP-2XXX Drum           | SP-7XXX Data Log          |
| SP-3XXX Process        | SP-8XXX Data Log2         |
| SP-4XXX Scanner        | SP-9XXX Designer Use      |
| SP-5XXX Mode           |                           |
|                        |                           |

A294M002.PCX

#### Exiting SP mode

1) Touch the "Exit" keys to return to the standby mode display.

### Accessing Copy Mode from within an SP Mode

1) Touch the "Copy Mode" key.

| SP N           | /lode (Service)                        | Сору   | / Mode Prev. Menu     | Exit        |
|----------------|----------------------------------------|--------|-----------------------|-------------|
| Select SP Mode | Class1 No.                             |        |                       | SP-XXXX-XXX |
| 1001-*         | Leading Edge Registration              | 1109   | Fusing Nip Band Check |             |
| 1002-*         | Side-to-side Registration              | 1902-* | Web Motor Control     |             |
| 1003-*         | Paper Buckle Adjustment (Registration) |        |                       |             |
| 1008           | Duplex Fence Adjustment                |        |                       |             |
| 1103           | Fusing Idling After Energy Saving      |        |                       |             |
| 1105-*         | Fusing Temperature Adjustment          |        |                       |             |
| 1106           | Fusing Temperature Display             |        | Prev.                 | Next        |

A294M003.PCX

**Table** 

- 2) Select the appropriate copy mode and make trial copies.
- 3) To return to the SP mode, touch the "SP mode" key.

| 002                           | SP mode                                                                                           |
|-------------------------------|---------------------------------------------------------------------------------------------------|
| OReady                        | Original Quantity Copy<br>0 1 0                                                                   |
|                               |                                                                                                   |
| Text Photo<br>Auto Text,Photo | Auto 1 1 2 4 4 3 4 5 5 4 6 4 4 Paper Select                                                       |
| Pale Generation               | Full Size         Auto Reduce/Enlarge         71%         141%         100%         Create Margin |
| Auto Image Density            | Sort/Stack Staple Check Modes                                                                     |
| 🗍 Lighter 🛛 Darker 🕨          | Output Stamp Cover/ Edit Dup./Combine/ Reduce/<br>Slip Sheet Image Series Enlarge                 |
| Mixed Sizes                   |                                                                                                   |
| Thin Paper<br>Batch           |                                                                                                   |
| Original Orientation          |                                                                                                   |
| 1 (1))))))<br>2               |                                                                                                   |

A294M004.PCX

#### Selecting the Program Number

Program numbers are composed of two or three levels. There are two ways to select the program number.

#### Ten-key Pad

Input the required program number.

#### Touch Panel

1) Touch the 1st level program.

| SP Mode (Service)      | Copy Mode Prev. Menu Exit |
|------------------------|---------------------------|
| Select SP Mode         | SP-XXXX-XXX               |
| SP-1XXX Feed/Transport | SP-6XXX Peripherals       |
| SP-2XXX Drum           | SP-7XXX Data Log          |
| SP-3XXX Process        | SP-8XXX Data Log2         |
| SP-4XXX Scanner        | SP-9XXX Designer Use      |
| SP-5XXX Mode           |                           |

A294M002.PCX

2) Touch the 2nd level program.

| SP N           | Aode (Service)                         | Сору   | / Mode Prev. Menu     | Exit        |
|----------------|----------------------------------------|--------|-----------------------|-------------|
| Select SP Mode | Class1 No.                             |        |                       | SP-XXXX-XXX |
| 1001-*         | Leading Edge Registration              | 1109   | Fusing Nip Band Check |             |
| 1002-*         | Side-to-side Registration              | 1902-* | Web Motor Control     |             |
| 1003-*         | Paper Buckle Adjustment (Registration) |        |                       |             |
| 1008           | Duplex Fence Adjustment                |        |                       |             |
| 1103           | Fusing Idling After Energy Saving      |        |                       |             |
| 1105-*         | Fusing Temperature Adjustment          |        |                       |             |
| 1106           | Fusing Temperature Display             |        | Prev.                 | Next        |

A294M003.PCX

**NOTE:** A "\*" mark indicates that there are 3rd level programs.

3) Touch the 3rd level program.

| SP N           | /lode (Service)         | Copy Mode Prev. Menu Exit |
|----------------|-------------------------|---------------------------|
| Select SP Mode | Class2 No.              | SP-XXXX-XXX               |
| SP-1002 Sid    | le-to-side Registration |                           |
| 1002-1         | Tray-1                  | 1002-7 Duplex Tray        |
| 1002-2         | Tray-2                  |                           |
| 1002-3         | Tray-3                  |                           |
| 1002-4         | Tray-4                  |                           |
| 1002-5         | Tray-5                  |                           |
| 1002-6         | Tray-6                  |                           |

A294M005.PCX

### Inputting a Value or Setting for an SP Mode

- 1. Select the required program mode as explained on the previous page.
- 2. Enter the required setting using the ten-key pad, then touch the "Start" key or OK key or ⊞ key.
  - **NOTE:** 1) If you forget to touch the "Start" key or OK key, the previous value remains.
    - 2) Change between "+" and "-" using the "•" key before entering the required value.
- 3. Exit SP mode.

## 4.2.2 SERVICE PROGRAM MODE TABLES

#### **NOTE:** 1) In the Function column, comments are in italics.

- 2) In the Settings column, the default value is in bold letters.
- 3) S and B in the right hand side of the mode number column means that this mode is stored in the NVRAM on the SICU (S) or BCU (B). If you do a RAM reset, all these SP modes will be reset to their factory settings.

4) [A294 I], [A295 I], [A294 II] and [A295 II] in the Settings column mean the following product types: [A294 I]: Existing 85 cpm model. [A295 I]: Existing 105 cpm model. [A294 II]: Enhanced 85 cpm model. [A295 II]: Enhanced 105 cpm model.

| Mode No.<br>(Class 1, 2 and 3) |       |                                   | Function | Settings                                                                                                    |                                           |
|--------------------------------|-------|-----------------------------------|----------|----------------------------------------------------------------------------------------------------|-------------------------------------------|
| 1-001                          | Leadi | ng Edge Registrat                 | tion     | 1                                                                                                    | <u> </u>                                  |
|                                | 1     | Paper Tray<br>(Copier and<br>LCT) | В        | Adjusts the printing leading edge<br>registration for feeding from the trays using<br>the trimming area pattern (SP2-902-3,<br>No.15).<br>Use the "•" key to toggle between + and –<br>before entering the value.<br>The specification is 3 ± 2 mm.<br>See "Replacement and Adjustment – Copy<br>Image Adjustments" for details. | +9 ~ -9<br>0.1 mm/step<br><b>+3.0 mm</b>  |
|                                | 2     | Duplex Tray                       | В        | Adjusts the printing leading edge<br>registration for the duplex feeding using the<br>trimming area pattern (SP2-902-3, No.15).<br>Use the "•" key to toggle between + and –<br>before entering the value.<br>The specification is $3 \pm 2$ mm.<br>See "Replacement and Adjustment – Copy<br>Image Adjustments" for details.    |                                           |
| 1-002                          | Side- | to-Side Registratio               | on       |                                                                                                    |                                           |
|                                | 1     | Tray-1                            | В        | Adjusts the printing side-to-side registration<br>from the 1st paper feed station using the<br>trimming area pattern (SP2-902-3, No.15).<br>Use the "•" key to toggle between + and –<br>before entering the value.<br>See "Replacement and Adjustment – Copy<br>Image Adjustments" for details on SP1-002.                      | +9 ~ -9<br>0.1 mm/step<br>- <b>1.5 mm</b> |
|                                | 2     | Tray-2                            | В        | Adjusts the printing side-to-side registration<br>from the 2nd paper feed station using the<br>trimming area pattern (SP2-902-3, No.15).<br>Use the "•" key to toggle between + and –<br>before entering the value.<br>The specification is $0 \pm 2.0$ mm.                                                                      | +9 ~ -9<br>0.1 mm/step<br>- <b>1.5 mm</b> |

| Mode No. |       |                    |        | Function                                                                                                    | Settings                                  |
|----------|-------|--------------------|--------|----------------------------------------------------------------------------------------------------|-------------------------------------------|
| 1 000    |       | s 1, 2 and 3)      |        |                                                                                                    | g-                                        |
| 1-002    | 3     | Tray-3             |        | Adjusts the printing side-to-side registration<br>from the 3rd paper feed station using the                                                                                                    | +9 ~ -9<br>0.1 mm/step                    |
|          |       |                    | В      | Use the "•" key to toggle between + and –<br>before entering the value.<br>The specification is $0 \pm 2.0$ mm.                                                                                          | -1.5 mm                                   |
|          | 4     | Tray-4 (LCT)       | B      | Adjusts the printing side-to-side registration<br>from the 4th paper feed station using the<br>trimming area pattern (SP2-902-3, No.15).                                                                 | +9 ~ -9<br>0.1 mm/step<br><b>-2.5 mm</b>  |
|          |       |                    | D      | Use the "•" key to toggle between + and – before entering the value.<br>The specification is $0 \pm 2.0$ mm.                                                                                             |                                           |
|          | 5     | Tray-5 (LCT)       | В      | Adjusts the printing side-to-side registration<br>from the 5th paper station using the<br>trimming area pattern (SP2-902-3, No.15).                                                                      | +9 ~ –9<br>0.1 mm/step<br><b>–2.5 mm</b>  |
|          |       |                    |        | Use the "•" key to toggle between + and –<br>before entering the value.<br>The specification is 0 ± 2.0 mm.                                                                                              |                                           |
|          | 6     | Tray-6 (LCT)       | В      | Adjusts the printing side-to-side registration<br>from the 6th paper station using the<br>trimming area pattern (SP2-902-3, No.15).                                                                      | +9 ~ –9<br>0.1 mm/step<br><b>–2.5 mm</b>  |
|          |       |                    | 1      | Use the "•" key to toggle between + and –<br>before entering the value.<br>The specification is 0 ±2.0 mm.                                                                                               |                                           |
|          | 7     | Duplex Tray        | В      | Adjusts the printing side-to-side registration<br>from the duplex tray using the trimming<br>area pattern (SP2-902-3, No.15).<br>Use the "•" key to toggle between + and –<br>before entering the value. | +9 ~ -9<br>0.1 mm/step<br>- <b>3.0 mm</b> |
| 1 002    | Dana  | Ruakla Adjuatma    | nt (E  | The specification is 0 ±2.0 mm.                                                                                                    |                                           |
| 1-003    | rape  | Conier Paper       | ant (F | Adjusts the relay clutch timing at                                                                                                    | <u>+9 ~ _9</u>                            |
|          |       | Tray               | В      | registration. The relay clutch timing                                                                                                    | 1 mm/step                                 |
|          | 2     | LCT Tray           | В      | determines the amount of paper buckle at registration. (A +ve setting leads to more                                                                                                    | +4.0 mm                                   |
|          | 3     | Duplex Tray        | В      |                                                                                                    |                                           |
| 1-008    | Duple | ex ⊢ence Adjustme  | ent    | Adjusts the distance between the front and                                                                                                    |                                           |
|          |       |                    | В      | rear fences.                                                                                                    | 0.5 mm/step<br>0.0 mm                     |
| 1-103    | Fusin | g Idling After Low | Pow    | er Mode                                                                                                    |                                           |
|          |       |                    |        | Selects whether fusing idling is done or not when recovering from the low power mode.                                                                                                    | 0: Not done<br>1: Done                    |
|          |       |                    | В      |                                                                                                    |                                           |

| Mode No.<br>(Class 1, 2 and 3) |       |                                                                                                    | Function | Settings                                                                                                    |                                                                                                    |                   |
|--------------------------------|-------|----------------------------------------------------------------------------------------------------|----------|----------------------------------------------------------------------------------------------------|----------------------------------------------------------------------------------------------------|-------------------|
| 1-105                          | Fusin | a Temperature Ac                                                                                                    | liustr   | nent                                                                                                    |                                                                                                    |                   |
|                                | 1     | Fusing<br>Temperature in<br>Waiting<br>Condition                                                                                                    | B        | Adjusts the fusing temperature for stand-<br>by.                                                                                                    | [A294 I & II]<br>168 ~ 178<br>1°C/step<br><b>173°C</b><br>[A295 I & II]<br>173 ~ 178<br>1°C/step<br><b>178°C</b>                               |                   |
|                                | 2     | Fusing<br>Temperature<br>Lower Limit                                                                                                    | В        | Adjusts the fusing temperature lower limit.<br>When the fusing unit falls below this<br>temperature, the machine stops copying.<br>Copying automatically restarts when the<br>fusing temperature recovers.<br><i>This SP mode is for designer's use only.</i>                              | [A294 I & II]<br>157 ~ 163<br>1°C/step<br><b>163°C</b><br>[A295 I & II]<br>157 ~ 167<br>1°C/step<br><b>167°C</b>                               |                   |
|                                | 3     | Fusing<br>Temperature<br>Correction<br>( <a4 lt)<="" td=""><td>В</td><td>Specifies the amount to raise the fusing<br/>temperature from standby mode to print on<br/>A4/LT or smaller width paper.</td><td>+0 ~ +20<br/>1°C/step<br/>[A294 I &amp; II]<br/>+15°C<br/>[A295 I &amp; II]<br/>+20°C</td><td>Service<br/>Tables</td></a4> | В        | Specifies the amount to raise the fusing<br>temperature from standby mode to print on<br>A4/LT or smaller width paper.                                                                                                    | +0 ~ +20<br>1°C/step<br>[A294 I & II]<br>+15°C<br>[A295 I & II]<br>+20°C                                                                       | Service<br>Tables |
|                                | 4     | Fusing<br>Temperature<br>Correction<br>(A4/LT)                                                                                                    | В        | Specifies the amount to raise the fusing<br>temperature from standby mode to print on<br>paper of A4/LT width.                                                                                                    | -5 ~ +20<br>1°C/step<br>[A294 I]<br>+10°C<br>[A295 I]<br>+15°C<br>[A294 II]<br>+5°C (US)<br>+10°C (EU)<br>[A295 II]<br>+5°C (US)<br>+15°C (EU) |                   |
| 1-106                          | Fusin | g Temperature Di                                                                                                    | splay    | /                                                                                                    |                                                                                                    |                   |
|                                |       |                                                                                                    |          | Displays the fusing temperature.                                                                                                    |                                                                                                    |                   |
| 1-109                          | Fusin | g Nip Band Check                                                                                                    | <        | Feeds a sheet from a paper tray and stops<br>the sheet when it is between the hot roller<br>and the pressure roller. Use an OHP sheet.<br>After keeping the sheet there for 30<br>seconds, the sheet is automatically fed out.<br>For details, see Replacement and<br>Adjustment – Fusing. |                                                                                                    |                   |
| 1-902                          | Web   | Motor Control                                                                                                    |          |                                                                                                    |                                                                                                    |                   |
|                                | 1     | Web<br>Consumption                                                                                                    | В        | Displays the percentage of the web<br>consumption in 1% steps (0% ~ 107%).<br>The value can be manually input using<br>number keys.                                                                                                    |                                                                                                    |                   |

4-13

| Mode No. |       | ode No.                                               |        | Function                                                                                                    | Settings                                                                                                    |
|----------|-------|-------------------------------------------------------|--------|----------------------------------------------------------------------------------------------------|----------------------------------------------------------------------------------------------------|
| 1-902    | Web   | Motor Control                                         |        |                                                                                                    |                                                                                                    |
|          | 2     | Web Motor<br>Drive Interval                           | в      | Change the interval of copy operation time<br>after which the web motor is driven                                                                                                    | [A294/A295 I]<br>15 ~ 130<br>1 s/step<br>[A294 I] 42 s<br>[A295 I] 34 s<br>[A294/A295 II]<br>3 ~ 130<br>1 s/step<br>[A294 II]<br>11 s (EU)<br>21 s (US)<br>[A295 II]<br>9 s (EU)<br>17 s (US) |
|          | 3     | Web Motor<br>Drive Time                               | В      | Changes the time that the web motor is driven.                                                                                                    | [A294/A295 I]<br>0.1 ~ 3.0<br>0.1 s/step<br><b>0.8 s</b><br>[A294/A295 II]<br>0.3 ~ 3.5<br>0.1 s/step<br><b>2.8 s</b>                                                                         |
|          | 4     | Web Near End<br>Setting                               | В      | Changes the web consumption ratio at<br>which web near end is displayed.<br>About 40k A4 copies can be made after the<br>web consumption reaches 100%.                                                                                                    | 0 ~ 105<br>1%/step<br>[A294/A295 I]<br>100%<br>[A294/A295 II]<br>86% (EU)<br>90% (US)                                                                                                    |
| 1-906    | Duple | x Stop Position –                                     | Righ   | t                                                                                                    |                                                                                                    |
|          |       |                                                       | В      | Changes the paper stop position in the duplex unit after passing duplex transport sensor 2. <i>For designer use only.</i>                                                                                                    | –10 ~ 10<br>2 mm/step<br><b>–8 mm</b>                                                                                                    |
| 2-001    | Charg | je Corona Bias Ac                                     | ljustr | nent                                                                                                    |                                                                                                    |
|          | 1     | Image Area<br>(Auto Process<br>Control OFF)           | В      | Adjusts the voltage applied to the grid plate<br>during copying when auto process control<br>is <b>off</b> .<br><i>Normally, there is no need to adjust this.</i><br><i>If there is an ID or TD sensor problem, the</i><br><i>machine goes into fixed toner supply mode.</i><br><i>After replacing the drum or charge corona</i><br><i>wire, change this value to the default.</i> | -600 ~ -1,300<br>10 V/step<br>- <b>1,000 V</b>                                                                                                    |
|          | 2     | ID Sensor<br>Pattern (Auto<br>Process Control<br>OFF) | В      | Adjusts the voltage applied to the grid plate<br>when making the ID sensor pattern, when<br>auto process control is switched off.<br><i>Normally, there is no need to adjust this.</i><br><i>If the user wants high density copies, the</i><br><i>sensor pattern must be lighter, so this</i><br><i>voltage must be a higher negative voltage.</i>                                 | -600 ~ −1,300<br>10 V/step<br>- <b>800 V</b>                                                                                                    |

|       | M<br>(Class | ode No.<br>s 1, 2 and 3)                   |        | Function                                                                                                    | Settings                                                                            |
|-------|-------------|--------------------------------------------|--------|----------------------------------------------------------------------------------------------------|-------------------------------------------------------------------------------------|
| 2-001 | Char        | ne Corona Bias Ac                          | liustr | ment                                                                                                    | <u> </u>                                                                            |
| 2 001 | 3           | Image Area<br>(Auto Process<br>Control ON) | B      | Adjusts the voltage applied to the grid plate<br>during copying when auto process control<br>is switched <b>on</b> .<br>This voltage changes every time auto<br>process control starts up (every time the<br>machine is switched on)        | -600 ~ -1,300<br>10 V/step<br>[A294/A295 I]<br>-1,000 V<br>[A294/A295 II]<br>-950 V |
|       | 4           | Grid Voltage for<br>Transparent<br>Sheet   | В      | Adjusts the voltage applied to the grid plate<br>when translucent mode is selected.<br>Use this if there is a copy quality problem<br>when making copies on translucent paper.<br>Normally there is no need to adjust this.<br>See 2-001-1. | -600 ~ -1,300<br>10 V/step<br>[A294/A295 I]<br>-1,070 V<br>[A294/A295 II]<br>-950 V |
|       | 5           | Total Corona<br>Current                    | В      | Adjusts the current applied to the charge corona wire except for Photo mode.                                                                                                    | –1,400 ~<br>–2,800<br>100μA/step<br><b>–1,400 μA</b>                                |
|       | 6           | Total Corona<br>Current (Photo<br>mode)    | В      | Adjusts the current applied to the charge corona wire for Photo mode.                                                                                                    | 1,400 ~<br>2,800<br>100μA/step<br>- <b>-1,600 μA</b>                                |
|       | 7           | VD (Auto<br>Process<br>Control)            | В      | Adjusts the target VD voltage for Process<br>Control Initial Setting.                                                                                                    | -800 ~ -1,000<br>10 V/step<br>[A294/A295 I]<br>-970 V<br>[A294/A295 II]<br>-850 V   |
| 2-101 | Printi      | ng Erase Margin                            |        |                                                                                                    | <u>.</u>                                                                            |
|       | 1           | Leading Edge                               | S      | Adjusts the leading edge erase margin.<br>See "Replacement and Adjustment – Copy<br>Image Adjustments" for more on SP2-101.                                                                                                    | 0.0 ~ 9.0<br>0.1 mm/step<br><b>2.5 mm</b>                                           |
|       | 2           | Trailing Edge                              | S      | Adjusts the trailing edge erase margin.                                                                                                    | 0.0 ~ 9.0<br>0.1 mm/step<br><b>2.5 mm</b>                                           |
|       | 3           | Left                                       | S      | Adjusts the left side erase margin.                                                                                                    | 0.0 ~ 9.0<br>0.1 mm/step<br><b>2.0 mm</b>                                           |
|       | 4           | Right                                      | S      | Adjusts the right side erase margin.                                                                                                    | 0.0 ~ 9.0<br>0.1 mm/step<br><b>2.0 mm</b>                                           |
| 2-103 | LD Po       | ower Adjustment                            |        |                                                                                                    |                                                                                     |
|       | 1           | LD1 - 600dpi                               | В      | Adjusts the power of LD1.<br><i>Do not change the value.</i>                                                                                                    | -127 ~ +127<br>1/step<br>1 = 1.1 μW<br><b>+0</b>                                    |
|       | 2           | LD2 - 600dpi                               | В      | Adjusts the power of LD2.<br><i>Do not change the value.</i>                                                                                                    | -127 ~ +127<br>1/step<br>1 = 1.1 μW<br><b>+0</b>                                    |

| Mode No. |        |                                               |        | Function                                                                                                    | Settings                                                                        |
|----------|--------|-----------------------------------------------|--------|----------------------------------------------------------------------------------------------------|---------------------------------------------------------------------------------|
| 2-103    |        | s 1, 2 and 3)                                 |        |                                                                                                    |                                                                                 |
| 2-100    | 3      | I D3 - 600dni                                 |        | Adjusts the power of LD3                                                                                                    | _127 ~ ±127                                                                     |
|          |        |                                               | В      | Do not change the value.                                                                                                    | 1/step<br>1 = 1.1 μW<br>+ <b>0</b>                                              |
|          | 4      | LD4 - 600dpi                                  |        | Adjusts the power of LD4.                                                                                                    | -127 ~ +127                                                                     |
|          |        |                                               | В      | Do not change the value.                                                                                                    | 1/step<br>1 = 1.1 μW<br>+0                                                      |
|          | 5      | LD1 Power<br>Adjustment<br>(Start/End)        | В      | Factory use only. Do not use this SP mode.                                                                                                    | Start<br>Stop                                                                   |
|          | 6      | LD2 Power<br>Adjustment<br>(Start/End)        | в      | Factory use only. Do not use this SP mode.                                                                                                    | Start<br>Stop                                                                   |
|          | 7      | LD3 Power<br>Adjustment<br>(Start/End)        | В      | Factory use only. Do not use this SP mode.                                                                                                    | Start<br>Stop                                                                   |
|          | 8      | LD4 Power<br>Adjustment<br>(Start/End)        | В      | Factory use only. Do not use this SP mode.                                                                                                    | Start<br>Stop                                                                   |
| 2-104    | LD Po  | ower Adjustment (                             | for II | ) pattern)                                                                                                    |                                                                                 |
|          |        |                                               | В      | Selects the LD power for making the ID pattern when auto process control is switched on. Do not use unless advised.                                                                                                    | 0 ~ 7<br>1/step<br><b>4</b>                                                     |
| 2-114    | Printe | r Dot Edge Paran                              | neter  | Setting                                                                                                    |                                                                                 |
|          | 1      | Leading Dot<br>Level Setting<br>(Left Edge)   | S      | Changes the LD power level for the left edge pixel in printer mode, if FCI is off.                                                                                                    | 20 ~ 100%<br>1% step<br><b>50%</b>                                              |
|          | 2      | Trailing Dot<br>Level Setting<br>(Right Edge) | s      | Changes the LD power level for the left edge pixel in printer mode, if FCI is off.                                                                                                    | 20 ~ 100%<br>1% step<br><b>50%</b>                                              |
|          | 3      | Multiple Dot<br>Level Setting                 | S      | Changes the LD power level for continuous pixels in printer mode, if FCI is off.                                                                                                    | 20 ~ 100%<br>1% step<br><b>100%</b>                                             |
|          | 4      | Independent<br>Dot Level<br>Setting           | s      | Changes the LD power level for independent dots in printer mode, if FCI is off.                                                                                                    | 20 ~ 100%<br>1% step<br><b>50%</b>                                              |
| 2-201    | Deve   | lopment Bias Adju                             | istme  | ent                                                                                                    |                                                                                 |
|          | 1      | Image Area                                    | В      | Adjusts the development bias for copying.<br>This can be adjusted as a temporary<br>measure if faint copies appear due to an<br>aging drum.                                                                                                    | -200 ~ -700<br>10 V/step<br>[A294/A295 I]<br>-530 V<br>[A294/A295 II]<br>-650 V |
|          | 2      | ID Sensor<br>Pattern                          | В      | Adjusts the development bias for making<br>the ID sensor pattern for VSP measurement<br>when the auto process control is set to off.<br><i>This should not be used in the field,</i><br><i>because it affects ID sensor pattern</i><br><i>density, which affects toner supply.</i> | –200 ~ –700<br>10 V/step<br>– <b>400 V</b>                                      |

| Mode No.<br>(Class 1, 2 and 3) |       |                                       |      | Function                                                                                                    | Settings                                                                               |                   |
|--------------------------------|-------|---------------------------------------|------|----------------------------------------------------------------------------------------------------|----------------------------------------------------------------------------------------|-------------------|
| 2-201                          | Deve  | lopment Bias Adiu                     | stme | ent                                                                                                    |                                                                                        |                   |
|                                | 3     | Transparent<br>Sheet                  | В    | Adjusts the development bias for copying onto translucent sheets.                                                                                                    | -200 ~ -700<br>10 V/step<br>[A294/A295 I]<br>-530 V<br>[A294/A295 II]<br>-650 V        |                   |
|                                | 4     | ID Sensor<br>Development<br>Potential | В    | Adjusts the development potential for<br>making the ID sensor pattern for VSP<br>measurement when the auto process<br>control is set on.                                                                                                    | 180 ~ 380<br>1 V/step<br><b>280 V</b>                                                  |                   |
| 2-207                          | Force | ed Toner Supply                       |      |                                                                                                    | -                                                                                      |                   |
|                                | 1     | Forced Toner<br>Supply                |      | Forces toner supply for 7 seconds from the<br>toner bank through the toner hopper to the<br>development unit.<br>This mode finishes automatically after the<br>toner is supplied 7 times (1 s for each<br>time)                                                                                                    | Start                                                                                  |                   |
|                                | 2     | Toner Bank<br>Toner Setup             |      | Turns on the main motor, development<br>motor, development bias, toner supply<br>motor and charge corona. Then turns on<br>the toner supply coil clutch to supply toner<br>to the toner hopper, but not to the<br>development unit. It takes about 7 minutes.<br><i>This mode should be used to fill the toner</i><br><i>transport path with toner after cleaning the</i><br><i>toner supply unit, or at installation</i> | Start                                                                                  | Service<br>Tables |
| 2-208                          | Tone  | r Supply Mode                         |      |                                                                                                    |                                                                                        |                   |
|                                |       |                                       | В    | Selects the toner supply mode.<br>Use image pixel count mode only as a<br>temporary countermeasure if the ID or TD<br>sensor is defective.                                                                                                    | Sensor<br>Control<br>Pixel Count<br>Control                                            |                   |
| 2-209                          | Tone  | r Supply Rate                         | -    |                                                                                                    | -                                                                                      |                   |
|                                |       |                                       | В    | Adjusts the toner supply rate from the<br>hopper.<br>Increasing this value reduces the toner<br>supply roller clutch on time. Use a lower<br>value if the user tends to make lots of<br>copies that have a high proportion of black.                                                                                                    | 100 ~ 2,000<br>10 mg/s/step<br>[A294 I & II]<br>800 mg/s<br>[A295 I & II]<br>1000 mg/s |                   |
| 2-210                          | ID Se | ensor Pattern Inter                   | val  |                                                                                                    |                                                                                        |                   |
|                                |       |                                       | В    | Changes the interval for making the ID<br>sensor pattern (VSP/VSG detection).<br>If the user normally makes copies with a<br>high proportion of black, reduce the<br>interval.                                                                                                    | 0 ~ 500<br>1 copy/step<br><b>10 copies</b>                                             |                   |

| Mode No. |                         |         | Function                                                                                                    | Settings                                                                                  |
|----------|-------------------------|---------|----------------------------------------------------------------------------------------------------|-------------------------------------------------------------------------------------------|
| 2-220    | VRFF Manual Setting     |         |                                                                                                    |                                                                                           |
|          |                         |         | Adjusts the TD sensor reference voltage (VREF).                                                                                                    | 0 ~ 5.0<br>0.01 V/step                                                                    |
|          |                         | В       | <ul> <li>Change this value after replacing the development unit with another one that already contains toner.</li> <li>For example, when using a development unit from another machine for test purposes, do the following:</li> <li>1. Check the value of SP2-220 in both the machine containing the test unit and the machine that you are going to move it to.</li> <li>2. Install the test development unit, then</li> </ul>                                                                                                    | 2.5 V                                                                                     |
|          |                         |         | <ul> <li>input the VREF for this unit into SP2-220.</li> <li>3. After the test, put back the old<br/>development unit, and change SP2-220<br/>back to the original value.</li> </ul>                                                                                                    |                                                                                           |
| 2-223    | VT Display              |         | back to the original value.                                                                                                    |                                                                                           |
|          |                         | В       | Displays the current TD sensor output voltage.                                                                                                    |                                                                                           |
| 2-226    | Toner Bank Toner Disc   | harg    | e                                                                                                    |                                                                                           |
| 2-227    | Toper Supply Mode Dis   | nlav    | This SP removes toner from the toner bank<br>to the toner hopper.<br>After turning the toner supply motor and the<br>toner bank motor on, the toner supply coil<br>clutch turns on and off at 2 second<br>intervals. The motors and clutch stop when<br>the toner near-end sensor (in the toner<br>bank unit) detects no toner.<br>Even if the sensor continues to detect<br>toner, this operation stops when the clutch<br>has been turned on and off 10 times, so<br>this SP may have to be repeated to clean<br>out the system completely. | Start                                                                                     |
|          |                         | <u></u> | <ul> <li>Displays the toner supply mode used for<br/>the last copy.</li> <li>1: ID Sensor and TD Sensor (from the 11th<br/>copy, using VT – VREF)</li> <li>2: ID Sensor and TD Sensor (using<br/>VSP/VSG) – before the 10th copy of a job</li> <li>3: TD Sensor – temporary mode when ID<br/>sensor output is abnormal</li> <li>4: Image Pixel Count</li> </ul>                                                                                                    |                                                                                           |
| 2-301    | Transfer Current Adjust | men     | t                                                                                                    |                                                                                           |
|          | 1 1st Copy Side         | В       | Adjusts the current applied to the transfer<br>belt during copying on the 1st side of the<br>paper.<br>If the user uses thicker paper, the current<br>may have to be increased to ensure<br>sufficient transfer of toner.                                                                                                    | 10 ~ 200<br>1 μA/step<br>[A294 I & II]<br><b>120 μΑ</b><br>[A295 I & II]<br><b>140 μΑ</b> |

|       | M<br>(Class | ode No.                             |       | Function                                                                                                    | Settings                                                                                  |
|-------|-------------|-------------------------------------|-------|----------------------------------------------------------------------------------------------------|-------------------------------------------------------------------------------------------|
| 2-301 | Trans       | s 1, 2 and 3)<br>fer Current Adjust | men   | t                                                                                                    |                                                                                           |
| 2 001 | 2           | Thick Paper                         | В     | Adjusts the current applied to the transfer belt during copying on thick paper.<br>See above.                                                                                                    | 10 ~ 200<br>1 μA/step<br>[A294 I & II]                                                    |
|       |             |                                     |       |                                                                                                    | [A295 Ι & ΙΙ]<br>140 μA                                                                   |
|       | 3           | OHP Sheet                           | В     | Adjusts the current applied to the transfer<br>belt during copying on OHP sheet.<br>See above. If the user normally feeds<br>thicker paper from the bypass tray, use a<br>higher setting.                                                                                                    | 10 ~ 200<br>1 μA/step<br><b>140 μA</b>                                                    |
|       | 4           | Transparent<br>Paper                | В     | Adjusts the current applied to the transfer belt during copying on translucent paper.                                                                                                    | 10 ~ 200<br>1 μA/step<br>[A294 I & II]<br><b>120 μA</b><br>[A295 I & II]<br><b>140 μA</b> |
|       | 5           | 2nd Copy                            | В     | Adjusts the current applied to the transfer<br>belt during copying on the 2nd side of the<br>paper.                                                                                                    | 10 ~ 200<br>1 μA/step<br>[A294 I & II]<br><b>120 μA</b><br>[A295 I & II]<br><b>140 μA</b> |
|       | 6           | Between Pages                       | В     | Adjusts the current applied to the transfer belt between the pages.                                                                                                    | 10 ~ 200<br>1 μA/step<br><b>20 μA</b>                                                     |
| 2-506 | Clear       | ing Interval – Mul                  | tiple | Сору                                                                                                    |                                                                                           |
|       | 1           | On/Off                              | В     | <ul> <li>Selects whether multiple copy jobs are stopped at regular intervals for the following purposes.</li> <li>1. Stop and turn the drum motor in reverse to clean the cleaning blade edge</li> <li>2. Make an ID sensor pattern to correct the toner density control.</li> <li>The interval depends on SP2-506-2.</li> <li>Use if the drum gets dirty or images get too pale or too dark during a long job.</li> <li>Normally keep at 'No', because the 'Yes' setting causes the machine to stop copying every 15 minutes, which may cause problems for the customer.</li> </ul> | 1: No<br>2: Yes                                                                           |
|       | 2           | Interval                            | В     | are stopped.                                                                                                    | 1 ~ 100<br>1 minute/step<br><b>30 minutes</b>                                             |
| 2-801 | TD Se       | ensor Initial Settin                | g     |                                                                                                    |                                                                                           |
|       |             |                                     | В     | Performs the TD sensor initial setting. This<br>SP mode controls the voltage applied to the<br>TD sensor to make the TD sensor output<br>about 2.5 V. After finishing this, the TD<br>sensor output voltage is displayed.<br>Use this mode only after changing the TD<br>sensor or the developer.                                                                                                    | Start                                                                                     |

| Mode No.<br>(Class 1, 2 and 3) |        |                                                   |        | Function                                                                                                    | Settings                                                                                                    |
|--------------------------------|--------|---------------------------------------------------|--------|----------------------------------------------------------------------------------------------------|----------------------------------------------------------------------------------------------------|
| 2-803                          | Coror  | a Wire Cleaner O                                  | n      |                                                                                                    | <u> </u>                                                                                                    |
|                                |        |                                                   |        | Turns on the corona wire cleaner manually.<br>When copy density across the paper is<br>uneven at EM, clean the wire with this<br>mode.                                                                                                    | Start                                                                                                    |
| 2-804                          | Char   | ge Corona Cleane                                  | r Set  | ting                                                                                                    |                                                                                                    |
|                                | 1      | Corona Wire<br>Cleaner<br>Operation<br>Setting    | В      | <ul> <li>Selects when automatic corona wire cleaning is done.</li> <li>0: Corona wire cleaning is not done.</li> <li>1: When process control initial setting is done, if the copy number after the last cleaning operation is over the number set in SP2-804-2.</li> <li>2: At the period set in SP2-804-2.</li> </ul> | [A294/A295 I]<br>0: Not done<br><b>1: Done</b><br>2:Periodically<br>[A294/A295 II]<br>0: Not done<br>1: Done<br><b>2:Periodically</b> |
|                                | 2      | Operation<br>Interval                             | В      | Selects the interval for automatic corona wire cleaning.                                                                                                    | 100 ~ 10,000<br>100 print/step<br><b>5,000</b>                                                                                        |
| 2-813                          | Printe | r Gamma Setting                                   |        |                                                                                                    |                                                                                                    |
|                                |        |                                                   | S      | Select if printer gamma correction is<br>applied or not.<br>This SP mode is for designer use only                                                                                                    | 0: Applied<br>1: Not applied                                                                                                    |
| 2-902                          | Printi | ng Test Pattern                                   |        |                                                                                                    |                                                                                                    |
|                                | 2      | IPU Test<br>Pattern<br>Selection<br>(for Scanner) |        | Prints the test patterns for the IPU chip.<br>See section 4.2.3. for how to print test<br>patterns.<br>This SP mode is useful for finding whether<br>the SICU or the SBU is defective. If the<br>printout is not OK, the SICU is defective.                                                                            |                                                                                                    |
|                                | 3      | Printing Test<br>Pattern                          |        | Prints the printer test patterns.<br>See section 4.2.3. for how to print test<br>patterns.<br>Example: 15. Trimming Area<br>This SP mode is useful for finding whether<br>the LDDR or the SICU is defective. If the<br>printout is not OK, the LDDR is defective.                                                      |                                                                                                    |
|                                | 4      | Outer I/F Block<br>Test Pattern                   |        | Prints the test patterns for the IPU chip.<br>See section 4.2.3. for how to print test<br>patterns.<br>This SP mode is useful for finding whether<br>the SICU or the printer application is<br>defective. If the printout is not OK, the<br>SICU is defective.                                                         |                                                                                                    |
|                                | 5      | Frequency<br>Pattern Density                      |        | Designer use only.                                                                                                    |                                                                                                    |
| 2-906                          | Vcont  | Manual Setting                                    |        |                                                                                                    |                                                                                                    |
| 0.000                          | Main   | Osan Manuitisatis                                 | В      | Factory use only.                                                                                                    | 9.7 V                                                                                                    |
| 2-909                          | 1<br>1 | Copier                                            | n<br>S | Adjusts the magnification in the main scan<br>direction for copy mode.<br>Use the "•" key to toggle between + and –.<br>See "Replacement and Adjustment – Copy<br>Image Adjustments" for details.                                                                                                    | -2.0 ~ +2.0<br>0.1%/step<br>+0.0%                                                                                                    |

| Mode No.<br>(Class 1, 2 and 3) |        |                                    |       | Function                                                                                                    | Settings                                         |
|--------------------------------|--------|------------------------------------|-------|----------------------------------------------------------------------------------------------------|--------------------------------------------------|
| 2-909                          | Main   | s i, z anu sj<br>Scan Magnificatio | n     |                                                                                                    |                                                  |
| 2-303                          | 2      | Printer                            | S     | Adjusts the magnification in the main scan<br>direction when printing from a personal<br>computer.<br>Use the "•" key to toggle between + and                                                                        | -2.0 ~ +2.0<br>0.1%/step<br>+ <b>0.0%</b>        |
|                                |        |                                    |       | See "Replacement and Adjustment – Copy<br>Image Adjustments" for details.                                                                                                    |                                                  |
| 2-910                          | Writin | ig Sub Scan Magr                   | ifica | tion                                                                                                    | •                                                |
|                                |        |                                    | S     | Adjusts the magnification in the sub scan direction.<br>Use the "•" key to toggle between + and                                                                                                    | -1.0 ~ +1.0<br>0.1%/step<br><b>+0.0%</b>         |
|                                |        |                                    |       | See "Replacement and Adjustment – Copy<br>Image Adjustments" for details.                                                                                                    |                                                  |
| 2-911                          | Trans  | fer Current On/Of                  | f Tim | ning                                                                                                    |                                                  |
|                                | 1      | La (ON)                            | В     | Adjusts the transfer current on timing at the leading edge.                                                                                                    | -30 ~ +30<br>1 mm/step<br><b>0 mm</b>            |
|                                | 2      | Lb (On/Off<br>exchange<br>timing)  | В     | Adjusts the transfer current on/off<br>exchange timing.<br>(A294/A295 II models only)                                                                                                    | [A294/A295 II]<br>0 ~ +60<br>1 mm/step<br>+45 mm |
|                                | 3      | Lc (OFF)                           | В     | Adjusts the transfer current off timing<br>(for example: –5 mm is 5 mm after the<br>trailing edge).                                                                                                    | -30 ~ +30<br>1 mm/step<br><b>0 mm</b>            |
| 2-912                          | Drum   | <b>Reverse Rotation</b>            | Inte  | rval                                                                                                    |                                                  |
|                                |        |                                    | В     | This SP mode is for designer use only.<br>Do not change the value.                                                                                                    | 0 ~ 10<br>1/step<br><b>2</b>                     |
| 2-913                          | Test I | Pattern ID Adjustn                 | nent  |                                                                                                    |                                                  |
|                                |        |                                    |       | Adjusts the image density for printing test<br>patterns (with SP2-902). Usually this SP<br>mode is only used by designers.<br><i>The value is cleared when the main power</i><br><i>switch is turned off and on.</i> | 0 ~ 15<br>1/step<br><b>15</b>                    |
| 2-920                          | LD O   | ff Check                           |       |                                                                                                    | ·                                                |
|                                |        |                                    |       | Checks whether the LD turns off or on<br>when the front door is opened.<br>0: On 1: Off                                                                                                    | 0: ON<br>1: OFF                                  |
| 0.000                          | -      | <u> </u>                           |       | Factory use only.                                                                                                    |                                                  |
| 2-930                          | Irans  | ster Pre-cleaning                  |       | Designer use only                                                                                                    |                                                  |
| 2-010                          | leadi  | na Edao Transfor                   | Curr  | ent Adjustment                                                                                                    |                                                  |
| 2 340                          | 1      | Trav-1                             | Jui   | Adjusts the leading edge transfer current                                                                                                    | 10 ~ 200                                         |
|                                | 2      | Tray-2                             |       | for each paper feed station.                                                                                                    | 1 μA/step                                        |
|                                | 3      | Tray-3                             |       | (A294/A295 II models only)                                                                                                    | [A294 II]                                        |
|                                | 4      | Tray-4 (LCT)                       |       |                                                                                                    | 120 μA                                           |
|                                | 5      | Tray-5 (LCT)                       | В     |                                                                                                    | 140 µA                                           |
|                                | 6<br>7 | Duplex Tray                        |       |                                                                                                    |                                                  |
|                                |        |                                    |       |                                                                                                    |                                                  |

| Mode No. |                                              |               | Function                                                                                                    | Settings                                |
|----------|----------------------------------------------|---------------|----------------------------------------------------------------------------------------------------|-----------------------------------------|
| 2-941    | Transfer Current for Ser                     | ni-th         | l<br>ick Paper                                                                                                    | <u> </u>                                |
| 2 041    |                                              |               | Determines that the transfer current for<br>semi-thick paper is handled as Plain paper<br>or Thick paper                                                                                                    | <b>0: Plain paper</b><br>1: Thick paper |
|          |                                              | В             | <ul> <li>Setting this mode to "Thick paper" is effective when image at the leading edge is not good.</li> <li>To use this mode, "Recycled paper" should be selected in the User Tools for comit thick paper.</li> </ul>                                                                                                    |                                         |
|          |                                              |               | <ul> <li>Selecting "Thick paper" in the User Tools<br/>is the same effect as this mode. But<br/>selecting "Thick paper" in the User Tools<br/>does not allow the duplex or punch<br/>mode.</li> </ul>                                                                                                    |                                         |
| 2-961    | Developer Initialization (                   | Fac           | tory)                                                                                                    |                                         |
| 0.000    |                                              |               | Factory use only.                                                                                                    |                                         |
| 2-962    | Auto Process Control Periodical Auto Process | B<br>Cor<br>B | Automatically adjusts the following process<br>control factors.<br>1. Drum potential sensor<br>2. ID sensor<br>3. Charge grid voltage (by changing VD)<br>4. LD power (by changing VH)<br>Before using this SP, auto process control<br>should be on (SP3-901).<br>After changing the drum, ID sensor, drum<br>potential sensor, LD unit, charge corona<br>wires, or toner density sensor, this SP<br>should be used.<br>htrol<br>Selects whether auto process control is<br>done after the first job since 24 hours is<br>finished. This setting is required for a<br>customer who keeps the main switch on all<br>day. | Start<br>ON<br>OFF                      |
| 2-967    | Auto Image Density Adi                       | ustr          | nent                                                                                                    |                                         |
|          |                                              | В             | Selects whether auto image density<br>adjustment is done during machine warm<br>up. This mode is to counter dirty<br>background that occurs when a machine is<br>used in an area that contains ammonia.<br>If Periodical Auto Process Control (SP2-<br>966) is used, this adjustment is done also<br>after the auto process control is finished.                                                                                                    | OFF<br>ON                               |

| Mode No.<br>(Class 1, 2 and 3) |              |                                       |       | Function                                                                                                    | Settings                                                            |
|--------------------------------|--------------|---------------------------------------|-------|----------------------------------------------------------------------------------------------------|---------------------------------------------------------------------|
| 2-968                          | Tone         | r Density Correction                  | n     |                                                                                                    |                                                                     |
|                                |              |                                       | В     | To prevent the image density dropping<br>during continuous copying after a long<br>interval (this is caused by a sudden<br>increase of Q/M), VREF is changed by –<br>0.06 V every (100 X (SP2-974 value + 1))<br>prints. This correction is applied from when<br>the auto process control is done, until "(the<br>number of prints set in this SP mode) X<br>(SP2-974 value +1)" has been made. | 0 ~ 20 k<br>1 k prints/step<br><b>0</b>                             |
| 2-969                          | ID Se        | ensor Pattern Inter                   | val – | Multicopy                                                                                                    |                                                                     |
|                                |              |                                       | В     | Twenty ID patterns are made in a 1-minute<br>interval during a continuous copy process<br>just after the process control is completed.<br>Image density will be stabilized. However,<br>the printing productivity will be decreased.                                                                                                    | OFF<br>ON                                                           |
| 2-970                          | Tone         | r Suction System                      |       |                                                                                                    |                                                                     |
|                                |              |                                       |       | Displays whether the toner suction system<br>is installed in order to distinguish between<br>A294/A295 I and A294/A295 II.                                                                                                    | [A294/A295 I]<br>0: Not installed<br>[A294/A295 II]<br>1: Installed |
| 2-971                          | Colle        | cted Toner Level C                    | Chec  | k                                                                                                    |                                                                     |
|                                | Chec<br>mess | k this mode when<br>age is displayed. | "Wa   | ste toner full" pop-up message comes up or "                                                                                                    | Near full"                                                          |
|                                | 1            | Left Toner<br>Collection Bottle       |       | Display whether the used toner collection bottle is full or not.                                                                                                    | 0: Not full<br>2: Full                                              |
|                                | 2            | Toner<br>Collection Bottle            |       | Display whether the sucked toner collection<br>bottle is full or not.<br>(A294/A295 II models only)                                                                                                    | 0: Not full<br>1: Near full<br>2: Full                              |
|                                | 3            | Toner Suction<br>Motor                |       | Displays whether the toner suction motor<br>needs to be replaced or not.<br>(A294/A295 II models only)                                                                                                    | 0: Not needed<br>1: Needed<br>soon<br>2: Needed                     |
| 2-972                          | Suck         | ed Toner Collectio                    | n Bo  | ttle Operation Time                                                                                                    |                                                                     |
|                                |              |                                       | В     | Displays the total operation time of the<br>toner suction motor to maintain the sucked<br>toner collection bottle replacement.<br><preset values=""><br/>Near full: 280 hours, Full: 300 hours<br/>Reset the value to 0 (zero) by pressing 0<br/>and # (Enter) keys when the bottle is<br/>replaced.</preset>                                                                                   | XXX hours                                                           |
| 2-973                          | Tone         | r Suction Motor Or                    | berat | ion Time                                                                                                    |                                                                     |
|                                |              |                                       | B     | Displays the total operation time of the<br>toner suction motor to maintain the toner<br>suction motor replacement.<br><preset values=""><br/>Near full: 570 hours, Full: 600 hours<br/>Reset the value to 0 (zero) by pressing 0<br/>and # (Enter) keys when the bottle is<br/>replaced.</preset>                                                                                              | XXX hours                                                           |

| Mode No.<br>(Class 1, 2 and 3) |       |                                            |        | Function                                                                                                    | Settings                       |
|--------------------------------|-------|--------------------------------------------|--------|----------------------------------------------------------------------------------------------------|--------------------------------|
| 2-974                          | Tone  | r Supply Interval                          |        |                                                                                                    |                                |
|                                |       |                                            |        | Adjusts the interval of toner supply. (Once every how many prints)                                                                                                    | 0: 1/1 (every print)           |
|                                |       |                                            |        | <ul> <li>The operation of SP2-968 has been<br/>changed.</li> </ul>                                                                                                    | 1: 1/2 (every 2<br>prints)     |
|                                |       |                                            |        | The VREF update interval has been     ""     ""     ""     ""     ""                                                                                                    | 2: 1/3 (every 3                |
|                                |       |                                            |        | "every (100 X (SP2-974 value + 1))<br>prints".                                                                                                    | 3: 1/4 (every 4 prints)        |
| 3-001                          | ID Se | nsor Initial Setting                       |        |                                                                                                    |                                |
|                                | 1     | ID Sensor PWM<br>Setting                   | в      | This SP mode is added to recover the<br>machine when an SC condition occurs<br>because ID Sensor Initial Setting is not<br>done after doing an NVRAM Clear or<br>replacing the NVRAM. Reset this SP to the<br>factory setting in this case.                                                    | 0 ~ 255<br>1/step<br><b>72</b> |
|                                |       |                                            |        | The PWM data is stored when ID Sensor<br>Initial Setting is done.                                                                                                    |                                |
| 3-001                          | ID Se | nsor Initial Setting                       | <br>J  |                                                                                                    |                                |
|                                | 2     | Initialization                             | В      | <ul> <li>Performs the ID sensor initial setting. The ID sensor output for the bare drum (VSG) is adjusted to 4.0 ± 0.2 V.</li> <li>This SP mode should be performed after:</li> <li>1. Replacing or cleaning the ID sensor</li> <li>2. Replacing the NVRAM or doing an NVRAM clear.</li> </ul> | Start                          |
| 3-103                          | ID Se | nsor Output Displa                         | ay     |                                                                                                    | r                              |
|                                | 1     | VSG                                        | '      | Displays the current VSG and VSP output.                                                                                                    | 1                              |
|                                | 2     | (Designer Use)                             |        | If the ID sensor does not detect the ID nattern " $VSP = 5.0 V/VSG = 5.0 V$ " is                                                                                                    | l                              |
|                                | 3     | VSP                                        | В      | displayed and an SC code is generated.                                                                                                    | 1                              |
|                                | 4     | VSP Initial                                |        | If the ID sensor does not detect the bare                                                                                                    | l                              |
|                                |       | (Designer Use)                             |        | area of the drum, "VSP = 0.0 V/VSG = 0.0 V"<br>is displayed and an SC code is generated                                                                                                    | 1                              |
| 3-901                          | Auto  | Process Control S                          | ettin  | q                                                                                                    |                                |
|                                |       |                                            | в      | Decides whether or not the machine<br>checks and corrects the drum potential<br>(VD) and LD power when the fusing<br>temperature is lower than 100°C at power-<br>up.                                                                                                    | ON<br>OFF                      |
| 3-902                          | Proce | ess Control Data D                         | Jispla | <u>.</u><br>1y                                                                                                    |                                |
|                                | 1     | Auto Process<br>Control<br>(O: OFF, 1: ON) | В      | Displays whether auto process control is on or off.                                                                                                    |                                |
| 3-902                          | Proce | ss Control Data D                          | vispla | ıy                                                                                                    |                                |
|                                | 2     | VD                                         | В      | Displays the drum potential.                                                                                                    |                                |
|                                | 3     | Half Tone VH                               | В      | Displays the drum potential in areas<br>illuminated by the laser during LD power<br>adjustment (auto process control).                                                                                                    |                                |
|                                | 4     | VG                                         | в      | Displays the charge grid voltage which resulted from the latest VD adjustment.                                                                                                    |                                |

| Mode No.<br>(Class 1, 2 and 3) |       |                          |        | Function                                                                                                    | Settings                                          |
|--------------------------------|-------|--------------------------|--------|----------------------------------------------------------------------------------------------------|---------------------------------------------------|
| 3-902                          | Proce | ess Control Data D       | lisnla |                                                                                                    |                                                   |
| 0 002                          | 5     | LD Power<br>(Correction) | B      | Displays the LD power correction value<br>which resulted from the latest VH<br>adjustment.                                                                                                    |                                                   |
|                                | 6     | VID                      | В      | Displays the latest drum surface voltage measured on the ID sensor pattern.                                                                                                    |                                                   |
|                                | 7     | VM200                    | В      | Displays the drum potential sensor output<br>when 200 V is applied during potential<br>sensor correction.                                                                                                    |                                                   |
|                                | 8     | VM700                    | В      | Displays the drum potential sensor output<br>when 700 V is applied during potential<br>sensor correction.                                                                                                    |                                                   |
|                                | 9     | VD Correction            | В      | Displays whether the VD correction is being<br>performed. The target value of the VD<br>correction is "SP2-001-7 value + 50".<br>(A294/A295 II models only)                                                                                                    | 0: Not<br>performed<br>1: Performed               |
| 3-903                          | VD Co | orrection Counter        |        |                                                                                                    |                                                   |
|                                |       |                          | В      | Adjusts the starting point for the VD<br>Correction.<br>Displays whether the VD correction is being<br>performed. The target value of the VD<br>correction is "SP2-001-7 value + 50".<br>(A294/A295 II models only)                                                       | 0 ~ 999<br>1 k prints/step<br><b>100 k prints</b> |
|                                |       |                          |        | The counter to control the VD correction is automatically reset to 0 (zero) when SP2-801 is performed.                                                                                                    |                                                   |
| 4-008                          | Scan  | ner Sub Scan Mag         | nific  | ation                                                                                                    |                                                   |
|                                |       |                          | S      | Adjusts the magnification in the sub scan<br>direction for scanning.<br>If this value is changed, the scanner motor<br>speed is changed.                                                                                                    | -0.9 ~ +0.9<br>0.1 %/step<br>+0.0 %               |
|                                |       |                          |        | Use the "•" key to toggle between + and –.<br>See "Replacement and Adjustment – Copy<br>Image Adjustments" for details.                                                                                                    |                                                   |
| 4-010                          | Scan  | ner Side-to-Side R       | legis  | tration                                                                                                    |                                                   |
|                                |       |                          | S      | <ul> <li>Adjusts the leading edge registration for scanning.</li> <li>(-): The image moves in the direction of the leading edge</li> <li>Use the "•" key to toggle between + and</li> <li>See "Replacement and Adjustment - Copy</li> </ul>                               | −9.0 ~ +9.0<br>0.1 mm/step<br><b>+0.0 mm</b>      |
|                                |       |                          |        | Image Adjustments" for details.                                                                                                    |                                                   |
| 4-011                          | Scan  | ner Side-to-Side R       | legis  | tration                                                                                                    |                                                   |
|                                |       |                          | S      | Adjusts the side-to-side registration for<br>scanning.<br>(-): The image disappears at the left side.<br>(+): The image appears at the left side.<br>Use the "•" key to toggle between + and<br>See "Replacement and Adjustment - Copy<br>Image Adjustments" for details. | -6.0 ~ +6.0<br>0.1 mm/step<br><b>+0.0 mm</b>      |
|                                |       |                          |        |                                                                                                    |                                                   |

| Mode No.<br>(Class 1, 2 and 3) |       |                   |       | Function                                                                                                    | Settings                                                                                                    |
|--------------------------------|-------|-------------------|-------|----------------------------------------------------------------------------------------------------|----------------------------------------------------------------------------------------------------|
| 4-012                          | Scan  | ner Erase Margin  |       | 1                                                                                                    | l                                                                                                    |
|                                | 1     | Leading Edge      |       | Adjusts the leading edge erase margin for scanning.                                                                                                    | 0.0 ~ 0.9<br>0.1 mm/step                                                                                                |
|                                |       |                   | S     | Do not adjust this unless the user wishes to<br>have a scanner margin that is greater than<br>the printer margin.                                                                                                    | 0.5 mm                                                                                                    |
|                                | 2     | Trailing Edge     | s     | Adjusts the trailing edge erase margin for scanning.                                                                                                    | 0.0 ~ 0.9<br>0.1 mm/step<br><b>0.5 mm</b>                                                                               |
|                                | 3     | Right             | s     | Adjusts the right side erase margin for<br>scanning.<br>See the comment for SP4-012-1.                                                                                                    | 0.0 ~ 0.9<br>0.1 mm/step<br><b>0.5 mm</b>                                                                               |
|                                | 4     | Left              | s     | Adjusts the left side erase margin for scanning.<br>See the comment for SP4-012-1.                                                                                                    | 0.0 ~ 0.9<br>0.1 mm/step<br><b>0.5 mm</b>                                                                               |
| 4-013                          | Scan  | ner Free Run      |       |                                                                                                    |                                                                                                    |
|                                |       |                   |       | Performs a scanner free run with the exposure lamp on.                                                                                                    | 0: Stop<br>1: Start                                                                                                    |
| 4-015                          | Scan  | ner Speed Adjustr | nent  | · · ·                                                                                                    |                                                                                                    |
|                                |       |                   |       | Displays the value of the scanner speed<br>fine adjustment. This setting can be<br>changed using the number keys.                                                                                                    | -20 ~ +20<br>1/step<br><b>0</b>                                                                                         |
|                                |       |                   | S     | The scanner speed fine adjustment is<br>automatically done when the main switch is<br>turned on, and the current setting is<br>overwritten.                                                                                         |                                                                                                    |
| 4-301                          | APS   | Sensor Output Dis | splay |                                                                                                    |                                                                                                    |
|                                |       |                   |       | Displays the APS sensor output signals<br>when an original is placed on the exposure<br>glass                                                                                                    |                                                                                                    |
| 4-303                          | APS / | A5/HLT Size Origi | nal D | Detection                                                                                                    |                                                                                                    |
|                                |       |                   |       | Selects whether or not the copier<br>determines that the original is A5/HLT size<br>when the APS sensor does not detect the<br>size.<br>If "A5 length/51/2" x 81/2"" is selected, paper<br>sizes that cannot be detected by the APS | 0: Not<br>detected<br>1: A5 length/<br>51/2" x 81/2"<br>2: Not<br>detected                                              |
|                                |       |                   | S     | sensors are regarded as A5 lengthwise or<br>51/2" x 81/2".<br>If "Not detected" is selected, "Cannot detect<br>original size" will be displayed.                                                                                    | 3: A5 length/<br>51/2" x 81/2"<br>(Setting 2 or<br>3 is required<br>if 267 x 390<br>and 267 x<br>195 paper is<br>used.) |
| 4-428                          | Scan  | ner Adjustment    | •     |                                                                                                    |                                                                                                    |
|                                | 1     | Flag Display      | S     | Displays whether or not the standard white level adjustment has been done.                                                                                                    | Adjusted<br>Not adjusted                                                                                                |
|                                | 2     | Standard          |       | Corrects the standard white level from the white plate.                                                                                                    | Start                                                                                                    |
|                                |       |                   |       | This SP mode is for factory use only. Do not use this SP mode.                                                                                                    |                                                                                                    |
|       | Mode No.<br>(Class 1, 2 and 3) |                                         |   | Function                                                                                                    | Settings                        |
|-------|--------------------------------|-----------------------------------------|---|----------------------------------------------------------------------------------------------------|---------------------------------|
| 4-902 | SBU                            | Setting                                 |   |                                                                                                    |                                 |
|       | 1                              | Image data<br>Path Setting              | S | Changes the image data path in the SBU.<br>This SP mode is for factory use only. Do<br>not use this SP mode.                                                                                                    | 0 ~5<br>1/step<br><b>0</b>      |
|       | 2                              | ASIC ID Display                         |   | Displays the ASIC ID of the SBU.<br>This SP mode is for factory use only.                                                                                                    |                                 |
|       | 3                              | E/O<br>Adjustment -<br>First Side       | S | Checks the difference value of the black<br>level for the first side after adjusting the<br>black level at power-up.<br><b>This SP mode is for designer use only.</b>                                                     | 0 ~ 255<br>1/step<br><b>128</b> |
|       | 4                              | E/O<br>Adjustment -<br>Last Side        | S | Checks the difference value of the black<br>level for the last side after adjusting the<br>black level at power-up.<br>This SP mode is for designer use only.<br>Do not use this SP mode                                  | 0 ~ 255<br>1/step<br><b>128</b> |
|       | 7                              | Black Level -<br>First Side             | S | Checks the value of the black level for the<br>first side after adjusting the black level at<br>power-up.<br>This SP mode is for designer use only.<br>Do not use this SP mode                                            | 0 ~ 255<br>1/step<br><b>170</b> |
|       | 8                              | Black Level -<br>Last Side              | S | Checks the value of the black level for the<br>last side after adjusting the black level at<br>power-up.<br>This SP mode is for designer use only.<br>Do not use this SP mode.                                            | 0 ~ 255<br>1/step<br><b>170</b> |
|       | 15                             | Range<br>Adjustment -<br>First Side     | S | Checks the AGC gain range of the white<br>level for the first side after adjusting the<br>white level at power-up.<br>This SP mode is for designer use only.<br>Do not use this SP mode.                                  | 0 ~ 255<br>1/step<br><b>80</b>  |
|       | 16                             | Gain Range<br>Adjustment -<br>Last Side | S | Checks the AGC gain value of the white<br>level for the last side after adjusting the<br>white level at power-up.<br>This SP mode is for designer use only.<br>Do not use this SP mode.                                   | 0 ~ 255<br>1/step<br><b>80</b>  |
|       | 19                             | Gain<br>Adjustment -<br>First Side E-ch | S | Checks the AGC gain value of the white<br>level for the EVEN channel of the first side<br>after adjusting the white level at power-up.<br>This SP mode is for designer use only.<br>Do not use this SP mode.              | 0 ~ 255<br>1/step<br><b>0</b>   |
|       | 20                             | Gain<br>Adjustment -<br>First Side O-ch | S | Checks the AGC gain value of the white<br>level for the ODD channel of the first side<br>after adjusting the white level at power-up.<br><i>This SP mode is for designer use only.</i><br><i>Do not use this SP mode.</i> | 0 ~ 255<br>1/step<br><b>0</b>   |
|       | 21                             | Gain<br>Adjustment -<br>Last Side E-ch  | S | Checks the AGC gain value of the white<br>level for the EVEN channel of the last side<br>after adjusting the white level at power-up.<br><i>This SP mode is for designer use only.</i><br><i>Do not use this SP mode.</i> | 0 ~ 255<br>1/step<br><b>0</b>   |

|       | N<br>(Clae | lode No.<br>s 1 2 and 3)                        |   | Function                                                                                                    | Settings                        |
|-------|------------|-------------------------------------------------|---|----------------------------------------------------------------------------------------------------|---------------------------------|
| 4-902 | SBU        | Setting                                         |   | l                                                                                                    | 1                               |
|       | 22         | Gain<br>Adjustment -<br>Last Side O-ch          | S | Checks the AGC gain value of the white<br>level for the ODD channel of the last side<br>after adjusting the white level at power-up.<br><i>This SP mode is for designer use only.</i><br><i>Do not use this SP mode.</i> | 0 ~ 255<br>1/step<br><b>0</b>   |
|       | 25         | Reference<br>Voltage<br>Adjustment              | S | Checks the value of the standard white<br>level after adjusting the white level.<br>This SP mode is for factory use only. Do<br>not use this SP mode.                                                                    | 0 ~ 255<br>1/step<br><b>117</b> |
|       | 31         | E/O<br>Adjustment -<br>First Side<br>(Memory)   | S | Checks the difference value of the black<br>level for the First side after adjusting the<br>black level at power-up.<br><b>This SP mode is for designer use only.</b>                                                    | 0 ~255<br>1/step<br><b>128</b>  |
|       | 32         | E/O<br>Adjustment -<br>Last Side<br>(Memory)    | S | Checks the difference value of the black<br>level for the last side after adjusting the<br>black level at power-up.<br><b>This SP mode is for designer use only.</b>                                                     | 0 ~255<br>1/step<br><b>128</b>  |
|       | 35         | Black Level -<br>First Side<br>(Memory)         | S | Checks the value of the black level for the first side after adjusting the black level at power-up.<br><b>This SP mode is for designer use only.</b>                                                                     | 0 ~ 255<br>1/step<br><b>170</b> |
|       | 36         | Black Level -<br>Last Side<br>(Memory)          | S | Checks the value of the black level for the<br>last side after adjusting the black level at<br>power-up.<br><b>This SP mode is for designer use only.</b>                                                                | 0 ~ 255<br>1/step<br><b>170</b> |
|       | 43         | Range<br>Adjustment -<br>First Side<br>(Memory) | s | Checks the AGC gain value of the white<br>level for the EVEN channel of the first side<br>after adjusting the white level at power-up.<br><i>This SP mode is for designer use only.</i>                                  | 0 ~ 255<br>1/step<br><b>0</b>   |
|       | 44         | Range<br>Adjustment -<br>Last Side<br>(Memory)  | S | Checks the AGC gain value of the white<br>level for the ODD channel of the first side<br>after adjusting the white level at power-up.<br><i>This SP mode is for designer use only.</i>                                   | 0 ~ 255<br>1/step<br><b>0</b>   |
|       | 47         | Gain<br>Adjustment -<br>F/E ch<br>(Memory)      | S | Checks the AGC gain value of the white<br>level for the EVEN channel of the last side<br>after adjusting the white level at power-up.<br><i>This SP mode is for designer use only.</i>                                   | 0 ~ 255<br>1/step<br><b>0</b>   |
|       | 48         | Gain<br>Adjustment -<br>F/O ch<br>(Memory)      | S | Checks the AGC gain value of the white<br>level for the ODD channel of the last side<br>after adjusting the white level at power-up.<br><i>This SP mode is for designer use only.</i>                                    | 0 ~ 255<br>1/step<br><b>0</b>   |
|       | 49         | Gain<br>Adjustment -<br>L/E ch<br>(Memory)      | s | Checks the AGC gain value of the white<br>level for the EVEN channel of the last side<br>after adjusting the white level at power-up.<br>This SP mode is for designer use only.                                          | 0 ~ 255<br>1/step<br><b>0</b>   |
|       | 50         | Gain<br>Adjustment -<br>L/O ch<br>(Memory)      | S | Checks the AGC gain value of the white<br>level for the ODD channel of the last side<br>after adjusting the white level at power-up.<br><i>This SP mode is for designer use only.</i>                                    | 0 ~ 255<br>1/step<br><b>0</b>   |

|       | M<br>(Class | ode No.<br>s 1 2 and 3)                                         |   | Function                                                                                                    | Settings                        |
|-------|-------------|-----------------------------------------------------------------|---|----------------------------------------------------------------------------------------------------|---------------------------------|
| 4-902 | SBU         | Setting                                                         |   | <u> </u>                                                                                                    |                                 |
|       | 53          | Reference<br>Voltage<br>Adjustment<br>(Memory)                  | S | Checks the value of the standard white<br>level after adjusting the white level.<br><i>This SP mode is for factory use only.</i>                                                        | 0 ~ 255<br>1/step<br><b>117</b> |
|       | 59          | Standard White<br>Level                                         |   | Checks either the maximum or minimum<br>white shading data.<br><i>This SP mode is for designer use only.</i>                                                                            | 0: Maximum<br>1: Minimum        |
|       | 61          | Range F<br>(Factory<br>Setting)                                 | S | Checks the AGC gain value of the white<br>level for the EVEN channel of the first side<br>after adjusting the white level at power-up.<br><b>This SP mode is for designer use only.</b> | 0 ~ 255<br>1/step<br><b>80</b>  |
|       | 62          | Gain<br>Adjustment -<br>First Side O ch<br>(Factory<br>Setting) | S | Checks the AGC gain value of the white<br>level for the ODD channel of the first side<br>after adjusting the white level at power-up.<br><i>This SP mode is for designer use only.</i>  | 0 ~ 255<br>1/step<br><b>80</b>  |
|       | 65          | Range L<br>(Factory<br>Setting)                                 | S | Checks the AGC gain value of the white<br>level for the EVEN channel of the last side<br>after adjusting the white level at power-up.<br><i>This SP mode is for designer use only.</i>  | 0 ~ 255<br>1/step<br><b>0</b>   |
|       | 66          | Gain F-O ch<br>(Factory<br>Setting)                             | S | Checks the AGC gain value of the white<br>level for the ODD channel of the last side<br>after adjusting the white level at power-up.<br><i>This SP mode is for designer use only.</i>   | 0 ~ 255<br>1/step<br><b>0</b>   |
|       | 67          | Gain L/F ch<br>(Factory<br>Setting)                             | S | Checks the AGC gain value of the white<br>level for the EVEN channel of the last side<br>after adjusting the white level at power-up.<br><b>This SP mode is for designer use only.</b>  | 0 ~ 255<br>1/step<br><b>0</b>   |
|       | 68          | Gain L-O ch<br>(Factory<br>Setting)                             | S | Checks the AGC gain value of the white<br>level for the ODD channel of the last side<br>after adjusting the white level at power-up.<br><i>This SP mode is for designer use only.</i>   | 0 ~ 255<br>1/step<br><b>0</b>   |
|       | 71          | Reference<br>Voltage<br>(Factory<br>Setting)                    | S | Checks the value of the standard white<br>level after adjusting the white level.<br><i>This SP mode is for factory use only.</i>                                                        | 0 ~ 255<br>1/step<br>117        |
|       | 75          | Overflow Flag                                                   |   | Checks the overflow flag data during the automatic scanner adjustment.<br><i>This SP mode is for designer use only.</i>                                                                 | 0 ~ 1023<br>1/step<br><b>0</b>  |
|       | 76          | Time Out Flag                                                   |   | Checks the time out flag data during the automatic scanner adjustment.<br><i>This SP mode is for designer use only.</i>                                                                 | 0 ~ 1023<br>1/step<br><b>0</b>  |
|       | 78          | SBU Reset<br>Error Flag                                         |   | Checks the error flag data during the automatic scanner adjustment.<br><i>This SP mode is for designer use only.</i>                                                                    | 0 ~ 15<br>1/step<br><b>0</b>    |
|       | 79          | Error Flag                                                      |   | Checks the error flag data during the automatic scanner adjustment. <i>This SP mode is for designer use only.</i>                                                                       | 0 ~ 255<br>1/step<br><b>0</b>   |
|       | 80          | E/O Adjustment<br>Error Count                                   | S | Counts the errors during the automatic scanner adjustment.<br><i>This SP mode is for designer use only.</i>                                                                             | 0 ~ 255<br>1/step<br><b>0</b>   |

| Mode No.<br>(Class 1, 2 and 3) |        |                                          |   | Function                                                                                                    | Settings                                              |
|--------------------------------|--------|------------------------------------------|---|----------------------------------------------------------------------------------------------------|-------------------------------------------------------|
| 4-902                          | SBU    | Setting                                  |   |                                                                                                    |                                                       |
|                                | 81     | Black<br>Adjustment                      | S | Counts the errors during the automatic scanner adjustment.                                                                                                    | 0 ~ 255<br>1/step<br>0                                |
|                                | 82     | Gain F/L<br>Difference Error<br>Count    | S | Counts the errors during the automatic<br>scanner adjustment.                                                                                                    |                                                       |
|                                | 83     | Black Reading<br>Error Count             | S | Counts the errors during the automatic scanner adjustment.<br>This SP mode is for designer use only.                                                                                                    |                                                       |
|                                | 84     | White Reading<br>Error Count             | S | Counts the errors during the automatic scanner adjustment.<br>This SP mode is for designer use only.                                                                                                    |                                                       |
|                                | 85     | Retry Error<br>Fault Count               | S | Counts the errors during the automatic scanner adjustment.<br>This SP mode is for designer use only.                                                                                                    |                                                       |
|                                | 86     | Retry Error<br>Success Count             | S | Counts the errors during the automatic scanner adjustment.<br>This SP mode is for designer use only.                                                                                                    |                                                       |
|                                | 87     | White Reading<br>Value - F/E ch          | S | Displays the white peak level when the main switch is turned on.<br><i>This SP mode is for designer use only.</i>                                                                                                    |                                                       |
|                                | 88     | White Reading<br>Value - F/O ch          | S | Displays the white peak level when the main switch is turned on.<br><i>This SP mode is for designer use only.</i>                                                                                                    |                                                       |
|                                | 89     | White Reading<br>Value - L/E ch          | S | Displays the white peak level when the main switch is turned on.<br>This SP mode is for designer use only.                                                                                                    |                                                       |
|                                | 90     | White Reading<br>Value - L/O ch          | S | Displays the white peak level when the main switch is turned on.<br>This SP mode is for designer use only.                                                                                                    |                                                       |
|                                | 91     | BIPU IO                                  | S | This SP mode is for designer use only.                                                                                                    |                                                       |
| 4-903                          | Filter | Setting                                  |   |                                                                                                    |                                                       |
|                                | 5      | Full Size Mode                           |   | Selects whether the copy is always in full<br>size mode even if the magnification ratio<br>has been changed.<br>Set to 1 when checking the magnification in<br>the main scan direction. If the magnification<br>is not 100%, something is wrong with the<br>image processing circuits. | 0: Normal<br>operation<br>1: Always full<br>size mode |
|                                | 7      | Image Shift in<br>Magnification          |   | Adjusts the pixel shift amount in the main<br>scan direction in magnification mode.<br><i>This SP mode is for designer use only.</i>                                                                                                    | 0 ~ 8191<br>1/step<br><b>0</b>                        |
|                                | 9      | Filter Type<br>Selection -<br>Photo Mode | S | Selects the filter type for Photo mode.<br>Coefficients used:<br>0: SP4-903-36 1: SP4-903-37<br>If "0" is selected, the image will be sharper.<br>However, dot screen areas will be faint.<br>This SP is ignored unless the user selects<br>'Service Mode' in UP mode.                 | 0: MTF<br>1: Smoothing                                |

| Mode No.<br>(Class 1, 2 and 3) |        |                                                                    |   | Function                                                                                                    | Settings                     |               |
|--------------------------------|--------|--------------------------------------------------------------------|---|----------------------------------------------------------------------------------------------------|------------------------------|---------------|
| 4-903                          | Filter | Setting                                                            |   |                                                                                                    |                              | •             |
| 1 000                          | 10     | Pre-filter Type<br>(Text mode<br>25% ~ 49%)                        | s | Selects the pre-filter type.<br>0: None                                                                                                    | 0 ~ 10<br>1/step<br><b>1</b> |               |
|                                | 11     | Pre-filter Type<br>(Text mode<br>50% ~ 154%)                       | s | 1: Smoothing (Normal)0 ~ 102: Smoothing (Weak)1/step3 ~ 5: Special smoothing filters which<br>reduce moiré but do not weaken the<br>edges of low contrast text. A suitable<br>filter should be selected depending0 ~ 1011/step11/step11/step                                                                                      | 0 ~ 10<br>1/step<br><b>0</b> |               |
|                                | 12     | Pre-filter Type<br>(Photo mode)                                    | s |                                                                                                    | 0 ~ 10<br>1/step<br><b>1</b> |               |
|                                | 13     | Pre-filter Type<br>(Text/Photo<br>mode 25% ~<br>49%)               | S | on the original type.<br>6: MTF (Weak)<br>7: MTF (Normal)<br>8 ~ 10: Special smoothing filters only for                                                                                                    | 0 ~ 10<br>1/step<br><b>1</b> |               |
|                                | 14     | Pre-filter Type<br>(Text/Photo<br>mode 50% ~<br>154%)              | S | the main scan direction. These<br>filters should be used if the edges<br>of lines that are parallel to the sub<br>scan line are weakened when a                                                                                                    | 0 ~ 10<br>1/step<br><b>0</b> |               |
|                                | 15     | Pre-filter Type<br>(Pale mode)                                     | s | filter from 3 ~ 5 is selected. A<br>suitable filter should be selected<br>depending on the original type.                                                                                                    | 0 ~ 10<br>1/step<br><b>1</b> | rvice<br>bles |
|                                | 16     | Pre-filter Type<br>(Generation<br>mode)                            | s | This SP is ignored unless the user selects 'Service Mode' in UP mode.                                                                                                    | 0 ~ 10<br>1/step<br><b>1</b> | Se<br>Ta      |
|                                | 20     | Filter Level -<br>Text<br>(25% ~ 49%)<br>Main Scan<br>Direction    | S | Selects the MTF filter coefficient in the<br>main scan direction for 25% ~ 49%<br>reduction for text mode. Settings 0 to 6 are<br>MTF filters, and settings 7 to 13 are moiré<br>erase filters.<br>0: Weak 6: Strong 7: Weak 13: Strong<br><i>This SP is ignored unless the user selects</i><br><i>'Service Mode' in UP mode.</i> | 0 ~ 13<br>1/step<br><b>3</b> |               |
|                                | 21     | Filter Level -<br>Text<br>(25% ~ 49%)<br>Sub Scan<br>Direction     | S | Selects the MTF filter coefficient in the sub<br>scan direction for 25% ~ 49% reduction for<br>text mode.<br>0: Weak 6: Strong<br>This SP is ignored unless the user selects<br>'Service Mode' in UP mode.                                                                                                    | 0 ~ 6<br>1/step<br><b>3</b>  |               |
|                                | 22     | Filter Strength -<br>Text<br>(25% ~ 49%)<br>Main Scan<br>Direction | S | Selects the MTF strength in the main scan<br>direction for 25% ~ 49% reduction for text<br>mode.<br>0: Weak 6:Strong<br><i>This SP is ignored unless the user selects</i><br><i>'Service Mode' in UP mode.</i>                                                                                                    | 0 ~ 6<br>1/step<br>1         |               |
|                                | 23     | Filter Strength -<br>Text<br>(25% ~ 49%)<br>Sub Scan<br>Direction  | S | Selects the MTF strength in the sub scan<br>direction for 25% ~ 49% magnification for<br>text mode.<br>0: Weak 6: Strong<br><i>This SP is ignored unless the user selects</i><br><i>'Service Mode' in UP mode.</i>                                                                                                    | 0 ~ 6<br>1/step<br>0         |               |

| Mode No.<br>(Class 1, 2 and 3) |        |                                                                      |   | Function                                                                                                    | Settings                     |
|--------------------------------|--------|----------------------------------------------------------------------|---|----------------------------------------------------------------------------------------------------|------------------------------|
| 4-903                          | Filter | Setting                                                              |   |                                                                                                    |                              |
|                                | 24     | Filter Level -<br>Text<br>(50% ~ 154%)<br>Main Scan<br>Direction     | S | Selects the MTF filter coefficient in the<br>main scan direction for 50% ~ 154%<br>reduction for text mode. Settings 0 to 6 are<br>MTF filters, and settings 7 to 13 are moiré<br>erase filters.<br>0: Weak 6: Strong 7: Weak 13: Strong<br><i>This SP is ignored unless the user selects</i><br><i>'Service Mode' in UP mode.</i>  | 0 ~ 13<br>1/step<br><b>3</b> |
|                                | 25     | Filter Level -<br>Text<br>(50% ~ 154%)<br>Sub Scan<br>Direction      | S | Selects the MTF filter coefficient in the sub<br>scan direction for 50% ~ 154% reduction<br>for text mode.<br>0: Weak 6: Strong<br>This SP is ignored unless the user selects<br>'Service Mode' in UP mode.                                                                                                    | 0 ~ 6<br>1/step<br><b>3</b>  |
|                                | 26     | Filter Strength -<br>Text<br>(50% ~ 154%)<br>Main Scan<br>Direction  | S | Selects the MTF strength in the main scan<br>direction for 50% ~ 154% reduction for text<br>mode.<br>0: Weak 6: Strong<br>This SP is ignored unless the user selects<br>'Service Mode' in UP mode.                                                                                                    | 0 ~ 6<br>1/step<br><b>2</b>  |
|                                | 27     | Filter Strength -<br>Text<br>(50% ~ 154%)<br>Sub Scan<br>Direction   | S | Selects the MTF strength in the sub scan<br>direction for 50% ~ 154% magnification for<br>text mode.<br>0: Weak 6: Strong.<br><i>This SP is ignored unless the user selects</i><br><i>'Service Mode' in UP mode.</i>                                                                                                    | 0 ~ 6<br>1/step<br>1         |
|                                | 28     | Filter Level -<br>Text<br>(155% ~ 256%)<br>Main Scan<br>Direction    | S | Selects the MTF filter coefficient in the<br>main scan direction for 155% ~ 256%<br>reduction for text mode. Settings 0 to 6 are<br>MTF filters, and settings 7 to 13 are moiré<br>erase filters.<br>0: Weak 6: Strong 7: Weak 13: Strong<br><i>This SP is ignored unless the user selects</i><br><i>'Service Mode' in UP mode.</i> | 0 ~ 13<br>1/step<br><b>3</b> |
|                                | 29     | Filter Level -<br>Text<br>(155% ~ 256%)<br>Sub Scan<br>Direction     | S | Selects the MTF filter coefficient in the sub<br>scan direction for 155% ~ 256% reduction<br>for text mode.<br>0: Weak 6: Strong<br>This SP is ignored unless the user selects<br>'Service Mode' in UP mode.                                                                                                    | 0 ~ 6<br>1/step<br><b>3</b>  |
|                                | 30     | Filter Strength -<br>Text<br>(155% ~ 256%)<br>Main Scan<br>Direction | S | Selects the MTF strength in the main scan<br>direction for 155% ~ 256% reduction for<br>text mode.<br>0: Weak 6: Strong<br><i>This SP is ignored unless the user selects</i><br><i>'Service Mode' in UP mode.</i>                                                                                                    | 0 ~ 6<br>1/step<br><b>5</b>  |

| Mode No.<br>(Class 1, 2 and 3) |        |                                                                      |   | Function                                                                                                    | Settings                     |
|--------------------------------|--------|----------------------------------------------------------------------|---|----------------------------------------------------------------------------------------------------|------------------------------|
| 4-903                          | Filter | Setting                                                              |   |                                                                                                    |                              |
|                                | 31     | Filter Strength -<br>Text<br>(155% ~ 256%)<br>Sub Scan<br>Direction  | S | Selects the MTF strength in the sub scan<br>direction for 155% ~ 256% magnification<br>for text mode.<br>0: Weak 6: Strong<br>This SP is ignored unless the user selects<br>'Service Mode' in UP mode.                                                                                                    | 0 ~ 6<br>1/step<br><b>3</b>  |
|                                | 32     | Filter Level -<br>Text<br>(257% ~ 400%)<br>Main Scan<br>Direction    | S | Selects the MTF filter coefficient in the<br>main scan direction for 256% ~ 400%<br>reduction for text mode. Settings 0 to 6 are<br>MTF filters, and settings 7 to 13 are moiré<br>erase filters.<br>0: Weak 6: Strong 7: Weak 13: Strong<br><i>This SP is ignored unless the user selects</i><br><i>'Service Mode' in UP mode.</i> | 0 ~ 13<br>1/step<br><b>3</b> |
|                                | 33     | Filter Level -<br>Text<br>(257% ~ 400%)<br>Sub Scan<br>Direction     | S | Selects the MTF filter coefficient in the sub<br>scan direction for 257% ~ 400% reduction<br>for text mode.<br>0: Weak 6: Strong<br><i>This SP is ignored unless the user selects</i><br><i>'Service Mode' in UP mode.</i>                                                                                                    | 0 ~ 6<br>1/step<br><b>3</b>  |
|                                | 34     | Filter Strength -<br>Text<br>(257% ~ 400%)<br>Main Scan<br>Direction | S | Selects the MTF strength in the main scan<br>direction for 257% ~ 400% reduction for<br>text mode.<br>0: Weak 6: Strong<br>This SP is ignored unless the user selects<br>'Service Mode' in UP mode.                                                                                                    | 0 ~ 6<br>1/step<br><b>5</b>  |
|                                | 35     | Filter Strength -<br>Text<br>(257% ~ 400%)<br>Sub Scan<br>Direction  | S | Selects the MTF strength in the sub scan<br>direction for 257% ~ 400% magnification<br>for text mode.<br>0: Weak 6: Strong<br>This SP is ignored unless the user selects<br>'Service Mode' in UP mode.                                                                                                    | 0 ~ 6<br>1/step<br><b>3</b>  |
|                                | 36     | MTF Filter in<br>Photo Mode                                          | S | Selects the MTF filter coefficient for photo<br>mode, if MTF is enabled for this mode with<br>SP4-903-9. Settings 0 to 6 are MTF filters,<br>and settings 7 to 13 are moiré erase filters.<br>0: Weak 6: Strong 7: Weak 13: Strong<br><i>This SP is ignored unless the user selects</i><br><i>'Service Mode' in UP mode.</i>        | 0 ~ 13<br>1/step<br><b>3</b> |
|                                | 37     | Smoothing<br>Filter in Photo<br>mode                                 | S | Selects the smoothing filter coefficient for<br>photo mode, if smoothing is enabled for this<br>mode with SP4-903-9.<br>0: Weak 4: Strong<br><i>This SP is ignored unless the user selects</i><br><i>'Service Mode' in UP mode.</i>                                                                                                 | 0 ~ 4<br>1/step<br><b>1</b>  |
|                                | 38     | Filter Strength<br>in Photo mode                                     | S | Selects the smoothing filter coefficient for<br>photo mode, if MTF is enabled for this<br>mode with SP4-903-9.<br>0: Weak 6: Strong<br>This SP is ignored unless the user selects<br>'Service Mode' in UP mode.                                                                                                    | 0 ~ 6<br>1/step<br><b>3</b>  |

| Mode No.<br>(Class 1, 2 and 3) |        |                                                                           |   | Function                                                                                                    | Settings                      |
|--------------------------------|--------|---------------------------------------------------------------------------|---|----------------------------------------------------------------------------------------------------|-------------------------------|
| 4-903                          | Filter | Setting                                                                   |   |                                                                                                    |                               |
|                                | 39     | Filter Level -<br>Text/Photo<br>(25% ~ 49%)<br>Main Scan<br>Direction     | S | Selects the MTF filter coefficient in the<br>main scan direction for 25% ~ 49%<br>magnification for text areas in text/photo<br>mode.<br>Settings 0 to 6 are MTF filters, and settings<br>7 to 13 are moiré erase filters.<br>0: Weak 6: Strong 7: Weak 13: Strong<br><i>This SP is ignored unless the user selects</i><br><i>'Service Mode' in UP mode.</i>  | 0 ~ 13<br>1/step<br>13        |
|                                | 40     | Filter Level -<br>Text/Photo<br>(25% ~ 49%)<br>Sub Scan<br>Direction      | S | Selects the MTF filter coefficient in the sub<br>scan direction for 25% ~ 49% magnification<br>for text areas in text/photo mode.<br>0: Weak 6: Strong<br><i>This SP is ignored unless the user selects</i><br><i>'Service Mode' in UP mode.</i>                                                                                                    | 0 ~ 6<br>1/step<br><b>3</b>   |
|                                | 41     | Filter Strength -<br>Text/Photo<br>(25% ~ 49%)<br>Main Scan<br>Direction  | S | Selects the MTF strength in the main scan<br>direction for 25% ~ 49% magnification for<br>text areas in text/photo mode.<br>0: Weak 6: Strong<br><i>This SP is ignored unless the user selects</i><br><i>'Service Mode' in UP mode.</i>                                                                                                    | 0 ~ 6<br>1/step<br><b>0</b>   |
|                                | 42     | Filter Strength -<br>Text/Photo<br>(25% ~ 49%)<br>Sub Scan<br>Direction   | S | Selects the MTF strength in the sub scan<br>direction for 25% ~ 49% magnification for<br>text areas in text/photo mode.<br>0: Weak 6: Strong<br><i>This SP is ignored unless the user selects</i><br><i>'Service Mode' in UP mode.</i>                                                                                                    | 0 ~ 6<br>1/step<br><b>0</b>   |
|                                | 43     | Filter Level -<br>Text/Photo<br>(50% ~ 154%)<br>Main Scan<br>Direction    | S | Selects the MTF filter coefficient in the<br>main scan direction for 50% ~ 154%<br>magnification for text areas in text/photo<br>mode.<br>Settings 0 to 6 are MTF filters, and settings<br>7 to 13 are moiré erase filters.<br>0: Weak 6: Strong 7: Weak 13: Strong<br><i>This SP is ignored unless the user selects</i><br><i>'Service Mode' in UP mode.</i> | 0 ~ 13<br>1/step<br><b>13</b> |
|                                | 44     | Filter Level -<br>Text/Photo<br>(50% ~ 154%)<br>Sub Scan<br>Direction     | S | Selects the MTF filter coefficient in the sub<br>scan direction for 50% ~ 154%<br>magnification for text areas in text/photo<br>mode.<br>0: Weak 6: Strong<br>This SP is ignored unless the user selects<br>'Service Mode' in UP mode.                                                                                                    | 0 ~ 6<br>1/step<br><b>3</b>   |
|                                | 45     | Filter Strength -<br>Text/Photo<br>(50% ~ 154%)<br>Main Scan<br>Direction | S | Selects the MTF strength in the main scan<br>direction for 50% ~ 154% magnification for<br>text areas in text/photo mode.<br>0: Weak 6: Strong<br>This SP is ignored unless the user selects<br>'Service Mode' in UP mode.                                                                                                    | 0 ~ 6<br>1/step<br><b>1</b>   |

|       | M<br>(Class | lode No. $(1, 2, 2, 2, 3)$                                                 |   | Function                                                                                                    | Settings                      |
|-------|-------------|----------------------------------------------------------------------------|---|----------------------------------------------------------------------------------------------------|-------------------------------|
| 4-903 | Filter      | Setting                                                                    |   |                                                                                                    |                               |
|       | 46          | Filter Strength -<br>Text/Photo<br>(50% ~ 154%)<br>Sub Scan<br>Direction   | S | Selects the MTF strength in the sub scan<br>direction for 50% ~ 154% magnification for<br>text areas in text/photo mode.<br>0: Weak 6: Strong<br>This SP is ignored unless the user selects<br>'Service Mode' in UP mode.                                                                                                    | 0 ~ 6<br>1/step<br><b>1</b>   |
|       | 47          | Filter Level -<br>Text/Photo<br>(155% ~ 256%)<br>Main Scan<br>Direction    | S | Selects the MTF filter coefficient in the<br>main scan direction for 155% ~ 256%<br>magnification for text areas in text/photo<br>mode.<br>Settings 0 to 6 are MTF filters, and settings<br>7 to 13 are moiré erase filters.<br>0: Weak 6: Strong 7: Weak 13: Strong<br><i>This SP is ignored unless the user selects</i><br><i>'Service Mode' in UP mode.</i> | 0 ~ 13<br>1/step<br><b>13</b> |
|       | 48          | Filter Level -<br>Text/Photo<br>(155% ~ 256%)<br>Sub Scan<br>Direction     | S | Selects the MTF filter coefficient in the sub<br>scan direction for 155% ~ 256%<br>magnification for text areas in text/photo<br>mode.<br>0: Weak 6: Strong<br>This SP is ignored unless the user selects<br>'Service Mode' in UP mode.                                                                                                    | 0 ~ 6<br>1/step<br><b>3</b>   |
|       | 49          | Filter Strength -<br>Text/Photo<br>(155% ~ 256%)<br>Main Scan<br>Direction | S | Selects the MTF strength in the main scan<br>direction for 155% ~ 256% magnification<br>for text areas in text/photo mode.<br>0: Weak 6: Strong<br><i>This SP is ignored unless the user selects</i><br><i>'Service Mode' in UP mode.</i>                                                                                                    | 0 ~ 6<br>1/step<br>1          |
|       | 50          | Filter Strength -<br>Text/Photo<br>(155% ~ 256%)<br>Sub Scan<br>Direction  | S | Selects the MTF strength in the sub scan<br>direction for 155% ~ 256% magnification<br>for text areas in text/photo mode.<br>0: Weak 6: Strong<br>This SP is ignored unless the user selects<br>'Service Mode' in UP mode.                                                                                                    | 0 ~ 6<br>1/step<br><b>3</b>   |
|       | 51          | Filter Level -<br>Text/Photo<br>(257% ~ 400%)<br>Main Scan<br>Direction    | S | Selects the MTF filter coefficient in the<br>main scan direction for 257% ~ 400%<br>magnification for text areas in text/photo<br>mode.<br>Settings 0 to 6 are MTF filters, and settings<br>7 to 13 are moiré erase filters.<br>0: Weak 6: Strong 7: Weak 13: Strong<br><i>This SP is ignored unless the user selects</i><br><i>'Service Mode' in UP mode.</i> | 0 ~ 13<br>1/step<br><b>13</b> |
|       | 52          | Filter Level -<br>Text/Photo<br>(257% ~ 400%)<br>Sub Scan<br>Direction     | S | Selects the MTF filter coefficient in the sub<br>scan direction for 257% ~ 400%<br>magnification for text areas in text/photo<br>mode.<br>0: Weak 6: Strong<br>This SP is ignored unless the user selects<br>'Service Mode' in UP mode.                                                                                                    | 0 ~ 6<br>1/step<br><b>3</b>   |

|       | M<br>(Clas: | lode No.<br>s 1, 2 and 3)                                                  |   | Function                                                                                                    | Settings                      |
|-------|-------------|----------------------------------------------------------------------------|---|----------------------------------------------------------------------------------------------------|-------------------------------|
| 4-903 | Filter      | Setting                                                                    |   |                                                                                                    |                               |
|       | 53          | Filter Strength -<br>Text/Photo<br>(257% ~ 400%)<br>Main Scan<br>Direction | S | Selects the MTF strength in the main scan<br>direction for 257% ~ 400% magnification<br>for text areas in text/photo mode.<br>0: Weak 6: Strong<br><i>This SP is ignored unless the user selects</i><br><i>'Service Mode' in UP mode.</i>                                                          | 0 ~ 6<br>1/step<br><b>1</b>   |
|       | 54          | Filter Strength -<br>Text/Photo<br>(257% ~ 400%)<br>Sub Scan<br>Direction  | S | Selects the MTF strength in the sub scan<br>direction for 257% ~ 400% magnification<br>for text areas in text/photo mode.<br>0: Weak 6: Strong<br><i>This SP is ignored unless the user selects</i><br><i>'Service Mode' in UP mode.</i>                                                           | 0 ~ 6<br>1/step<br><b>3</b>   |
|       | 55          | Filter Level in<br>Pale Mode                                               | S | Selects the table of the MTF filter<br>coefficient for pale original mode<br>Settings 0 to 6 are MTF filters, and settings<br>7 to 13 are moiré erase filters.<br>0: Weak 6: Strong 7: Weak 13: Strong<br><i>This SP is ignored unless the user selects</i><br><i>'Service Mode' in LIP mode</i>   | 0 ~ 13<br>1/step<br><b>3</b>  |
|       | 56          | Filter Strength<br>in Pale Mode                                            | S | Selects the table of the MTF filter strength<br>for pale original mode.<br>0: Weak 6: Strong<br>This SP is ignored unless the user selects<br>'Service Mode' in UP mode.                                                                                                    | 0 ~ 6<br>1/step<br><b>3</b>   |
|       | 57          | Filter Level in<br>Generation<br>Mode                                      | S | Selects the table of the MTF filter<br>coefficient for pale original mode.<br>Settings 0 to 6 are MTF filters, and settings<br>7 to 13 are moiré erase filters.<br>0: Weak 6: Strong 7: Weak 13: Strong<br><i>This SP is ignored unless the user selects</i><br><i>(Service Mode' in LIP mode)</i> | 0 ~ 13<br>1/step<br><b>13</b> |
|       | 58          | Filter Strength<br>in Generation<br>Mode                                   | S | Selects the table of the MTF filter strength<br>for generation original mode.<br>0: Weak 6: Strong<br>This SP is ignored unless the user selects<br>'Service Mode' in UP mode.                                                                                                    | 0 ~ 6<br>1/step<br><b>3</b>   |
|       | 60          | Independent<br>Dot Erase -<br>Text Mode                                    | S | Selects the independent dot erase level for<br>text mode.<br>A larger number erases more dots. 0<br>means disabled. Refer to "Detailed Section<br>Description – Independent Dot Erase" for<br>details.                                                                                             | 0 ~ 14<br>1/step<br><b>3</b>  |
|       | 62          | Independent<br>Dot Erase -<br>Text/Photo<br>Mode                           | S | Selects the independent dot erase level for<br>text/photo mode.<br>A larger number erases more dots. 0<br>means disabled. Refer to "Detailed<br>Sectional Description – Independent Dot<br>Erase" for details.                                                                                     | 0 ~ 14<br>1/step<br><b>3</b>  |

| Mode No. |        |                                                       |   | Function                                                                                                    | Settings                      |                   |
|----------|--------|-------------------------------------------------------|---|----------------------------------------------------------------------------------------------------|-------------------------------|-------------------|
| 4-903    | Filter | Setting                                               |   |                                                                                                    |                               |                   |
| 1 000    | 63     | Independent<br>Dot Erase -                            |   | Selects the independent dot erase level for pale mode.                                                                                                    | 0 ~ 14<br>1/step              |                   |
|          |        | Pale Mode                                             | S | A larger number erases more dots. 0<br>means disabled. Refer to "Detailed Section<br>Description – Independent Dot Erase" for<br>details.                                                                                                    | 3                             |                   |
|          | 64     | Independent<br>Dot Erase -<br>Generation<br>Copy Mode | S | Selects the independent dot erase level for<br>generation copy mode.<br>A larger number erases more dots. 0<br>means disabled. Refer to "Detailed<br>Sectional Description – Independent Dot<br>Erase" for details.                                                                                                    | 0 ~ 14<br>1/step<br><b>3</b>  |                   |
|          | 65     | Scanner<br>Gamma Thresh<br>Level - Text               | S | Adjust the threshold level for the<br>background erase function in letter mode.<br>A larger value reduces dirty background.<br>This SP is ignored unless 1 or 2 is selected<br>with SP4-903-70.                                                                                                    | 0 ~ 255<br>1/step<br><b>0</b> |                   |
|          | 66     | Scanner<br>Gamma Thresh<br>Level - Photo              | S | Adjust the threshold level for the<br>background erase function in photo mode.<br>A larger value reduces dirty background.<br>This SP is ignored unless 1 or 2 is selected<br>with SP4-903-71.                                                                                                    | 0 ~ 255<br>1/step<br><b>0</b> | Service<br>Tables |
|          | 67     | Scanner<br>Gamma Thresh<br>Level -<br>Text/Photo      | S | Adjust the threshold level for the<br>background erase function in text/photo<br>mode.<br>A larger value reduces dirty background.<br>This SP is ignored unless 1 or 2 is selected<br>with SP4-903-72.                                                                                                    | 0 ~ 255<br>1/step<br><b>0</b> |                   |
|          | 68     | Scanner<br>Gamma Thresh<br>Level - Pale               | S | Adjust the threshold level for the<br>background erase function in pale mode.<br>A larger value reduces dirty background.<br>This SP is ignored unless 1 or 2 is selected<br>with SP4-903-73.                                                                                                    | 0 ~ 255<br>1/step<br><b>0</b> |                   |
|          | 69     | Scanner<br>Gamma Thresh<br>Level -<br>Generation      | s | Adjust the threshold level for background<br>erase in generation copy mode.<br>A larger value reduces dirty background.<br>This SP is ignored unless 1 or 2 is selected<br>with SP4-903-74.                                                                                                    | 0 ~ 255<br>1/step<br><b>0</b> |                   |
|          | 70     | Background<br>Erase Mode<br>Text                      | S | <ul> <li>Selects the background erase function setting in text mode.</li> <li>0: Not done</li> <li>1: Weak background erase (the MTF filter is not used if the pixel is below the threshold selected with SP4-903-65.)</li> <li>2: Strong background erase (the pixel is changed to 0 if it is below the threshold level selected with SP4-903-65.)</li> <li>This SP is ignored unless the user selects 'Service Mode' in UP mode.</li> </ul> | 0 ~ 2<br>1/step<br><b>0</b>   |                   |

| Mode No.<br>(Class 1, 2 and 3) |        |                                        |   | Function                                                                                                    | Settings                    |
|--------------------------------|--------|----------------------------------------|---|----------------------------------------------------------------------------------------------------|-----------------------------|
| 4-903                          | Filter | Setting                                |   |                                                                                                    |                             |
|                                | 71     | Background<br>Erase Mode<br>Photo      | S | Selects the background erase function<br>setting in photo mode.<br>0: Not done<br>1: Strong background erase (the pixel is<br>changed to 0 if it is below the threshold<br>level selected with SP4-903-66.)<br>This SP is ignored unless the user selects<br>'Service Mode' in UP mode.                                                                                                    | 0 ~ 1<br>1/step<br>0        |
|                                | 72     | Background<br>Erase Mode<br>Text/Photo | S | <ul> <li>Selects the background erase function setting in text/photo mode.</li> <li>0: Not done</li> <li>1: Weak background erase (the MTF filter is not used if the pixel is below the threshold selected with SP4-903-67.)</li> <li>2: Strong background erase (the pixel is changed to 0 if it is below the threshold level selected with SP4-903-67.)</li> <li>This SP is ignored unless the user selects 'Service Mode' in UP mode.</li> </ul>      | 0 ~ 2<br>1/step<br><b>0</b> |
|                                | 73     | Background<br>Erase Mode<br>Pale       | S | <ul> <li>Selects the background erase function setting in pale mode.</li> <li>0: Not done</li> <li>1: Weak background erase (the MTF filter is not used if the pixel is below the threshold selected with SP4-903-68.)</li> <li>2: Strong background erase (the pixel is changed to 0 if it is below the threshold level selected with SP4-903-68.)</li> <li>This SP is ignored unless the user selects 'Service Mode' in UP mode.</li> </ul>            | 0 ~ 2<br>1/step<br>0        |
|                                | 74     | Background<br>Erase Mode<br>Generation | S | <ul> <li>Selects the background erase function setting in generation mode.</li> <li>0: Not done</li> <li>1: Weak background erase (the MTF filter is not used if the pixel is below the threshold selected with SP4-903-69.</li> <li>2: Strong background erase (the pixel is changed to 0 if it is below the threshold level selected with SP4-903-69.</li> <li><i>This SP is ignored unless the user selects 'Service Mode' in UP mode.</i></li> </ul> | 0 ~ 2<br>1/step<br>0        |

| Mode No.<br>(Class 1, 2 and 3) |        |                                                                                        |   | Functio                                                                                                    | on                                                                                                    | Settings                                                                                                    |                             |
|--------------------------------|--------|----------------------------------------------------------------------------------------|---|----------------------------------------------------------------------------------------------------|----------------------------------------------------------------------------------------------------|----------------------------------------------------------------------------------------------------|-----------------------------|
| 4-903                          | Filter | Setting                                                                                |   | I                                                                                                    |                                                                                                    |                                                                                                    |                             |
|                                | 75     | Line Thickness<br>Correction -                                                         |   | Seleo<br>gene                                                                                              | cts the line thicknes<br>ration mode.                                                                                                    | s setting in                                                                                                    | 0 ~ 15<br>1/step            |
|                                |        | Setting in<br>Generation<br>Mode                                                       | S | 0:<br>1:<br>2:<br>3:<br>4:<br>5:<br>6:<br>7:<br>8:<br>9:<br>10:<br>11:<br>12:<br>13:<br>14:<br>15:<br>Lino | Main Scan<br>No Correction<br>No Correction<br>No Correction<br>No Correction<br>Thinner 1<br>Thinner 1<br>Thinner 1<br>Thinner 1<br>Thinner 2<br>Thinner 2<br>Thinner 2<br>Thinner 2<br>Thinner 2<br>Thinner 2<br>Thicker<br>Thicker<br>Thicker | Sub Scan<br>No Correction<br>Thinner 1<br>Thinner 2<br>Thicker<br>No Correction<br>Thinner 1<br>Thinner 2<br>Thicker<br>No Correction<br>Thinner 1<br>Thinner 2<br>Thicker<br>No Correction<br>Thinner 1<br>Thinner 2<br>Thicker | 5                           |
|                                |        |                                                                                        |   | Line<br>Thick<br>Thinr<br><i>Refe</i>                                                                      | r <i>'Line Width Correct</i>                                                                                                    | > Thinner 1 >                                                                                                    |                             |
|                                | 76     | Line Thickness<br>Correction<br>Threshold - in<br>Generation<br>Main Scan<br>Direction | S | Select<br>thick<br>If a h<br>effect<br>corred<br>beco                                                      | ets the threshold to<br>ness correction is a<br>igher number is sel-<br>tiveness of the line<br>action selected with<br>mes stronger.                                                                                                    | determine if line<br>oplied for a pixel.<br>ected, the<br>thickness<br>SP4-903-75                                                                                                    | 0 ~ 5<br>1/step<br><b>2</b> |
|                                | 77     | Line Thickness<br>Correction -<br>Generation<br>Mode - Sub<br>Scan Direction           | S | Selec<br>thick<br>a hig<br>effec<br>corre<br>beco                                                          | cts the threshold to<br>ness correction is a<br>her number is select<br>tiveness of the line<br>ction selected with<br>mes stronger.                                                                                                    | determine if line<br>oplied for a pixel. If<br>ted, the<br>thickness<br>SP4-903-75                                                                                                    | 0 ~ 5<br>1/step<br><b>2</b> |

| Mode No.<br>(Class 1, 2 and 3) |        |                                                                                        |   | Function                                                                                                    | Settings                      |
|--------------------------------|--------|----------------------------------------------------------------------------------------|---|----------------------------------------------------------------------------------------------------|-------------------------------|
| 4-903                          | Filter | Setting                                                                                |   |                                                                                                    |                               |
|                                | 78     | Line Thickness<br>Correction -                                                         |   | Selects the line thickness setting in generation mode.                                                                                                    | 0 ~ 15<br>1/step              |
|                                |        | Mode                                                                                   | S | Main ScanSub Scan0:No CorrectionNo Correction1:No CorrectionThinner 12:No CorrectionThinner 23:No CorrectionThicker4:Thinner 1No Correction5:Thinner 1Thinner 16:Thinner 1Thinner 27:Thinner 1Thicker8:Thinner 2No Correction9:Thinner 2Thinner 110:Thinner 2Thinner 110:Thinner 2Thicker12:ThickerNo Correction13:ThickerThinner 114:ThickerThinner 215:ThickerThickerLine Thickness:Thicker > No Correction > Thinner 1 > Thinner 2 | 5                             |
|                                | 70     | Lino Thicknoss                                                                         |   | Refer 'Line Width Correction' in section 2.                                                                                                    | 0 ~ 5                         |
|                                | 79     | Correction -<br>Threshold in<br>Text Mode -<br>Main Scan<br>Direction                  | S | thickness correction is applied for a pixel.<br>a higher number is selected, the<br>effectiveness of the line thickness<br>correction selected with SP4-903-78<br>becomes stronger.                                                                                                    | 0 ~ 5<br>f 1/step<br><b>2</b> |
|                                | 80     | Line Thickness<br>Correction -<br>Threshold in<br>Text Mode -<br>Sub Scan<br>Direction | S | Selects the threshold to determine if line<br>thickness correction is applied for a pixel.<br>a higher number is selected, the<br>effectiveness of the line thickness<br>correction selected with SP4-903-78<br>becomes stronger.                                                                                                    | 0 ~ 5<br>1/step<br>2          |

| Mode No.<br>(Class 1, 2 and 3) |        |                                                                                             |   |                                                                                                    | Functio                                                                                                    | on                                                                                                    | Settings                    |
|--------------------------------|--------|---------------------------------------------------------------------------------------------|---|----------------------------------------------------------------------------------------------------|----------------------------------------------------------------------------------------------------|----------------------------------------------------------------------------------------------------|-----------------------------|
| 4-903                          | Filter | Setting                                                                                     |   |                                                                                                    |                                                                                                    |                                                                                                    |                             |
|                                | 81     | Line Thickness<br>Correction -                                                              |   | Seleo<br>gene                                                                                              | cts the line thickness<br>ration mode.                                                                                                    | s setting in                                                                                                    | 0 ~ 15<br>1/step            |
|                                |        | Text/Photo<br>Mode                                                                          | S | 0:<br>1:<br>2:<br>3:<br>4:<br>5:<br>6:<br>7:<br>8:<br>9:<br>10:<br>11:<br>12:<br>13:<br>14:<br>15:<br>Line | Main Scan<br>No Correction<br>No Correction<br>No Correction<br>Thinner 1<br>Thinner 1<br>Thinner 1<br>Thinner 1<br>Thinner 2<br>Thinner 2<br>Thinner 2<br>Thinner 2<br>Thinner 2<br>Thinner 2<br>Thinner 2<br>Thicker<br>Thicker<br>Thicker<br>Thicker | Sub Scan<br>No Correction<br>Thinner 1<br>Thinner 2<br>Thicker<br>No Correction<br>Thinner 1<br>Thinner 2<br>Thicker<br>No Correction<br>Thinner 1<br>Thinner 2<br>Thicker<br>No Correction<br>Thinner 1<br>Thinner 1<br>Thinner 2<br>Thicker |                             |
|                                |        |                                                                                             |   | Thick<br>Thinr<br>Refe                                                                                     | r <i>Line Width Correction</i>                                                                                                    | > Thinner 1 >                                                                                                    |                             |
|                                | 82     | Line Thickness<br>Correction<br>Threshold in<br>Text/Photo<br>Mode - Main<br>Scan Direction | S | Select<br>thick<br>highe<br>effec<br>corre<br>beco                                                         | ts the threshold to<br>ness correction is a<br>er number is selecte<br>tiveness of the line<br>ection selected with<br>mes stronger.                                                                                                    | determine if line<br>oplied for a pixel. If<br>d, the<br>thickness<br>SP4-903-81                                                                                                    | 0 ~ 5<br>1/step<br><b>2</b> |
|                                | 83     | Line Thickness<br>Correction<br>Threshold in<br>Text/Photo<br>Mode - Sub<br>Scan Direction  | S | Select<br>thick<br>highe<br>effec<br>corre<br>beco                                                         | ets the threshold to<br>ness correction is a<br>er number is selecte<br>tiveness of the line t<br>ection selected with<br>mes stronger.                                                                                                    | determine if line<br>oplied for a pixel. If<br>d, the<br>thickness<br>SP4-903-81                                                                                                    | 0 ~ 5<br>1/step<br><b>2</b> |
|                                | 84     | Scanner<br>Gamma Setting<br>in Text Mode                                                    | S | Selection<br>settin<br>mode<br>0: Sc<br>1: Sc<br>2: Sc                                                     | cts the scanner and<br>ngs used when 'Serv<br>e is selected.<br>canner gamma for 'S<br>canner gamma for 'N<br>canner gamma for 'S                                                                                                    | printer gamma<br>vice Mode' for Text<br>Soft' is used.<br>Jormal' is used.<br>Sharp' is used.                                                                                                    | 0 ~ 5<br>1/step<br>1        |
|                                | 85     | Scanner<br>Gamma<br>Selection in<br>Text/Photo<br>Mode                                      | S | Selec<br>settir<br>Text/<br>0: Sc<br>St<br>1: Sc<br>2: Sc<br>us                                            | cts the scanner and<br>ngs used when 'Serv<br>'Photo mode is selec-<br>canner gamma for 'F<br>used.<br>canner gamma for 'N<br>canner gamma for 'T<br>ced.                                                                                               | printer gamma<br>vice Mode' for<br>cted.<br>Photo Priority' is<br>Jormal' is used.<br>Text Priority' is                                                                                                    | 0 ~ 5<br>1/step<br>1        |

| Mode No.<br>(Class 1, 2 and 3) |       |                                                        |   | Function                                                                                                    | Settings               |
|--------------------------------|-------|--------------------------------------------------------|---|----------------------------------------------------------------------------------------------------|------------------------|
| 4-904                          | IPU S | Setting-1                                              |   |                                                                                                    |                        |
|                                | 2     | Gradation<br>Processing<br>Selection -<br>Photo        | S | Selects the gradation processing<br>procedure.<br>0: Three-gradation error diffusion<br>1: Four-gradation error diffusion<br>2: 8" x 8" dither matrix<br>3: 6" x 6" dither matrix<br>4: 4" x 4" dither matrix<br><i>A larger dither matrix gives coarser</i><br><i>reproduction of halftones. This SP is</i><br><i>ignored unless the user selects 'Service</i><br><i>Mode' in UP mode.</i> | 0 ~ 4<br>1             |
|                                | 3     | Gradation<br>Processing<br>Selection -<br>Text/Photo   | S | Selects the gradation processing<br>procedure.<br>0: Three-gradation error diffusion<br>1: Four-gradation error diffusion<br>This SP is ignored unless the user selects<br>'Service Mode' in UP mode.                                                                                                    | 0 ~ 1<br>1             |
|                                | 4     | Forced Binary<br>Mode                                  | S | 1: Binary processing is done for all image modes.                                                                                                    | <b>0: No</b><br>1: Yes |
|                                | 5     | Laser Pulse<br>Positioning in<br>Text/Photo<br>Mode    | S | Selects whether phase control is done in<br>text/photo mode or not.<br><i>This mode is available when 0 is selected</i><br><i>with SP4-904-003.</i>                                                                                                    | <b>0: No</b><br>1: Yes |
|                                | 6     | Smoothing<br>Filter Level in<br>Photo Mode             | S | Selects the smoothing filter level in photo<br>mode.<br>0: None<br>1: Weak<br>5: Strong                                                                                                    | 0 ~ 5<br><b>2</b>      |
|                                | 7     | Texture Erase<br>Filter Level in<br>Text/Photo<br>Mode | S | Selects the strength of the filter for erasing<br>texture from the image in text/photo mode.<br>0: None<br>1: Weak<br>2: Strong                                                                                                    | 0 ~ 2<br>0             |
|                                | 20    | Thin Line Mode<br>in Laser Writing<br>- Text           | S | Selects thin line mode level in laser writing<br>for text mode.<br>0: None<br>1: Thin Line Mode - Weak<br>2: Thin Line Mode - Strong                                                                                                    | 0 ~ 2<br>1             |
|                                | 22    | Thin Line Mode<br>in Laser Writing<br>- Text/Photo     | S | Selects thin line mode level in laser writing<br>for text/photo mode.<br>0: None<br>1: Thin Line Mode - Weak<br>2: Thin Line Mode - Strong                                                                                                    | 0 ~ 2<br>1             |
|                                | 23    | Thin Line Mode<br>in Laser Writing<br>- Pale           | S | Selects thin line mode level in laser writing<br>for pale mode.<br>0: None<br>1: Thin Line Mode - Weak<br>2: Thin Line Mode – Strong                                                                                                    | 0 ~ 2<br>1             |

|       | M<br>(Class | ode No.                                            |        | Function                                                                                                    | Settings                                    |
|-------|-------------|----------------------------------------------------|--------|----------------------------------------------------------------------------------------------------|---------------------------------------------|
| 4-904 |             | Setting-1                                          |        |                                                                                                    |                                             |
|       | 24          | Thin Line Mode<br>in Laser Writing<br>- Generation | S      | Selects thin line mode level in laser writing<br>for generation mode.<br>0: None<br>1: Thin Line Mode - Weak<br>2: Thin Line Mode - Strong                                                                                                    | 0 ~ 2<br>1                                  |
| 4-905 | Image       | e Data Path                                        |        |                                                                                                    |                                             |
|       | 1           | Image Data<br>Path - Filtering/<br>Magnification   | S      | Selects one of the following video data output<br>be used for printing.<br>0: Magnification $\rightarrow$ Filtering<br>1: Filtering $\rightarrow$ Magnification<br>2: Pre-filter $\rightarrow$ Magnification $\rightarrow$ Filtering<br>3: Pre-filter $\rightarrow$ Filtering $\rightarrow$ Magnification<br>4: Normal operation<br>Do not change the value | uts, which will                             |
|       | 4           | Printout Type<br>selection                         | S      | Selects one of the following video data output<br>be used for the printer controller<br><b>0: Normal operation</b><br>1: Black/White<br>2: Not printed out<br>3: Application through<br><b>Do not change the value.</b>                                                                                                    | uts, which will                             |
| 4-906 | Image       | Processing Prior                                   | ity in | Text/Photo Mode                                                                                                    |                                             |
|       |             |                                                    | S      | Selects either text priority or photo priority<br>for text/photo mode.<br>Photo priority:Background erase is off<br>Letter priority:Background erase is on.<br>This SP is ignored unless the user selects<br>'Service Mode' in LIP mode                                                                                                    | 0: Photo<br>priority<br>1: Text<br>priority |
| 4-909 | IPU S       | Settina-2                                          |        |                                                                                                    |                                             |
|       |             |                                                    | S      | Designer use only. Do not change the value.                                                                                                    |                                             |
| 4-910 | Data        | Compression                                        |        |                                                                                                    |                                             |
|       | 3           | ABS Core                                           | S      | Designer use only. Do not change the value.                                                                                                    |                                             |

| Mode No. |                                             |   | Function                                                                                                    | Settings                                                    |
|----------|---------------------------------------------|---|----------------------------------------------------------------------------------------------------|-------------------------------------------------------------|
|          | 1 Front (Black)                             |   |                                                                                                    |                                                             |
| 1        | HDD 1 Media<br>Check                        |   | Checks for bad sectors on hard disk 1 that develop during machine use. This takes 4                                                                                                    |                                                             |
|          |                                             |   | minutes.<br>All the image data on this disk is erased,<br>and the stamp data is erased from both<br>disks.                                                                                                    |                                                             |
|          |                                             | S | This SP mode should be done when an<br>abnormal image is printed. There is no<br>need to do this at installation because the<br>hard disk firmware already contains bad<br>sector information, and damage is not likely<br>during transportation.<br>Bad sectors detected with this SP mode will<br>be stored in the NVRAM with the bad<br>sector data copied across from the<br>firmware.<br>If the machine detects over 50 bad sectors |                                                             |
|          |                                             |   | SC364 will be generated. At this time, use<br>SP4-911-2.                                                                                                    |                                                             |
| 2        | HDD 1<br>Formatting                         | S | Formats hard disk 1. This takes 4 minutes.<br>Do not turn off the main power switch<br>during this process.                                                                                                    | Start                                                       |
| 6        | HDD 1 Bad<br>Sector<br>Information<br>Reset |   | Resets the bad sector information which is<br>stored in the NVRAM.<br><i>This SP should be used when the hard disk</i><br><i>is replaced.</i>                                                                                                    |                                                             |
| 7        | HDD 1 Bad<br>Sector Display                 | S | Displays the number of bad sectors there<br>are on hard disk 1.<br>If the machine detects a total of over 50<br>bad sectors on the disk, SC364 will be<br>generated. At this time, use SP4-911-2.                                                                                                    | Total: 0<br>Copy: 0<br>Printer: 0<br>AF (Copy<br>Server): 0 |
| 8        | HDD 1 Model<br>Name Display                 |   | Displays the model name of HDD 1.<br>If the HDD is not installed or the HDD<br>connector is not connected, SC360 will be<br>displayed. However, the user can make<br>single copies.                                                                                                    |                                                             |

|       | M<br>(Clas | lode No.<br>s 1, 2 and 3)                   |         | Function                                                                                                    | Settings                                                    |              |
|-------|------------|---------------------------------------------|---------|----------------------------------------------------------------------------------------------------|-------------------------------------------------------------|--------------|
| 4-912 |            | 2 Rear (Grav)                               |         | l                                                                                                    | 1                                                           |              |
| 1012  | 1          | HDD 2 Media<br>Check                        |         | Checks for bad sectors on hard disk 2 that develop during machine use. This takes 4                                                                                                    |                                                             |              |
|       |            |                                             |         | minutes.<br>All the image data on this disk is erased,<br>and the stamp data is erased from both<br>disks.                                                                                                    |                                                             |              |
|       |            |                                             |         | This SP mode should be done when an<br>abnormal image is printed. There is no<br>need to do this at installation because the<br>hard disk firmware already contains bad<br>sector information, and damage is not likely<br>during transportation.<br>Bad sectors detected with this SP mode will<br>be stored in the NVRAM with the bad<br>sector data copied across from the<br>firmware.<br>If the machine detects over 50 bad sectors,<br>SC365 will be generated. At this time, use |                                                             |              |
|       | 2          | HDD 2                                       |         | <i>SP4-912-2.</i><br>Formats hard disk 2. This takes 4 minutes.                                                                                                    | Start                                                       | vice<br>oles |
|       |            | Formatting                                  |         | Do not turn off the main power switch during this process.                                                                                                    |                                                             | Serv<br>Tab  |
|       | 6          | HDD 2 Bad<br>Sector<br>Information<br>Reset |         | Resets the bad sector information which is<br>stored in the NVRAM.<br><i>This SP should be used when the hard disk</i><br><i>is replaced.</i>                                                                                                    | -                                                           |              |
|       | 7          | HDD 2 Bad<br>Sector Display                 | S       | Displays the number of bad sectors there<br>are on hard disk 2.<br>If the machine detects a total of over 50<br>bad sectors on the disk, SC365 will be<br>generated. At this time, use SP4-912-2.                                                                                                    | Total: 0<br>Copy: 0<br>Printer: 0<br>AF (Copy<br>Server): 0 |              |
|       | 8          | HDD 2 Model<br>Name Display                 |         | Displays the model name of HDD 2.<br>If the HDD is not installed or the HDD<br>connector is not connected, SC361 will be<br>displayed. However, the user can make<br>single copies. (See Detailed Section<br>Descriptions – Others for details on the use<br>of the two hard disks.)                                                                                                    | -                                                           |              |
| 4-913 | HDD        | Interface Type Se                           | lection | on                                                                                                    |                                                             |              |
|       |            |                                             | S       | <i>Designer use only. Do not change this setting.</i>                                                                                                    | 0: Ultra<br>DMA/33 I/F<br>1: Multiword<br>DMA I/F           |              |
| 4-914 | Force      | ed HDD Selection                            |         | Designer use only. Do not change this setting.                                                                                                    | <b>0: Default</b><br>1: HDD1<br>2: HDD2                     |              |

| Mode No. |       |                        |        | Function                                                                                                    | Settings                                                                          |
|----------|-------|------------------------|--------|----------------------------------------------------------------------------------------------------|-----------------------------------------------------------------------------------|
| E 010    |       | s I, 2 and 3)          |        |                                                                                                    | Ū                                                                                 |
| 5-019    | Tray  | Paper Size Selecti     | ion    | Only the the second size in the dist                                                                                                    | A 4                                                                               |
|          |       | ist fray               | В      | Selects the paper size in the 1 tray.                                                                                                    | A4<br>81/2" x 11"<br>A3<br>B4<br>A4R<br>11" x 17"<br>81/2" x 14"R<br>81/2" x 11"R |
|          | 6     | 6th Tray               | В      | Selects the paper size in the 6 <sup>th</sup> tray (tray 3 of the optional LCT).                                                                                                    | A4<br>B5<br>A5<br>A5R<br>81/2" x 11"<br>51/2" x 81/2"<br>51/2" x 81/2"R           |
| 5-024    | mm/ir | ich Display Select     | ion    |                                                                                                    |                                                                                   |
|          |       |                        | S      | After selecting the unit, turn the main power switch off and on.                                                                                                    | 1: inch                                                                           |
| 5-038    | Job N | lemory in Sample       | Сор    | У                                                                                                    |                                                                                   |
|          |       |                        | S      | <ul> <li>Selects whether Next Job can be set before sample copy is finished.</li> <li>0: Next Job cannot be set until sample copy is finished.</li> <li>1: Next Job can be set before sample copy is finished.</li> </ul>                 |                                                                                   |
| 5-104    | A3/DI | T Double Count         |        |                                                                                                    |                                                                                   |
|          |       |                        | S      | Specifies whether the counter is doubled<br>for A3/11" x 17" paper.<br>If "1" is selected, the total counter and the<br>current user code counter count up twice<br>when A3/11" x 17" paper is used.                                      | NO<br>YES                                                                         |
| 5-106    | ID Le | vel Setting            |        |                                                                                                    |                                                                                   |
|          | 6     | ADS Level<br>Selection | S      | Selects the image density level that is used in ADS mode.                                                                                                    | 1 ~ 9<br>1 notch/step<br><b>5</b>                                                 |
| 5-112    | Non-s | standard Paper Se      | electi | on                                                                                                    |                                                                                   |
|          |       |                        | S      | Selects whether a non-standard paper size<br>can be input for trays 2 and 3 (universal<br>tray) or not.<br><i>If "Yes" is selected, the customer will be</i><br><i>able to input a non-standard paper size</i><br><i>using a UP mode.</i> | NO<br>YES                                                                         |
| 5-113    | Optio | nal Counter Type       |        |                                                                                                    |                                                                                   |
|          |       |                        | S      | <i>This SP is for Japan only. Do not change the value.</i>                                                                                                    | 0 ~ 5<br>1/step<br><b>0</b>                                                       |
| 5-118    | Disab | le Copying             |        |                                                                                                    |                                                                                   |
|          |       |                        | S      | Disables copying.<br>The setting should always be "0".                                                                                                    | <b>0: No</b><br>1: Yes                                                            |

|       | M<br>(Clas | ode No.<br>s 1. 2 and 3)                      |       | Function                                                                                                    | Settings                                                 |
|-------|------------|-----------------------------------------------|-------|----------------------------------------------------------------------------------------------------|----------------------------------------------------------|
| 5-120 | Mode       | Clear-Opt. Contro                             | oller | Removal                                                                                                    |                                                          |
|       |            |                                               | S     | This function is for Japanese machines only.                                                                                                    | <b>0: Yes</b><br>1: Stand-by<br>2: No                    |
| 5-121 | Coun       | ter Up Timing                                 |       |                                                                                                    |                                                          |
|       |            |                                               | S     | <ul> <li>Determines the key counter count up timing.</li> <li>0: The key counter counts up at paper feed timing.</li> <li>1: The key counter counts up when the paper exits to the finisher tray.</li> <li>This setting does not affect the timing of the copier total counter</li> </ul>                                                                      | 0: Feed<br>1: Exit                                       |
| 5-127 | APS        | Mode                                          |       |                                                                                                    |                                                          |
|       |            |                                               | S     | Selects the availability of APS mode.<br>0: APS can be used<br>1: APS cannot be used                                                                                                    | <b>0: Yes</b><br>1: No                                   |
| 5-131 | Pape       | r Size Type Select                            | ion   |                                                                                                    |                                                          |
|       |            |                                               | В     | After changing the value, turn the main                                                                                                    | 0: Japan<br>1: North<br>America<br>2: Europe<br>3: China |
| E 010 | Dama       | * Drint Catting                               |       | power switch off and on.                                                                                                    |                                                          |
| 5-212 | 3          | Page Print<br>Position Side -<br>Side to Side | S     | Adjusts the page print position for the reverse side when compared to the front side. –10 (To the right) ~ 10 (To the left)                                                                                                    | –10 ~ 10 mm<br>1 mm/step<br><b>0</b>                     |
|       | 4          | Page Print<br>Position Up and<br>Down         | S     | Adjusts the page print position for the reverse side when compared to the front side. –10 (Upper) ~ 10 (Lower)                                                                                                    | –10 ~ 10 mm<br>1 mm/step<br><b>0</b>                     |
| 5-501 | PM A       | larm Interval                                 |       |                                                                                                    |                                                          |
| 5.504 | lam        | Alarm Interval (BD                            | S     | Set the PM alarm interval. A message is<br>displayed on the screen when the PM<br>counter reaches this value x 1,000.<br>The message can be turned off by the<br>following procedure: Clear Modes $key - 0 - Clear key - 0 - Clear key$ (hold for more<br>than 3 seconds). However, the PM counter<br>is not cleared. To clear the PM counter, use<br>SP7-804. | 0 ~ 999 (k)<br><b>0 (No PM</b><br>Alarm)                 |
| 5-504 | Jam /      | lam Alarm                                     | SFU   | lananose version only. Do not chonge                                                                                                    | 0.7                                                      |
|       |            | Level                                         | S     | the setting.                                                                                                    | 0. 2<br>1: L<br>2: M<br><b>3: H</b>                      |
|       | 2          | Jam Alarm<br>Long Time                        | S     | Japanese version only. Do not change the setting.                                                                                                    | 0: OFF<br>1: ON                                          |
| 5-505 | Error      | Alarm (RDS Func                               | tion) |                                                                                                    | 0.055.00                                                 |
|       |            |                                               | S     | <i>Japanese version only. Do not change the setting.</i>                                                                                                    | 0 ~ 255 (k)<br><b>30 k</b>                               |

| Mode No.<br>(Class 1, 2 and 3) |        |                            |          | Function                                          | Settings                               |
|--------------------------------|--------|----------------------------|----------|---------------------------------------------------|----------------------------------------|
| 5-513                          |        | all Interval (RDS)         | Func     | tion)                                             |                                        |
|                                | 1      | Copy Paper<br>Standard     | S        | Japanese version only. Do not change the setting. | 0 ~ 9999 k<br><b>300 k</b><br>1 k step |
|                                | 2      | Original Paper<br>Standard | s        | Japanese version only. Do not change the setting. | 0 ~ 9999 k<br><b>300 k</b><br>1 k step |
| 5-514                          | PM C   | all On/Off Setting         |          |                                                   |                                        |
|                                | 1      | Copy Paper<br>Standard     | S        | Japanese version only. Do not change the setting. | 0: No<br>1: Yes                        |
|                                | 2      | Original Paper<br>Standard | S        | Japanese version only. Do not change the setting. | <b>0: No</b><br>1: Yes                 |
| 5-590                          | Auto   | Call Setting (RSS          | Fund     | ction)                                            |                                        |
|                                | 2      | Door Open                  | S        | Japanese version only. Do not change the setting. | 0: OFF<br>1: ON                        |
|                                | 3      | Paper Supply               | s        | Japanese version only. Do not change the setting. | <b>0: OFF</b><br>1: ON                 |
|                                | 4      | Staple Supply              | s        | Japanese version only. Do not change the setting. | <b>0: OFF</b><br>1: ON                 |
|                                | 5      | Toner Supply               | s        | Japanese version only. Do not change the setting. | <b>0: OFF</b><br>1: ON                 |
| 5-801                          | Mem    | ory All Clear              | <u> </u> |                                                   | <u> </u>                               |
|                                | 1      | ALL                        |          | Resets all correction data for process            | Start                                  |
|                                | 2      | SICU                       | 1        | control and all software counters. Also,          |                                        |
|                                | 3      | BCU                        | 1        | returns all modes and adjustments to the          |                                        |
|                                |        |                            |          | default settings.                                 |                                        |
|                                |        |                            |          | cleared separately (marked with an S or a         |                                        |
|                                |        |                            |          | B in the Mode No column of this table).           |                                        |
|                                |        |                            |          | See the "Memory All Clear" section for how        |                                        |
|                                |        |                            |          | to use this SP mode correctly.                    |                                        |
|                                |        |                            |          | Touch "Start" for over 3 seconds, then turn       |                                        |
|                                |        |                            |          | the main power switch on and on.                  |                                        |
|                                |        |                            |          | INOTITIALLY, LITIS OF THOLE SHOULD HOLDE          |                                        |
|                                |        |                            |          | It is used only after replacing the NVRAM,        |                                        |
|                                |        |                            |          | or when the copier malfunctions due to a          |                                        |
|                                |        |                            |          | damaged NVRAM.                                    |                                        |
|                                |        |                            |          | The LCD coordinates are also cleared, see         |                                        |
| 5-802                          | Drinte |                            |          |                                                   |                                        |
| 0-002                          | Fline  |                            | Π        | Proce "On" on the display, then go to conv        | 1                                      |
|                                |        |                            |          | mode.                                             |                                        |
|                                |        |                            |          | Input the required settings, then press the       |                                        |
|                                |        |                            |          | "Start" key to start the free run. The free run   |                                        |
|                                |        |                            |          | stops when the simulation for the set             |                                        |
|                                |        |                            |          | number of copies is finished.                     | 4                                      |
|                                |        |                            |          | Before starting the free run, disconnect the      |                                        |
|                                |        |                            |          | is detected.                                      |                                        |
| 5-803                          | Input  | Check                      | <u> </u> |                                                   | <u>I</u>                               |
|                                |        |                            | Γ        | Displays the signals received from sensors        |                                        |
|                                |        |                            |          | and switches.                                     |                                        |
|                                |        |                            |          | See the "Input Check" section for details.        |                                        |

|       | M<br>(Clas | lode No.<br>s 1, 2 and 3)  |        | Function                                                                                                    | Settings                                        |
|-------|------------|----------------------------|--------|----------------------------------------------------------------------------------------------------|-------------------------------------------------|
| 5-804 | Outpu      | ut Check                   |        |                                                                                                    |                                                 |
|       |            |                            |        | Turns on the electrical components<br>individually for test purposes.<br>See the "Output Check" section for details.                                                               | ON<br>OFF                                       |
| 5-811 | Mach       | ine Serial Number          | r      |                                                                                                    |                                                 |
|       | 1          | Machine Serial<br>Number   | s      | Displays the machine serial number. The number can be reinput using the number keys.                                                                                               |                                                 |
|       | 3          | ID 2 Code                  | S      | This function is for Japanese machines only.                                                                                                    |                                                 |
| 5-812 | Phon       | e No. Setting for S        | Servio | cing                                                                                                    |                                                 |
|       | 1          | Phone No. for<br>Servicing | S      | Use this to input the telephone number of<br>the service representative (this is displayed<br>when a service call condition occurs.)<br><i>Press the "•" key to input a pause.</i> |                                                 |
|       |            |                            |        | Press the "Clear modes" key to delete the telephone number.                                                                                                    |                                                 |
|       | 2          | Fax No. for<br>SMC Report  | s      | Use this to input the telephone number of<br>the service representative. This number is<br>printed on the SMC print.                                                               |                                                 |
| 5-816 | CSS        | Function (RDS Fu           | nctio  | n)                                                                                                    |                                                 |
|       |            |                            | S      | Japanese version only. Do not change the setting.                                                                                                    |                                                 |
| 5-821 | CSS        | PI Device Code (F          | RDS    | Function)                                                                                                    |                                                 |
|       |            |                            | s      | Japanese version only. Do not change the setting.                                                                                                    | 0 ~ 4<br><b>0</b>                               |
| 5-907 | Plug       | and play                   |        |                                                                                                    |                                                 |
|       |            |                            |        | This SP mode is for designer use only.                                                                                                    |                                                 |
| 5-914 | Printe     | er Counter Display         | ,      |                                                                                                    |                                                 |
|       |            |                            | S      | Selects whether or not the total printer counter is displayed in the UP mode.                                                                                                    | <b>Off</b><br>On                                |
| 5-915 | Mech       | anical Counter De          | tecti  | on                                                                                                    |                                                 |
|       |            |                            |        | Checks whether the mechanical counter inside the inner cover is connected or not.                                                                                                  | 0: Not<br>detected<br>1: Detected<br>2: Unknown |
| 5-917 | GPC        | Counter                    | 1      | 1                                                                                                    |                                                 |
|       |            |                            |        | Japanese version only. Do not change the setting.                                                                                                    |                                                 |
| 5-918 | A3/D       | LT Counter Displa          | y      |                                                                                                    |                                                 |
|       |            |                            | S      | Selects whether the A3/DLT counter is displayed in UP mode or when the "Total Counter" key is pressed.                                                                             |                                                 |
| 5-954 | Сору       | Server Password            | Che    | ck                                                                                                    |                                                 |
|       |            |                            | s      | If "1" is selected, when a file in the copy<br>server is selected, the password for that file<br>is displayed.                                                                     | 0: Normal<br>1: Display the<br>password.        |
| 5-965 | Delet      | e All the Saved Fil        | les    |                                                                                                    |                                                 |
|       |            |                            |        | Deletes all the copy server files stored in the HDD.                                                                                                    |                                                 |
|       | 1          |                            | 1      | 1                                                                                                    | 1                                               |

| Mode No.<br>(Class 1, 2 and 3) |       |                              |        | Function                                                                                                    | Settings                                     |
|--------------------------------|-------|------------------------------|--------|----------------------------------------------------------------------------------------------------|----------------------------------------------|
| 5-967                          | Copy  | Server: Disable F            | uncti  | on                                                                                                    |                                              |
|                                |       |                              | S      | If "1" is selected, the copy server function is disabled.                                                                        | <b>0: Normal</b><br>1: Disable               |
|                                |       |                              |        | Turn the main switch off and on after changing the setting.                                                                      | copy server                                  |
| 5-968                          | Delet | e All the Stored Fi          | les ir | 1 CD                                                                                                    |                                              |
|                                |       |                              |        | Deletes all the copy server files stored in the CD currently in the CD-RW.                                                       |                                              |
| 5-990                          | SMC   | Print                        |        |                                                                                                    |                                              |
|                                | 1     | All                          |        | Prints all the system parameter lists.<br>See the "System Parameter and Data Lists"<br>section for how to print the lists.       | Start                                        |
|                                | 2     | SP                           |        | Prints the SP mode data list.<br>See the "System Parameter and Data Lists"<br>section for how to print the lists.                | Start                                        |
|                                | 3     | User Program                 |        | Prints the UP mode data list.<br>See the "System Parameter and Data Lists"<br>section for how to print the lists.                | Start                                        |
|                                | 4     | Logged Data                  |        | Prints the machine status history data list.<br>See the "System Parameter and Data Lists"<br>section for how to print the lists. | Start                                        |
| 6-006                          | DF R  | egistration Adjustr          | nent   |                                                                                                    |                                              |
|                                | 1     | Side-to-Side                 | В      | Adjusts the printing side-to-side registration<br>in the ADF mode.                                                               | -3 ~ +3<br>0.1 mm/step                       |
|                                |       | Lassina Falsa                |        | Use the "•" key to toggle between + and                                                                                          | +0.0 1111                                    |
|                                | 2     | (Thin Original)              | В      | Adjusts the original stop position. Use the " $\bullet$ " key to toggle between + and –.                                         | –10 ~ +10<br>0.13 mm/step<br>+ <b>0.0 mm</b> |
|                                | 3     | Leading Edge<br>(Duplex-1st) | В      | Adjusts the original stop position against<br>the original left scale in one-sided original<br>mode.                             | -29 ~ +29<br>0.13 mm/step<br><b>+0.0 mm</b>  |
|                                | 4     | Looding Edgo                 |        | Ose the • key to toggle between + and                                                                                            | 20 20                                        |
|                                | 4     | (Duplex-2nd)                 | В      | the original left scale in two-sided original mode.                                                                              | -29 ~ +29<br>0.13 mm/step<br>+0.0 mm         |
|                                |       |                              |        | Use the "•" key to toggle between + and –.                                                                                       |                                              |
| 6-007                          |       | Input Check                  |        | Displays the signals reacived from someone                                                                                       | -                                            |
|                                |       | Group 1                      |        | and switches of the ADF.<br>See the "Input Check" section for details.                                                           |                                              |
|                                | 2     | Group 2                      |        | Displays the signals received from sensors<br>and switches of the ADF.<br>See the "Input Check" section for details.             |                                              |
|                                | 3     | Group 3                      |        | Displays the signals received from sensors<br>and switches of the ADF.<br>See the "Input Check" section for details.             |                                              |
| 6-008                          | ADF   | Output Check                 |        |                                                                                                    |                                              |
|                                |       |                              |        | Turns on the electrical components of the ADF individually for test purposes. See the "Output Check" section for details.        |                                              |

| Mode No.<br>(Class 1, 2 and 3) |        |                    |        | Function                                                                                                    | Settings                                  |
|--------------------------------|--------|--------------------|--------|----------------------------------------------------------------------------------------------------|-------------------------------------------|
| 6-009                          | DF Fi  | ree Run (Two-side  | d Or   | iginal)                                                                                                    |                                           |
|                                |        |                    |        | Performs an ADF free run in two-sided original mode. Press "1" to start.                                                                                                    | OFF<br>ON                                 |
|                                |        |                    |        | This is a general free run controlled from<br>the copier. For more detailed free run<br>modes, see the 'Test Points/Dip<br>Switches/LEDs' section.                                                                                                    |                                           |
| 6-016                          | ADF    | Motor Speed Adju   | stme   | nt                                                                                                    |                                           |
|                                |        |                    |        | After pressing the Start key, the machine<br>automatically adjusts the speeds of the<br>ADF motors in the following order:<br>Feed-in motor $\rightarrow$ Transport Belt Motor $\rightarrow$<br>Feed-out Motor (High) $\rightarrow$ Feed-out Motor<br>(Low) |                                           |
| 6-105                          | Stapl  | e Position Adjustm | nent   |                                                                                                    | •                                         |
|                                |        |                    |        | Adjusts the stapling position in the main scan direction                                                                                                    | -1~ +3.5<br>0.5 mm/step                   |
|                                |        |                    | В      | Use the "•" key to toggle between + and –.<br>A larger value causes the stapling position<br>to shift outward.                                                                                                    | +0.0 mm                                   |
| 6-107                          | Finisł | ner Free Run       |        |                                                                                                    | •                                         |
|                                | 1      | Staple Mode        |        | The finisher simulates staple mode operation. Press [1] to start the free run. To stop the free run, press [0].                                                                                                    |                                           |
|                                | 2      | Shift Mode         |        | The finisher simulates staple mode free run with tray shifting (without stapling). Press [1] to start the free run.                                                                                                    |                                           |
| 6-113                          | Punc   | h Hole Position Ad | ljustr | nent                                                                                                    |                                           |
|                                |        |                    | В      | Adjusts the punch hole position in the sub-<br>scan direction for the punch unit.<br>Use the "•" key to toggle between + and –.<br>A larger value shifts the punch holes<br>towards the edge of the paper.                                                  | -7.5 ~ +7.5<br>0.5 mm/step<br><b>0 mm</b> |
| 6-116                          | Shee   | t Conversion (Thic | k Pa   | per)                                                                                                    | •                                         |
|                                |        |                    | В      | Multiply the normal limit by this number to determine the staple limit number for thick paper mode.                                                                                                    | 1 ~ 3<br><b>3</b>                         |
| 6-117                          | Finisł | ner Input Check    |        |                                                                                                    |                                           |
|                                | 1      | Group 1            |        | Displays the signals received from sensors<br>and switches of the finisher.<br>See the "Input Check" section for details.                                                                                                    |                                           |
|                                | 2      | Group 2            |        | Displays the signals received from sensors<br>and switches of the finisher.<br>See the "Input Check" section for details.                                                                                                    |                                           |
|                                | 3      | Group 3            |        | Displays the signals received from sensors<br>and switches of the finisher.<br>See the "Input Check" section for details.                                                                                                    |                                           |
|                                | 4      | Group 4            |        | Displays the signals received from sensors<br>and switches of the finisher.<br>See the "Input Check" section for details.                                                                                                    |                                           |

| Mode No.<br>(Class 1, 2 and 3) |         |                     |       | Function                                                                                                    | Settings               |
|--------------------------------|---------|---------------------|-------|----------------------------------------------------------------------------------------------------|------------------------|
| 6-118                          | Finish  | er Output Check     |       |                                                                                                    |                        |
| 0-110                          | 1 11131 |                     |       | Turn on the electrical components of the finisher individually for test purposes. See the "Output Check" section for details. |                        |
| 6-119                          | Punch   | h Function Enable   | d (Tł | nick Paper)                                                                                                    |                        |
|                                |         |                     | В     | Determines whether punch mode is enabled or not in thick paper mode.                                                          | <b>0: No</b><br>1: Yes |
| 6-801                          | Comr    | nunication Test - 1 | Tand  | em Job                                                                                                    |                        |
|                                |         |                     |       | This SP mode is for designer use only.                                                                                        |                        |
| 7-001                          | Main    | Motor (Drum Moto    | or) O | peration Time                                                                                                    |                        |
|                                |         |                     | В     | Displays the total drum rotation time.                                                                                        | Min.                   |
| 7-002                          | Origir  | nal Counter         |       |                                                                                                    |                        |
|                                | 1       | Total               | S     | Displays the total number of fed originals.                                                                                   |                        |
|                                | 2       | Сору                | S     | Displays the total number of fed originals in copy mode.                                                                      |                        |
|                                | 3       | Copy Server         | S     | Displays the total number of fed originals in copy server mode.                                                               |                        |
| 7-003                          | Copy    | Printer Counter     |       |                                                                                                    | •                      |
|                                | 1       | Total Count         | S     | Displays the total number of prints in all modes.                                                                             |                        |
|                                | 2       | Сору                | S     | Displays the total number of prints in copy mode.                                                                             |                        |
|                                | 4       | Printer             | S     | Displays the total number of prints in printer mode.                                                                          |                        |
| 7-006                          | GPC     | Counter             |       |                                                                                                    |                        |
|                                | 1       | GPC Total           | S     | Japanese version only.                                                                                                    |                        |
|                                | 2       | GPC Copy            | S     |                                                                                                    |                        |
|                                | 3       | GPC Printer         | S     |                                                                                                    |                        |
| 7-009                          | Renta   | al GPC Counter      |       |                                                                                                    |                        |
|                                | 1       | GPC Total           | S     | Japanese version only.                                                                                                    |                        |
|                                | 2       | GPC Copy            | S     |                                                                                                    |                        |
|                                | 3       | GPC Printer         | S     |                                                                                                    |                        |
| 7-101                          | Сору    | Counter by Paper    | Size  | 9                                                                                                    |                        |
|                                | 5       | A4 Sideways         | S     | Displays the total number of prints by paper                                                                                  |                        |
|                                | 6       | A5 Sideways         | S     | size.                                                                                                    |                        |
|                                | 14      | B5 Sideways         | S     |                                                                                                    |                        |
|                                | 38      | LT Sideways         | S     |                                                                                                    |                        |
|                                | 44      | HLT Sideways        | S     |                                                                                                    |                        |
|                                | 128     | Other Sizes         | S     |                                                                                                    |                        |
|                                | 132     | A3                  | S     |                                                                                                    |                        |
|                                | 133     | A4 Lengthwise       | S     |                                                                                                    |                        |
|                                | 134     | A5 Lengthwise       | S     |                                                                                                    |                        |
|                                | 141     | B4                  | S     |                                                                                                    |                        |
|                                | 142     | B5 Lengthwise       | S     |                                                                                                    |                        |
|                                | 160     |                     | S     |                                                                                                    |                        |
|                                | 164     | LG                  | 5     |                                                                                                    |                        |
|                                | 100     |                     | 5     | Diaploya the total number of prints have an an                                                                                |                        |
|                                | 1/2     | HLI Lengthwise      | S     | size.                                                                                                    |                        |

| Mode No.               |            |                    |        | Function                                    | Settings |
|------------------------|------------|--------------------|--------|---------------------------------------------|----------|
| 7-201 Total Scan Count |            |                    |        |                                             |          |
| 7-201                  | TOLA       | Scan Count         |        | Diaplaya the total number of accord         |          |
|                        |            |                    | S      | originals.                                  |          |
| 7-202                  | Origir     | nal Counter by Siz | е      |                                             |          |
|                        | 4          | A3                 | S      | Displays the total number of scanned        |          |
|                        | 5          | A4                 | S      | originals by original size.                 |          |
|                        | 6          | A5                 | S      |                                             |          |
|                        | 13         | B4                 | S      |                                             |          |
|                        | 14         | B5                 | S      |                                             |          |
|                        | 32         | DLT                | S      |                                             |          |
|                        | 36         | LG                 | S      |                                             |          |
|                        | 38         | LT                 | S      |                                             |          |
|                        | 44         | HLT                | S      |                                             |          |
|                        | 128        | Other Sizes        | S      |                                             |          |
| 7-204                  | Сору       | Counter by Paper   | Tra    | y                                           |          |
|                        | _1         | 1st Paper Tray     | S      | Displays the total number of sheets fed     |          |
|                        | 2          | 2nd Paper Tray     | S      | from each paper feed tray.                  |          |
|                        | 3          | 3rd Paper Tray     | S      |                                             |          |
|                        | 4          | 4th Paper Tray     | S      |                                             |          |
|                        | 5          | 5th Paper Tray     | S      |                                             |          |
| 7-204                  | Сору       | Counter – Paper    | Tray   |                                             |          |
|                        | 6          | 6th Paper Tray     | s      | Displays the total number of sheets fed     |          |
|                        |            |                    | Ũ      | from each paper feed tray.                  |          |
| 7-205                  | Iotal      | ADF Counter        |        | Distance the table is always for the ball   |          |
|                        |            |                    | S      | Displays the total number of originals fed  |          |
| 7-206                  | Stapl      | e Counter          | 1      |                                             |          |
|                        |            |                    | S      | Displays the total number of staples used.  |          |
| 7-207                  | Punc       | h Counter          | 1      |                                             |          |
|                        |            |                    | c      | Displays the total number of hole punch     |          |
|                        |            |                    | 3      | operations.                                 |          |
| 7-301                  | Total      | Copies By Reproc   | ductio | on Ratio                                    |          |
|                        | 1          | 32% ~ 49%          | S      | Displays the total number of prints by      |          |
|                        | 2          | 50% ~ 99%          | S      | reproduction ratio.                         |          |
|                        | 3          | 100%               | S      |                                             |          |
|                        | 4          | 101% ~ 200%        | S      |                                             |          |
|                        | 5          | 201% ~ 400%        | S      |                                             |          |
|                        | 6          | Direct Mag.        | S      |                                             |          |
|                        | 7          | Direct Size        | S      |                                             |          |
|                        |            | iviag.             | -      |                                             |          |
|                        | 8          | Size Mag.          | S      |                                             |          |
| 7 204                  | 9<br>Totol | Copies By Copy     | 5      |                                             |          |
| 7-304                  | 10121      |                    |        | Displays the total number of prints by conv |          |
|                        | 0          | Leller             | 0      | mode                                        |          |
|                        | 2          | Photo              | 0      |                                             |          |
|                        | 3          | Generation         | 0      |                                             |          |
|                        | 4          |                    | 0      |                                             |          |
|                        |            |                    |        |                                             |          |
|                        | 6          | Punch              | S      |                                             |          |

| Mode No. |        |                          |       | Function                                                          | Settings |
|----------|--------|--------------------------|-------|-------------------------------------------------------------------|----------|
|          | (Clas  | s 1, 2 and 3)            |       |                                                                   | g-       |
| 7-304    | I otal | Copies By Copy N         | /lode |                                                                   |          |
|          | 8      | Sort                     | S     | Displays the total number of prints by copy                       |          |
|          | 9      | Staple                   | S     | mode.                                                             |          |
|          | 10     | Combine                  | S     |                                                                   |          |
|          | 11     | Erase Copy               | S     |                                                                   |          |
|          | 12     | Duplex Copy              | S     |                                                                   |          |
|          | 13     | ADF                      | S     |                                                                   |          |
|          | 14     | Double                   | S     |                                                                   |          |
|          | 15     | 2-sided Original         | S     |                                                                   |          |
|          | 16     | Interrupt                | S     |                                                                   |          |
|          | 17     | Combine Mode<br>- 1 Side | S     |                                                                   |          |
|          | 18     | Combine Mode<br>- 2 Side | S     |                                                                   |          |
|          | 19     | Mini Book Mode           | S     |                                                                   |          |
|          | 20     | Magazine Mode            | S     |                                                                   |          |
|          | 21     | Batch (SADF)<br>Mode     | S     |                                                                   |          |
|          | 22     | Mixed Size<br>Mode       | S     |                                                                   |          |
|          | 23     | Thin Original            | S     |                                                                   |          |
| 7-305    | Total  | Copies in Multiple       | Cop   | y Mode                                                            | I        |
|          | 1      | 1 to 1                   | S     | Displays the total number of prints by                            |          |
|          | 2      | 1 to 2 ~ 5               | S     | multiple copy quantity.                                           |          |
|          | 3      | 1 to 6 ~ 10              | S     |                                                                   |          |
|          | 4      | 1 to 11 ~ 20             | S     |                                                                   |          |
|          | 5      | 1 to 21 ~ 50             | S     |                                                                   |          |
|          | 6      | 1 to 51 ~ 100            | S     |                                                                   |          |
|          | 7      | 1 to 100 ~ 300           | S     |                                                                   |          |
|          | 8      | 1 to 301 ~               | S     |                                                                   |          |
| 7-306    | Copy   | : Each Mode Job          |       |                                                                   | L        |
|          | 1      | Sort                     | S     | Displays the total number of copy jobs that                       |          |
|          | 2      | Staple                   | S     | have been done for various modes.                                 |          |
|          | 3      | Punch                    | S     |                                                                   |          |
|          | 4      | Next Job                 | S     |                                                                   |          |
|          | 5      | Sample Copy              | S     |                                                                   |          |
| 7-320    | Сору   | Server: Scanned          | Stora | age                                                               |          |
|          | 1      | Number of Scan           | S     | Displays the total number of stored originals in the copy server. |          |
| 7-321    | Copy   | Server: Original C       | oun   | ter by Size                                                       | ı        |
|          | 4      | A3                       | S     | Displays the total number of stored                               |          |
|          | 5      | A4                       | S     | originals in the server by size.                                  |          |
|          | 6      | A5                       | S     |                                                                   |          |
|          | 13     | B4                       | S     |                                                                   |          |
|          | 14     | B5                       | S     |                                                                   |          |
|          | 32     | DLT                      | S     |                                                                   |          |
|          | 36     | LG                       | S     |                                                                   |          |
|          | 38     | LT                       | S     |                                                                   |          |
|          | 44     | HLT                      | S     |                                                                   |          |
|          | 128    | Other Size               | S     |                                                                   |          |

|       | M      | ode No.           |        | Function                                     | Settings |             |
|-------|--------|-------------------|--------|----------------------------------------------|----------|-------------|
|       | (Class | s 1, 2 and 3)     |        |                                              | Johnso   |             |
| 7-323 | Сору   | Server: Each Size | e of C | Copies                                       |          |             |
|       | 5      | A4 Sideways       | S      | Displays the total number of prints made     |          |             |
|       | 6      | A5 Sideways       | S      | from the copy server by paper size.          |          |             |
|       | 14     | B5 Sideways       | S      |                                              |          |             |
|       | 38     | LT Sideways       | S      |                                              |          |             |
|       | 44     | HLT Sideways      | S      |                                              |          |             |
|       | 128    | Other Sizes       | S      |                                              |          |             |
|       | 132    | A3                | S      |                                              |          |             |
|       | 133    | A4 Lengthwise     | S      |                                              |          |             |
|       | 134    | A5 Lengthwise     | S      |                                              |          |             |
|       | 141    | B4                | S      |                                              |          |             |
|       | 142    | B5 Lengthwise     | S      |                                              |          |             |
|       | 160    | DLT               | S      |                                              |          |             |
|       | 164    | LG                | S      |                                              |          |             |
|       | 166    | LT Lengthwise     | S      |                                              |          |             |
|       | 172    | HLT Lengthwise    | S      |                                              |          |             |
| 7-324 | Сору   | Server: Print Job | Cour   | nter                                         |          |             |
|       | 1      | Duplex Job        | S      | Displays the total number of copy jobs       |          | 0           |
|       | 2      | Sort Job          | S      | made from the copy server.                   |          | /ice<br>les |
|       | 3      | Staple Print Job  | S      |                                              |          | èer∨<br>Гab |
|       | 4      | Punch Print Job   | S      |                                              |          | S F         |
|       | 5      | Sample Copy       | S      |                                              |          |             |
|       | 6      | First Page Print  | S      |                                              |          |             |
| 7-325 | Copy   | Server: Print Job | Page   | e Distribution                               |          |             |
|       | 1      | 1                 | S      | Displays the number of jobs by number of     |          |             |
|       | 2      | 2                 | S      | pages, made from the copy server.            |          |             |
|       | 3      | 3 - 5             | S      |                                              |          |             |
|       | 4      | 6 - 10            | S      |                                              |          |             |
|       | 5      | 11 -              | S      |                                              |          |             |
| 7-326 | Copy   | Server: Print Job | File   | Distribution                                 |          |             |
|       | 1      | 1                 | S      | Displays the number of jobs by the number    |          |             |
|       | 2      | 2 - 5             | S      | of consecutive files in the job, made from   |          |             |
|       | 3      | 6 - 10            | S      | the copy server.                             |          |             |
|       | 4      | 11 -              | S      |                                              |          |             |
| 7-327 | Copy   | Server: Print Job | Set I  | Distribution                                 |          |             |
|       | 1      | 1 to 1            | S      | Displays the total number of prints by       |          |             |
|       | 2      | 1 to 2 ~ 5        | S      | multiple copy quantity, using the copy       |          |             |
|       | 3      | 1 to 6 ~ 10       | S      | server.                                      |          |             |
|       | 4      | 1 to 11 ~ 20      | S      |                                              |          |             |
|       | 5      | 1 to 21 ~ 50      | S      |                                              |          |             |
|       | 6      | 1 to 51 ~ 100     | S      |                                              |          |             |
|       | 7      | 1 to 100 ~ 300    | S      |                                              |          |             |
|       | 8      | 1 to 301 ~        | S      |                                              |          |             |
| 7-328 | Сору   | Server: Copy Nur  | nber   | of Each Job                                  |          |             |
|       | 1      | Duplex Copy       | 6      | Displays the total number of duplex prints   |          |             |
|       |        |                   | 5      | of one-sided originals from the copy server. |          |             |
|       | 2      | Duplex Original   |        | Display the total number of prints of two-   |          |             |
|       |        |                   | S      | sided originals from the copy server.        |          |             |
|       |        |                   |        |                                              |          |             |
|       |        |                   |        |                                              |          |             |

| Mode No.<br>(Class 1, 2 and 3) |      |                              |   | Function                                                                                                    | Settings |
|--------------------------------|------|------------------------------|---|----------------------------------------------------------------------------------------------------|----------|
| 7-330                          | Tand | em Job                       |   |                                                                                                    |          |
|                                |      |                              | S | Displays the number of jobs made as the master in tandem mode.                                                                                                    | 0        |
| 7-331                          | Tand | em: Copy                     |   |                                                                                                    |          |
|                                | 1    | Master: Copy                 | S | Displays the number of copies made in tandem mode as the master.                                                                                                    |          |
|                                | 2    | Slave: Copy                  | S | Displays the number of copies made in tandem mode as the slave.                                                                                                    |          |
| 7-332                          | Tand | em/Master: Copy              |   | •                                                                                                    | •        |
|                                | 1    | Original Mode:<br>Text       | S | Displays the number of copies made in each master mode.                                                                                                    |          |
|                                | 2    | Original Mode:<br>Text/Photo | S |                                                                                                    |          |
|                                | 3    | Original Mode:<br>Photo      | S |                                                                                                    |          |
|                                | 4    | Original Mode:<br>Generation | S |                                                                                                    |          |
|                                | 5    | Original Mode:<br>Pale       | S |                                                                                                    |          |
|                                | 6    | Punch                        | S |                                                                                                    |          |
|                                | 7    | Repeat                       | S |                                                                                                    |          |
|                                | 8    | Sort                         | S |                                                                                                    |          |
|                                | 9    | Staple                       | S |                                                                                                    |          |
|                                | 10   | Series                       | S |                                                                                                    |          |
|                                | 11   | Erase                        | S |                                                                                                    |          |
|                                | 12   | Duplex Copy                  | S |                                                                                                    |          |
|                                | 13   | ADF Mode                     | S |                                                                                                    |          |
|                                | 14   | Double Copy                  | S |                                                                                                    |          |
|                                | 15   | Duplex Original              | S |                                                                                                    |          |
|                                | 16   | Interrupt                    | S |                                                                                                    |          |
|                                | 17   | Combine 1 Side               | S |                                                                                                    |          |
|                                | 18   | Combine 2 Side               | S |                                                                                                    |          |
|                                | 19   | Booklet                      | S |                                                                                                    |          |
|                                | 20   | Magazine                     | S | -                                                                                                    |          |
|                                | 21   | Batch Mode                   | S | -                                                                                                    |          |
|                                | 22   | Mixed Sizes                  | S | -                                                                                                    |          |
| 7.000                          | 23   |                              | S |                                                                                                    |          |
| 7-333                          | Iand | em/Slave: Copy               |   | Disclose the second second sec |          |
|                                |      | Original Mode:<br>Text       | S | each slave mode.                                                                                                    |          |
|                                | 2    | Original Mode:<br>Text/Photo | S |                                                                                                    |          |
|                                | 3    | Original Mode:<br>Photo      | S |                                                                                                    |          |
|                                | 4    | Original Mode:<br>Generation | S |                                                                                                    |          |
|                                | 5    | Original Mode:<br>Pale       | S |                                                                                                    |          |
|                                | 6    | Punch                        | S | 1                                                                                                    |          |
|                                | 7    | Repeat                       | S | 1                                                                                                    |          |
|                                | 8    | Sort                         | S | 1                                                                                                    |          |

| Mode No.<br>(Class 1, 2 and 3) |       |                  |      | Function                                                       | Settings |
|--------------------------------|-------|------------------|------|----------------------------------------------------------------|----------|
| 7-333                          | Tand  | em/Slave: Copy   |      | 1                                                              | <u> </u> |
|                                | 9     | Staple           | S    | Displays the number of copies made in                          |          |
|                                | 10    | Series           | S    | each slave mode.                                               |          |
|                                | 11    | Erase            | S    |                                                                |          |
|                                | 12    | Duplex Copy      | S    |                                                                |          |
|                                | 13    | ADF Mode         | S    |                                                                |          |
|                                | 14    | Double Copy      | S    |                                                                |          |
|                                | 15    | Duplex Original  | S    |                                                                |          |
|                                | 16    | Interrupt        | S    |                                                                |          |
|                                | 17    | Combine 1 Side   | S    |                                                                |          |
|                                | 18    | Combine 2 Side   | S    |                                                                |          |
|                                | 19    | Booklet          | S    |                                                                |          |
|                                | 20    | Magazine         | S    |                                                                |          |
|                                | 21    | Batch Mode       | S    |                                                                |          |
|                                | 22    | Mixed Sizes      | S    |                                                                |          |
|                                | 23    | Thin             | S    | 1                                                              |          |
| 7-401                          | Total | SC Counter       |      |                                                                |          |
|                                |       |                  | S    | Displays the total number of service calls that have occurred. |          |
| 7-403                          | SC H  | istory           |      |                                                                |          |
|                                | 1     | Latest           | S    | Displays the latest 10 service call codes.                     | ù        |
|                                | 2     | Latest 1st       | S    |                                                                |          |
|                                | 3     | Latest 2nd       | S    | -                                                              |          |
|                                | 4     | Latest 3rd       | S    | -                                                              |          |
|                                | 5     | Latest 4th       | S    |                                                                |          |
|                                | 6     | Latest 5th       | S    | -                                                              |          |
|                                | 7     | Latest 6th       | S    | -                                                              |          |
|                                | 8     | Latest 7th       | S    | -                                                              |          |
|                                | 9     | Latest 8th       | S    |                                                                |          |
|                                | 10    | Latest 9th       | S    | -                                                              |          |
| 7-501                          | Total | Jam Counter      | -    |                                                                |          |
|                                |       |                  | c    | Displays the total number of copy jams and                     |          |
|                                |       |                  | 3    | original jams.                                                 |          |
| 7-502                          | Total | Copy Jam Counte  | er   |                                                                |          |
|                                |       |                  | S    | Displays the total number of copy jams.                        |          |
| 7-503                          | Total | Original Jam Cou | nter |                                                                |          |
|                                |       |                  |      | Displays the total number of original jams.                    |          |
|                                |       |                  |      |                                                                |          |
|                                |       |                  |      |                                                                |          |
|                                |       |                  |      |                                                                |          |
|                                |       |                  |      |                                                                |          |
|                                |       |                  |      |                                                                |          |
|                                |       |                  | S    |                                                                |          |
|                                |       |                  |      |                                                                |          |
|                                |       |                  |      |                                                                |          |
|                                |       |                  |      |                                                                |          |
|                                |       |                  |      |                                                                |          |
|                                |       |                  |      |                                                                |          |
|                                |       |                  |      |                                                                |          |
|                                |       |                  |      |                                                                | ı[]      |

| Mode No. |      |                                  |       | Function                                    | Settings |
|----------|------|----------------------------------|-------|---------------------------------------------|----------|
| 7-504    | Conv | lam Countor by                   | lam I | ocation                                     | L        |
| 7-304    | Thos | o aro jame whon the              | no no | poer doos not activate the sensor           |          |
|          | 1    | At Power On                      |       | Displays the total number of conviams by    |          |
|          |      | ALL OWEL OIL                     |       | location. The information in brackets shows |          |
|          |      |                                  | S     | the sensors that are used to detect these   |          |
|          |      |                                  |       | jams.                                       |          |
|          | 3    | 1st Paper Tray                   | S     | (1st Paper Feed Sensor)                     |          |
|          | 4    | 2nd Paper Tray                   | S     | (2nd Paper Feed Sensor)                     |          |
|          | 5    | 3rd Paper Tray                   | S     | (3rd Paper Feed Sensor)                     |          |
|          | 6    | 4th Paper Tray                   | S     | (4th Paper Feed Sensor)                     |          |
|          | 7    | 5th Paper Tray                   | S     | (5th Paper Feed Sensor)                     |          |
|          | 8    | 6th Paper Tray                   | S     | (6th Paper Feed Sensor)                     |          |
|          | 9    | LCT Relay                        | 0     |                                             |          |
|          |      | Sensor                           | 5     |                                             |          |
|          | 10   | LCT Exit                         | Q     |                                             |          |
|          |      | Sensor                           | 3     |                                             |          |
|          | 12   | Relay Sensor                     | S     |                                             |          |
|          | 13   | Registration<br>Sensor           | S     |                                             |          |
|          | 15   | Fusing Exit<br>Sensor            | S     |                                             |          |
|          | 16   | Exit Sensor                      | S     |                                             |          |
|          | 19   | Duplex                           |       |                                             |          |
|          |      | Entrance                         | S     |                                             |          |
|          |      | Sensor                           |       |                                             |          |
|          | 20   | Duplex                           | ~     |                                             |          |
|          |      | Sonsor 1                         | 5     |                                             |          |
|          | 21   |                                  |       |                                             |          |
|          | 21   | Transport                        | S     |                                             |          |
|          |      | Sensor 2                         | Ŭ     |                                             |          |
|          | 22   | Duplex                           |       |                                             |          |
|          |      | Transport                        | S     |                                             |          |
|          |      | Sensor 3                         |       |                                             |          |
|          | 23   | Inverter Tray                    | S     |                                             |          |
|          |      | Paper Sensor                     | U     |                                             |          |
|          | 25   | Entrance                         | s     |                                             |          |
|          |      | Sensor - Fin.                    | -     |                                             |          |
|          | 26   | Upper Tray Exit<br>Sensor - Fin. | S     |                                             |          |
|          | 27   | Shift Tray Exit<br>Sensor - Fin. | s     |                                             |          |
|          | 28   | Stapler Tray                     |       |                                             |          |
|          |      | Entrance                         | S     |                                             |          |
|          |      | Sensor - Fin.                    |       |                                             |          |
|          | 29   | Stapler Tray                     | ~     |                                             |          |
|          |      | Faper Sensor -                   | 5     |                                             |          |
|          | 25   | Entranco                         |       |                                             |          |
|          | 33   | Sensor - FIN                     |       |                                             |          |
|          |      | Staple Trav                      | S     |                                             |          |
|          |      |                                  |       |                                             |          |
|          |      |                                  |       |                                             |          |

| Mode No. |        |                        |       | Function                                   | Settings |
|----------|--------|------------------------|-------|--------------------------------------------|----------|
|          | (Clas  | s 1, 2 and 3)          |       | Tunction                                   | octangs  |
| 7-504    | Сору   | Jam Counter by J       | am l  | _ocation                                   |          |
|          | These  | e are jams when the    | ne pa | aper stays at the sensor.                  |          |
|          | 53     | 1st Paper Tray         | S     | (1st Paper Feed Sensor)                    |          |
|          | 54     | 2nd Paper Tray         | S     | (2nd Paper Feed Sensor)                    |          |
|          | 55     | 3rd Paper Tray         | S     | (3rd Paper Feed Sensor)                    |          |
|          | 56     | 4th Paper Tray         | S     | (4th Paper Feed Sensor)                    |          |
|          | 57     | 5th Paper Tray         | S     | (5th Paper Feed Sensor)                    |          |
|          | 58     | 6th Paper Tray         | S     | (6th Paper Feed Sensor)                    |          |
|          | 59     | LCT Relay<br>Sensor    | S     |                                            |          |
|          | 60     | LCT Exit<br>Sensor     | S     |                                            |          |
|          | 62     | Relay Sensor           | S     |                                            |          |
|          | 63     | Registration<br>Sensor | S     |                                            |          |
|          | 65     | Fusing Exit<br>Sensor  | S     |                                            |          |
|          | 66     | Exit Sensor            | S     |                                            |          |
|          | 69     | Duplex                 |       |                                            |          |
|          |        | Entrance               | S     |                                            |          |
|          |        | Sensor                 |       |                                            |          |
|          | 70     | Duplex                 |       |                                            |          |
|          |        | I ransport             | S     |                                            |          |
|          | 71     |                        |       |                                            |          |
|          | /1     | Transport              | S     |                                            |          |
|          |        | Sensor 2               | 3     |                                            |          |
|          | 72     |                        |       |                                            |          |
|          |        | Transport              | S     |                                            |          |
|          |        | Sensor 3               | _     |                                            |          |
|          | 73     | Inverter Tray          | 0     |                                            |          |
|          |        | Paper Sensor           | 5     |                                            |          |
| 7-505    | Origir | nal Jam Counter b      | y Jar | m Location                                 |          |
|          | 1      | At Power On            | S     |                                            |          |
|          | 3      | ADF Feed-in            | 6     | Detected by the entrance and registration  |          |
|          |        | Sensor                 | 0     | sensors                                    |          |
|          | 4      | ADF Feed-out           | S     | Detected by the exit and inverter sensors. |          |
|          |        | Sensor                 | 0     |                                            |          |
| 7-506    | Jam (  | Counter by Copy S      | Size  |                                            |          |
|          | 5      | A4 Sideways            | S     | Displays the total number of copy jams by  |          |
|          | 6      | A5 Sideways            | S     | paper size.                                |          |
|          | 14     | B5 Sideways            | S     |                                            |          |
|          | 38     | LT Sideways            | S     |                                            |          |
|          | 44     | HLT Sideways           | S     |                                            |          |
|          | 128    | Other Size             | S     |                                            |          |
|          | 132    | A3                     | S     |                                            |          |
|          | 133    | A4 Lengthwise          | S     |                                            |          |
|          | 134    | A5 Lengthwise          | S     |                                            |          |
|          | 141    | B4 Lengthwise          | S     |                                            |          |
|          | 142    | B5 Lengthwise          | S     |                                            |          |
|          | 160    | DLT                    | S     |                                            |          |

| Mode No. |             |                            |        | Function                                   | Settings |
|----------|-------------|----------------------------|--------|--------------------------------------------|----------|
| 7 506    | (Class      | S 1, 2 allu Sj             | lizo   |                                            |          |
| 7-506    |             |                            | SIZE   | Displays the total number of conviews by   |          |
|          | 166         | LG<br>LT Longthwice        | 3      | naper size                                 |          |
|          | 100         |                            | 0      |                                            |          |
| 7 507    | 1/2         | HLT Lengthwise             | 3      |                                            |          |
| 7-507    | Jamr        |                            | C      | Displays the following items for the most  |          |
|          | 1<br>0      | Lotopy. Latest             | 3      | recent 10 jams                             |          |
|          | 2           | Latest Ist                 | 3      | 1 Last 5 digits of the total counter value |          |
|          | 3           | Latest 2nd                 | 3      | 2 Paper size                               |          |
|          | 4           | Latest 3rd                 | 5      | 3 Detected position                        |          |
|          | 5<br>6      | Latest 4th                 | 3      | 4. Stuck or not fed                        |          |
|          | 0           | Latest Strit               | 0 0    |                                            |          |
|          | /           | Latest 6th                 | 5<br>C |                                            |          |
|          | 8           | Latest /th                 | 5<br>C |                                            |          |
|          | 9           | Latest 8th                 | 5<br>C |                                            |          |
|          | 10          | Latest 9th                 | 5      |                                            |          |
|          | 10          | Unginal: Latest            | 5<br>C |                                            |          |
|          | 12          | Latest Ist                 | 5<br>C |                                            |          |
|          | 13          | Latest 2nd                 | 5      |                                            |          |
|          | 14          | Latest 3rd                 | 5<br>C |                                            |          |
|          | 10          | Latest 4th                 | 5<br>C |                                            |          |
|          | 10          | Latest 5th                 | 5<br>C |                                            |          |
|          | 10          | Latest oth                 | 3      |                                            |          |
|          | 10          | Latest 7th                 | 5<br>C |                                            |          |
|          | 19          | Latest 8th                 | 5      |                                            |          |
| 7 017    | 20<br>Dauta | Latest 9th                 | 5      |                                            |          |
| /-01/    | Paris       | PM Alarm Counte            | er Dis | splay                                      |          |
|          | 1           | Standard                   | S      | market only.                               |          |
|          | 2           | Original Paper             |        | This counter is used for the Japanese      |          |
| 7 610    | Dorto       | Standard                   |        | market only.                               |          |
| 7-018    | Paris       | PM Alarm Counte            |        | ear                                        |          |
|          |             | Standard                   |        | Clears the counter of SPS7-617-1.          |          |
|          | 2           | Original Paper<br>Standard |        | Clears the counter of SPS7-617-2.          |          |
| 7-801    | ROM         | Version Display            |        | •                                          | -        |
|          |             |                            |        | Displays the ROM versions.                 |          |
|          |             |                            |        | 001: SICU                                  |          |
|          |             |                            |        | 002: BCU                                   |          |
|          |             |                            |        | 003: CSS (P1) – Japan only                 |          |
|          |             |                            |        | 1004: HDC (Hard disk controller)           |          |
|          |             |                            |        | 006 <sup>.</sup> ADF                       |          |
|          |             |                            |        | 007: Finisher                              |          |
|          |             |                            |        | 008: Printer                               |          |
| 7-803    | PM C        | ounter Display             |        |                                            |          |
|          |             |                            | S      | Displays the PM counter since the last PM. |          |
| 7-804    | PM C        | ounter Reset               |        |                                            |          |
|          |             |                            |        | Resets the PM counter.                     | Start    |
|          |             |                            |        |                                            |          |

| Mode No.<br>(Class 1, 2 and 3) |        |                       | Function                                                                                                    | Settings                              |
|--------------------------------|--------|-----------------------|----------------------------------------------------------------------------------------------------|---------------------------------------|
| 7-807                          | SC/.1  | am Counter Reset      |                                                                                                    | <u> </u>                              |
| ,,                             |        |                       | Resets the SC and jam counters. Press "Start" to reset.                                                                    | Start                                 |
| 7-808                          | Coun   | ter Clear             |                                                                                                    |                                       |
|                                |        |                       | Resets all counters, except for the total counters (SP 7-003): Press "Start" to reset.                                     | Start                                 |
| 7-810                          | Acce   | ss Code Clear         |                                                                                                    |                                       |
|                                |        |                       | Resets both the key operator code and the weekly timer code ('key operator code for off setting'). Press "Start" to reset. | Start                                 |
| 7-816                          | Сору   | Counter Clear- Pape   | er Tray                                                                                                    | ·                                     |
|                                | 1      | Paper Tray 1          | Resets the total copy counter by paper                                                                                     | Start                                 |
|                                | 2      | Paper Tray 2          | tray. These SP modes can be used after                                                                                     |                                       |
|                                | 3      | Paper Tray 3          | replacing the pick-up, feed, and separation                                                                                |                                       |
|                                | 4      | Paper Tray 4          | rollers in the paper leed stations.                                                                                        |                                       |
|                                | 5      | Paper Tray 5          |                                                                                                    |                                       |
|                                | 6      | Paper Tray 6          |                                                                                                    |                                       |
| 7-817                          | Total  | ADF Counter Reset     |                                                                                                    |                                       |
|                                |        |                       | Resets the ADF Counter (SP7-205). Press "Start" to reset.                                                                  | Start                                 |
| 7-822                          | Сору   | Counter Clear - Mag   | Inification                                                                                                    |                                       |
|                                |        |                       | Resets all counters of SP7-301.                                                                                            | Start                                 |
| 7-825                          | Total  | Counter Clear         |                                                                                                    |                                       |
|                                |        |                       | Resets the electrical total counter.                                                                                       | Start                                 |
|                                |        |                       | Usually, this SP mode is done at installation.<br>This SP mode works only once when the                                    |                                       |
|                                |        |                       | counter value is negative.                                                                                                 |                                       |
| 7-826                          | Optio  | n Counter Error Cou   | nter                                                                                                    |                                       |
|                                | 1      | Total S               | For Japanese version only.                                                                                                 |                                       |
|                                | 2      | Staple S              | 3                                                                                                    |                                       |
| 7-827                          | Optio  | n Counter Error Cou   | nter Clear                                                                                                    |                                       |
|                                |        |                       | For Japanese version only.                                                                                                 |                                       |
| 7-828                          | Punc   | h Counter Clear       |                                                                                                    |                                       |
|                                |        |                       | Resets the punch counter (SP7-207)                                                                                         |                                       |
| 7-829                          | Renta  | al GPC Counter Clea   | r                                                                                                    |                                       |
|                                |        |                       | For Japanese version only.                                                                                                 |                                       |
| 7-902                          | SC D   | etails                |                                                                                                    |                                       |
|                                |        |                       | Displays details about the latest SCs. Not<br>all SCs have these details. For designer<br>use only.                        |                                       |
| 7-904                          | Copy   | Counter Clear – Cor   | by Mode                                                                                                    | 1                                     |
|                                |        |                       | Resets all counters of SP7-304, 7-331, 7-332, and 7-333.                                                                   | Start                                 |
| 7-905                          | Сору   | Counter Clear – Mu    | tiple Copy Mode                                                                                                    | •                                     |
|                                |        |                       | Resets all counters of SP7-305.                                                                                            | Start                                 |
| 7-906                          | Origin | nal Counter Clear - S | Bize                                                                                                    |                                       |
|                                |        |                       | Resets all counters of SP7-202.                                                                                            | Start                                 |
| 7-907                          | Job C  | Counter Clear         |                                                                                                    | · · · · · · · · · · · · · · · · · · · |
|                                |        |                       | Resets all counters of SP7-306, and 7-330.                                                                                 | Start                                 |

|       | Mode No.<br>(Class 1, 2 and 3)                 | Function                        | Settings |  |  |  |  |
|-------|------------------------------------------------|---------------------------------|----------|--|--|--|--|
| 7-908 | Copy: Original Counter Clea                    | ar                              |          |  |  |  |  |
|       |                                                | Resets SP7-002-2.               | Start    |  |  |  |  |
| 7-920 | Copy Server: Scanned Stor                      | age Counter Clear               |          |  |  |  |  |
|       |                                                | Resets the counter of SP7-320.  | Start    |  |  |  |  |
| 7-921 | Copy Server: Original Coun                     | iter Clear - Size               |          |  |  |  |  |
|       |                                                | Resets all counters of SP7-321. | Start    |  |  |  |  |
| 7-923 | Copy Server: Print Counter                     | Clear                           |          |  |  |  |  |
|       |                                                | Resets all counters of SP7-323. | Start    |  |  |  |  |
| 7-924 | Copy Server: Print Job Counter Clear           |                                 |          |  |  |  |  |
|       |                                                | Resets all counters of SP7-324. | Start    |  |  |  |  |
| 7-925 | Copy Server Print Job Page                     | Distribution Clear              |          |  |  |  |  |
|       |                                                | Resets all counters of SP7-325. | Start    |  |  |  |  |
| 7-926 | Copy Server: Print Job File Distribution Clear |                                 |          |  |  |  |  |
|       |                                                | Resets all counters of SP7-326. | Start    |  |  |  |  |
| 7-927 | Copy Server: Print Job Set                     | Distribution Clear              |          |  |  |  |  |
|       |                                                | Resets all counters of SP7-327. | Start    |  |  |  |  |
| 7-928 | Copy Server: Copy Counter                      | r Clear – Copy Mode             |          |  |  |  |  |
|       |                                                | For Japanese machines only.     |          |  |  |  |  |
| 7-990 | SC990 Information                              | -                               | •        |  |  |  |  |
|       | S                                              | Designer use only.              |          |  |  |  |  |
# 5. PREVENTIVE MAINTENANCE SCHEDULE

## 5.1 PM PARTS

- **NOTE:** The amount mentioned as the PM interval indicates the number of prints, unless stated otherwise.
- Symbol key: **R**, r: Replace on a PM part counter basis (refer to Service Tables PM Counter)
  - **R**: The counter counts up every copy, in the same way as the copy counter
  - r: The counter only counts up if that part was used for the copy I: Inspect, and clean and/or lubricate

i: Inspect, and clean and/or lubricate only if necessary

| Description                        | Activity Type | Interval | Note/Remarks                                    |
|------------------------------------|---------------|----------|-------------------------------------------------|
| OPTICS                             |               |          |                                                 |
| Exposure Glass                     | i             | 300 k    |                                                 |
| 1st ~ 3rd Mirrors                  | i             | 300 k    | Optical cloth                                   |
| APS Sensor                         | i             | 300 k    | Dry cloth                                       |
| Scanner Rail                       | i             | 300 k    | Dry cloth                                       |
| Scanner Filter                     | Ι             | 600 k    | Blower brush                                    |
| Toner Shield Glass                 | I             | 300 k    | Optical cloth                                   |
| LD Filter                          | I             | 300 k    | Blower brush                                    |
| White Patch                        | i             | 300 k    | Dry cloth                                       |
|                                    |               |          |                                                 |
| DEVELOPMENT UNIT                   |               |          |                                                 |
| Side Seal                          | I             | 300 k    | Blower brush or dry cloth                       |
| Development Unit                   | i             | 300 k    | Blower brush or dry cloth                       |
| Development Roller                 | Ι             | 300 k    | Blower brush and dry cloth                      |
| Entrance Seal                      | I             | 300 k    | Blower brush or dry cloth                       |
| Toner Hopper (Outside)             | i             | 300 k    | Blower brush or dry cloth                       |
| Gears (All Gears)                  | i             | 300 k    | Blower brush                                    |
| Toner Filter (Center)              | r             | 400 k    |                                                 |
| Toner Filter (Front)               | r             | 400 k    |                                                 |
| Developer                          | r             | 300 k    | TD sensor initial setting (SP2-801)             |
| Waste Toner Collection<br>Bottle   | r             | 2,400k   | A4 6% Chart                                     |
| Sucked Toner Collection<br>Bottle  | r             | 1,200 k  | A4 6% Chart                                     |
| Development Suction<br>Motor Ass'y | r             | 2,500 k  | A4 6% Chart                                     |
|                                    |               |          |                                                 |
| AROUND THE DRUM                    |               |          |                                                 |
| Side Seal                          | i             | 300 k    | Blower brush or dry cloth                       |
| Ground Plate/Screw                 | i             | 300 k    | Electrical connection check<br>Alcohol or water |

| Description                                 | Activity Type | Interval                 | Note/Remarks              |
|---------------------------------------------|---------------|--------------------------|---------------------------|
| Drum Filter                                 | I             | 380 k                    | Blower brush              |
| Cleaning Brush Seal                         | i             | 300 k                    | Blower brush or dry cloth |
| Cleaning Entrance Seal                      | I             | 300 k                    | Blower brush or dry cloth |
| ID Sensor                                   | I             | 300 k                    | Blower brush or dry cloth |
| Transfer Unit Entrance                      | 1             | 300 k                    | Blower brush or dry cloth |
| Stay                                        | •             | 000 1                    | -                         |
| Corona Wire Casing                          | -             | 300 k                    | Damp cloth                |
| Drum Potential Sensor                       |               | 300 k                    | Blower brush              |
| Quenching Lamp                              | <u> </u>      | 300 k                    | Blower brush or dry cloth |
| Cleaning Brush                              | R             | 300 k                    |                           |
|                                             | ĸ             | 300 k                    |                           |
| Blade                                       | R             | 450 k                    |                           |
| Cleaning Blade                              | R             | 300 k                    |                           |
| Grid Plate                                  | r             | 300 k                    |                           |
| Charge Corona Wire                          | r             | 300 k                    |                           |
| Wire Cleaner                                | r             | 300 k                    |                           |
| Wire Cushion                                | r             | 300 k                    |                           |
| Pick-off Pawls                              | R             | 300 k                    |                           |
| Transfer Belt                               | R             | 450 k                    |                           |
| Transfer Belt Bias Brush                    | l             | 450 k                    | Blower brush              |
| Rear Casing Guide                           |               | 300 k                    | Dry cloth                 |
| Exit Bias Plate                             | l             | 300 k                    | Blower brush              |
| Belt Drive Roller                           | l             | 450 k                    | Alcohol                   |
| Belt Roller                                 | l             | 450 k                    | Alcohol                   |
| Cleaning Bias Roller                        |               | 450 k                    | Alcohol                   |
| Ozone Filter                                | r             | 1,500 k                  |                           |
| Carrier Catcher                             |               | 300 k                    |                           |
| FUSING UNIT                                 |               |                          |                           |
| Pressure Roller Cleaning<br>Roller Bearings | i             | 600 k                    | Inspect only              |
| Pressure Roller Cleaning<br>Roller          | R             | 600 k                    |                           |
| Fusing Entrance Guide                       | I             | 300 k                    | Water or alcohol          |
| Oil Supply & Cleaning                       | R             | 300 k (EU)<br>600 k (US) |                           |
| Hot Boller                                  | r             | 600 k                    |                           |
| Hot Boller Stripper                         | I             | 300 k                    | Dry cloth                 |
|                                             | r             | 600 k                    | 2.9 0.001                 |
| Pressure Roller Stripper                    | · ·           | 600 k                    | Dry cloth                 |
| Fusing Exit Roller                          |               | 600 k                    | Water or alcohol          |
| Pressure Roller                             | r             | 500 k                    |                           |
| Pressure Roller Cleaning                    |               | 0001                     |                           |
| Roller Cleaner                              | r             | 600 K                    |                           |
| Hot Roller Ball Bearing                     | ĺ             | 600 k                    | Inspect only              |

| Description                     | Activity Type | Interval | Note/Remarks       |
|---------------------------------|---------------|----------|--------------------|
| Pressure Roller Ball<br>Bearing | i             | 700 k    | Inspect only       |
| Hot Roller Bushing              | i             | 600 k    | Inspect only       |
| Pressure Roller Busing          | i             | 700 k    | Inspect only       |
| Hot Roller Gear                 | I             | 300 k    | Grease (Barrierta) |
| Fusing Exit Guide Plates        | I             | 300 k    | Water or alcohol   |
| Fusing Web Brake Pad            | r             | 600 k    |                    |
|                                 |               |          |                    |
| PAPER FEED                      |               |          |                    |
| Relay Roller                    | I             | 300 k    | Damp cloth         |
| Paper Feed Guide Plate          | i             | 300 k    | Damp cloth         |
| Registration Rollers            | I             | 300 k    | Damp cloth         |
| Registration Sensor             | I             | 300 k    | Blower brush       |
| Relay Sensor                    | I             | 300 k    | Blower brush       |
| Paper Dust Remover              | I             | 300 k    | Damp cloth         |
| Paper Feed Sensor               | I             | 300 k    | Blower brush       |
| Paper Feed Rollers              | r             | 300 k    |                    |
|                                 |               |          |                    |
| DUPLEX                          |               |          |                    |
| Feed and Transport<br>Rollers   | I             | 300 k    | Damp cloth         |
| Reverse and Inverter<br>Rollers | I             | 300 k    | Damp cloth         |
| Entrance Sensor                 | I             | 300 k    | Blower brush       |
| Entrance Anti-static<br>Brush   | i             | 300 k    | Blower brush       |
| Duplex Transport Sensor         | I             | 300 k    | Dry cloth          |
| Duplex Inverter Sensor          | I             | 300 k    | Dry cloth          |
|                                 |               |          |                    |

|    | Ð  |
|----|----|
| Φ  | ŏ  |
|    | 1  |
|    |    |
|    |    |
|    |    |
| Ð  | Ð  |
| >  |    |
| Φ  | L. |
|    |    |
| Ω. | Ψ. |
|    | -  |

| Description       | Activity Type | Interval | Note/Remarks      |
|-------------------|---------------|----------|-------------------|
| ADF               |               |          |                   |
| Transport Belt    | r             | 80 k     | Belt cleaner      |
| Feed Belt         | r             | 80 k     | Belt cleaner      |
| Separation Roller | r             | 80 k     | Dry or damp cloth |
| Pick-up Roller    | r             | 80 k     | Dry or damp cloth |
| Sensors           | i             | 80 k     | Blower brush      |
| Drive Gears       | i             | 80 k     | Grease G501       |
|                   |               |          |                   |

| Description       | Activity Type | Interval | Note/Remarks      |
|-------------------|---------------|----------|-------------------|
| LCT               |               |          |                   |
| Paper Feed Roller | r             | 300 k    |                   |
| Pick-up Roller    | r             | 300 k    |                   |
| Separation Roller | r             | 300 k    |                   |
| Bottom Plate Pad  | i             | 300 k    | Dry or damp cloth |
|                   |               |          |                   |

| Description          | Activity Type | Interval | Note/Remarks                           |
|----------------------|---------------|----------|----------------------------------------|
| 3,000-SHEET FINISHER |               |          |                                        |
| Rollers              | i             | 300 k    | Clean with water or alcohol.           |
| Brush Roller         | i             | 300 k    | Inspect only.<br>Replace if necessary. |
| Discharge Brush      | i             | 300 k    | Clean with a dry cloth.                |
| Sensors              | i             | 300 k    | Blower brush                           |
| Jogger Fences        | i             | 300 k    | Inspect only.<br>Replace if necessary. |
| Punch Waste Hopper   | i             | 300 k    | Empty the hopper.                      |
|                      |               |          |                                        |

**NOTE:** PM parts should be replaced on a PM counter basis. The PM counter corresponding to the replaced part should be cleared (refer to Service Tables – PM Counter).

# 7. TROUBLESHOOTING

## 7.1 SERVICE CALL CONDITIONS

## 7.1.1 SUMMARY

There are 4 levels of service call conditions.

| Level | Definition                                                                                                    | Reset Procedure                                                                                                    |
|-------|----------------------------------------------------------------------------------------------------|----------------------------------------------------------------------------------------------------|
| A     | To prevent the machine from being<br>damaged, the SC can only be reset by a<br>service representative (see the note below).<br>The copier cannot be operated at all. | Enter SP mode, then turn the main power switch off and on.                                                                                          |
| В     | The SC can be reset by turning the main<br>power switch off and on if the SC was<br>caused by incorrect sensor detection.                                            | Turn the operation switch or<br>main power switch off and on.<br>A level B' SC can only be reset<br>by turning the main power<br>switch off and on. |
| С     | The copier can be operated as usual except for the unit related to the service call.                                                                                 | Turn the operation switch off and on.                                                                                                    |
| D     | The SC history is updated. The machine can be operated as usual.                                                                                                    | The SC will not be displayed.<br>All that happens is that the SC<br>history is updated.                                                             |

- **NOTE:** 1) If the problem concerns electrical circuit boards, first disconnect then reconnect the connectors before replacing the PCBs.
  - 2) If the problem concerns a motor lock, first check the mechanical load before replacing motors or sensors.
  - 3) When a Level A or B SC occurs while in an SP mode, the display does not indicate the SC number. If this occurs, check the SC number after leaving the SP mode. This does not apply to Level B' codes.

Trouble<del>.</del> shooting

## 7.1.2 SC CODE DESCRIPTIONS

#### SC101: Exposure Lamp Error

Definition [B]

The standard white level was not detected properly when scanning the white plate.

**Possible Causes** 

- Exposure lamp defective
- Lamp stabilizer defective
- Exposure lamp connector defective
- Dirty standard white plate
- Dirty scanner mirror or scanner mirror out of position
- SBU board defective
- SBU connector defective
- Lens block out of position

## SC120: Scanner Home Position Error 1

Definition [B]

The scanner home position sensor does not detect the on condition during initialization or copying.

**Possible Causes** 

- Scanner home position sensor defective
- Scanner motor defective
- MCU defective
- Scanner home position sensor connector defective
- Scanner drive motor connector defective

#### SC121: Scanner Home Position Error 2

Definition [B]

The scanner home position sensor does not detect the off condition during initialization or copying.

- Scanner home position sensor defective
- Scanner drive motor defective
- MCU defective
- Scanner home position sensor connector defective
- Scanner drive motor connector defective
- Scanner drive wire, timing belt out of position

## SC124: Scanner Motor Error 1

Definition [B]

The feedback signal from the scanner motor is not detected within 200 ms after the scanner motor turns on.

Possible Causes

- Scanner motor defective
- Poor connection of the connector for the feedback signal
- Poor connection of the connector for the scanner motor power line

#### SC125: Scanner Motor Error 2

Definition [B]

- 1) The scanner motor speed is less than 300 mm/s when the scanner home position sensor turns on.
- 2) The scanner motor stops before scanner home position when the scanner returns.

**Possible Causes** 

- Scanner motor defective
- Large load on the scanner drive

#### SC126: Scanner Motor Error 3

Definition [B]

The scanner motor does not stop within 12 mm after the scanner home position sensor turns on when the scanner returns.

**Possible Causes** 

- Scanner motor defective
- MCU defective

#### SC127: Scanner Motor Error 4

Definition [B]

The scanner motor rotates in the opposite direction from the signal from the MCU.

**Possible Causes** 

• Scanner motor defective

## SC128: Scanner Motor Error 5

Definition [B]

The scanner motor speed does not reach the target speed within a certain time after the scanner motor starts.

Possible Causes

- Scanner motor defective
- MCU defective
- Scanner drive mechanism defective

## SC129: Scanner Motor Error 6

Definition [B]

The scanner motor speed is not controlled properly.

**Possible Causes** 

- Scanner motor defective
- PSU defective
- Scanner unit defective

## SC130: SBU Error

Definition [B]

The SICU does not receive the correct signal from the SBU.

Possible Causes

- SICU defective
- SBU defective
- Poor connection between SICU and SBU

## SC300: Charge Corona Output Error 1

Definition [B]

A feedback voltage for the charge corona of more than 4.5 V was detected from the charge/bias/grid power pack 9 times consecutively.

Possible Causes

- Charge/bias/grid power pack defective
- Poor charge corona unit connection

## SC301: Charge Corona Output Error 2

Definition [B]

A feedback voltage for the charge corona of less than 1.5 V was detected from the charge/bias/grid power pack 9 times consecutively.

- Charge/bias/grid power pack defective
- Poor charge corona unit connection

#### SC303: Charge Grid Output Error 1

Definition [B]

A feedback voltage for the grid of more than 4.5 V was detected from the charge/bias/grid power pack 9 times consecutively.

**Possible Causes** 

- Charge/bias/grid power pack defective
- Poor charge corona unit connection

#### SC304: Charge Grid Output Error 2

Definition [B]

A feedback voltage for the grid of less than 1.0 V was detected from the charge/bias/grid power pack 9 times consecutively.

**Possible Causes** 

- Charge/bias/grid power pack defective
- Poor charge corona unit connection

#### SC305: Charge Corona Wire Cleaner Error 1

Definition [B]

The charge corona wire cleaner does not return to its home position.

**Possible Causes** 

- Charge corona wire cleaner motor defective
- BCU defective

#### SC306: Charge Corona Wire Cleaner Error 2

Definition [D]

The charge corona wire cleaner motor connector is not connected.

**Possible Causes** 

 Poor connection or disconnected charge corona wire cleaner motor connector

#### SC310: Drum Potential Sensor Error 1

Definition [D]

When calibrating the drum potential sensor during process control initial setting, the drum potential sensor output voltage is out of specification.

- Drum potential sensor defective
- Poor connection between the drum potential sensor and the BCU
- BCU defective
- Charge/bias/grid power pack defective

#### SC311: Drum Potential Sensor Error 2

Definition [D]

When calibrating the drum potential sensor during process control initial setting, the rate of change of drum potential sensor output with voltage on the drum is out of specification.

**Possible Causes** 

- Drum potential sensor defective
- Poor connection between the drum potential sensor and the BCU
- BCU defective
- Charge/bias/grid power pack defective

#### SC312: Drum Potential Sensor Error 3

Definition- [D]

When adjusting VD for the unexposed drum during process control initial setting, -1,000 V is applied to the charge grid, but the drum potential sensor detects that VD is more than -970 V.

Possible Causes

- Drum potential sensor defective
- Poor connection between the drum unit and the BCU
- Charge/bias/grid power pack defective
- Dirty or worn charge corona wire

#### SC313: Drum Potential Sensor Error 4

Definition [D]

When adjusting the drum potential (VD) during process control initial setting, the drum potential sensor detects that VD is more than VG (grid voltage).

- Drum potential sensor defective
- Poor connection between the drum potential sensor and the BCU
- BCU defective
- Charge/bias/grid power pack defective
- Dirty or worn charge corona wire

#### SC314: Drum Potential Sensor Error 5

Definition [D]

When adjusting the drum potential (VH) for LD power adjustment during process control initial setting, the first time the VH pattern is made, the drum potential sensor detects that VH is more than 500 V.

**Possible Causes** 

- Drum potential sensor defective
- Poor connection between the drum potential sensor and the BCU
- BCU defective
- LDB defective

#### SC315: Drum Potential Sensor Error 6

Definition [D]

When adjusting VD for the unexposed drum during process control initial setting, VD does not reach  $-900 \pm 20$  V even if VG has been adjusted 5 times.

**Possible Causes** 

- Drum potential sensor defective
- Poor connection between the drum potential sensor and the BCU
- BCU defective
- Charge/bias/grid power pack defective

#### SC316: Drum Potential Sensor Error 7

Definition [D]

When adjusting the drum potential (VH) for half tone during process control initial setting, the drum potential sensor detects that VH does not become  $-265 \pm 20$  V even though the LD power has been changed twenty times.

**Possible Causes** 

- Drum potential sensor defective
- Poor connection between the drum potential sensor and the IBCU
- BCU defective
- LDB defective
- Poor drum cleaning

#### SC321: Laser Writing Signal (F-gate) Error

Definition- [B]

The laser writing signal (F-gate) does not go to LOW for more than 15 seconds after the copy paper reaches the registration sensor.

- SICU board defective
- Poor connection of the printer controller
- Printer controller defective

## SC322: Laser Synchronization Error

Definition [B']

The laser synchronization signal cannot be detected from the synchronization detector even if the laser diodes are activated.

Possible Causes

- Poor connection between the laser synchronization detector and the LDB
- Laser synchronization detector out of position
- Laser synchronization detector defective
- LDB defective
- SICU defective
- Front door safety switches defective

## SC323: Excessive LD Drive Current

Definition [B']

The LDB applies more than 110 mA to the LD.

**Possible Causes** 

- LDB defective (not enough power, due to aging)
- Poor connection between the LDB and the SICU board
- High temperature of LD on LDB

## SC335: Polygonal Mirror Motor Error 1

Definition [B]

The polygonal mirror motor does not reach its operating speed within 20 seconds after the polygonal mirror motor turns on, or the polygonal mirror motor speed is changed.

**Possible Causes** 

- Polygonal mirror motor defective
- Poor connection between the polygonal mirror motor drive board and the SICU board
- Polygonal mirror motor drive board defective
- SICU board defective

## SC336: Polygonal Mirror Motor Error 2

Definition [B]

The SICU does not receive the stop signal from the polygonal mirror motor for more than 20 seconds after the polygonal mirror motor turns off.

- Polygonal mirror motor defective
- Poor connection between the polygonal mirror motor drive board and the SICU board
- Polygonal mirror motor drive board defective
- SICU board defective

## SC337: Polygonal Mirror Motor Error 3

Definition [B]

The polygonal mirror motor status is changed even though no signal is sent from the SICU.

Possible Causes

- Polygonal mirror motor defective
- Electrical noise
- Polygonal mirror motor drive board defective
- SICU board defective

#### SC338: Polygonal Mirror Motor Error 4

Definition [B]

- 1) The polygonal mirror motor operating speed does not become stable for 20 seconds after the polygonal mirror motor is turned on, or the polygonal mirror motor speed is changed.
- 2) The stop signal from the polygonal mirror motor does not become stable for 20 seconds after the polygonal mirror motor is turned off.

**Possible Causes** 

- Polygonal mirror motor defective
- Poor connection between the polygonal mirror motor drive board and the SICU board
- Polygonal mirror motor drive board defective
- SICU board defective

## SC340: TD Sensor Error 1

Definition [B]

The TD sensor output voltage is less than 0.5 V or more than 4.0 V 10 times consecutively during copying.

- TD sensor defective
- Poor connection between the TD sensor and the BCU
- BCU defective
- Toner supply defective

## SC341: TD Sensor Error 2

Definition [B]

One of the following TD sensor output voltages is detected during TD sensor initial setting.

1) Less than 2.5 V when the maximum PWM (255) is applied to the TD sensor.

2) 2.5 V or more when minimum PWM (0) is applied to the TD sensor.

**Possible Causes** 

- TD sensor defective
- Poor connection between the TD sensor and the BCU
- BCU defective
- Toner supply defective

## SC342: TD Sensor Error 3

Definition [B]

The TD sensor output voltage is not adjusted to 2.5  $\pm$  0.1 V within 20 seconds during TD sensor initial setting.

Possible Causes

- TD sensor defective
- Poor connection between the TD sensor and the BCU
- BCU defective
- Toner supply defective

## SC345: Development Bias Leak

Definition [B]

Maximum PWM for the development bias signal is applied 10 times consecutively.

- Poor connection between the development bias terminal and the charge/bias/grid power pack
- Charge/bias/grid power pack

## SC350: ID Sensor Error 1

Definition [D]

One of the following ID sensor output voltages was detected when checking the ID sensor pattern.

- 1) VSP  $\geq$  2.5 V
- 2) VSP = 0 V

Possible Causes

- ID sensor defective
- ID sensor connector defective
- Poor ID sensor connector connection
- BCU defective
- Charge/bias/grid power pack defective
- Dirty ID sensor
- Defect on the drum at the ID sensor pattern writing area

## SC351: ID Sensor Error 2

Definition [D]

The following two conditions were detected at the same time when checking the ID sensor pattern.

- 1) VSG  $\leq$  2.5 V or VSG= 0 V
- 2) The ID sensor output voltage is 5.0 V and the PWM signal input to the ID sensor is 0

**Possible Causes** 

- ID sensor defective
- ID sensor connector defective
- Poor ID sensor connector connection
- BCU defective
- Charge/bias/grid pack defective
- Dirty ID sensor
- Defect on the drum at the ID sensor pattern writing area

#### SC352: ID Sensor Error 3

Definition [D]

The ID sensor pattern edge voltage is not at 2.5 V for 1.5 seconds during the ID sensor pattern check.

- ID sensor defective
- ID sensor connector defective
- Poor ID sensor connector connection
- BCU defective
- Charge/bias/grid pack defective
- Dirty ID sensor
- Defect on the drum at the ID sensor pattern writing area

## SC353: ID Sensor Error 4

Definition [D]

One of the following ID sensor output voltages is detected at ID sensor initialization.

- 1) VSG < 4.0 V when the maximum PWM input (255) is applied to the ID sensor.
- 2) VSG  $\geq$  4.0 V when the minimum PWM input (0) is applied to the ID sensor.

**Possible Causes** 

- ID sensor defective
- ID sensor connector defective
- Poor ID sensor connector connection
- BCU defective
- Charge/bias/grid pack defective
- Dirty ID sensor
- Defect on the drum at the ID sensor pattern writing area

## SC354: ID Sensor Error 5

Definition [D]

VSG is not adjusted within the target (4.0  $\pm$  0.2 V) within 20 seconds during VSG checking.

**Possible Causes** 

- ID sensor defective
- ID sensor connector defective
- Poor ID sensor connector connection
- BCU defective
- Charge/bias/grid pack defective
- Dirty ID sensor
- Defect on the drum at the ID sensor pattern writing area

#### SC355: ID Sensor Voltage Error

Definition [B]

The ID sensor voltage (VP) exceeds 700 V, 10 times consecutively.

- Drum potential sensor defective
- IO Board defective
- Poor connection of the drum unit connector
- LD defective
- Poor drum cleaning
- Dirty optics
- Drum wear

## SC360: Hard Disk Drive Error 1

Definition [B]

The machine does not detect the connection signal from HDD 1 when the main switch is turned on.

Possible Causes

- Poor connection between the HDD and SICU
- The dc power connector to the HDD is disconnected
- HDD defective
- SICU defective

## SC361: Hard Disk Drive Error 2

Definition [C]

The machine does not detect the connection signal from HDD 2 when the main switch is turned on.

**Possible Causes** 

- Poor connection between the HDD and SICU
- The dc power connector to the HDD is disconnected
- HDD defective
- SICU defective

#### SC362: Hard Disk Drive Error 3

Definition [C]

The machine does not detect the connection signal from HDD 1 when the operation switch is turned on.

**Possible Causes** 

- Poor connection between the HDD and SICU
- The dc power connector to the HDD is disconnected
- HDD defective
- SICU defective

#### SC363: Hard Disk Drive Error 4

Definition [C]

The machine does not detect the connection signal from HDD 2 when the operation switch is turned on.

- Poor connection between the HDD and SICU
- The dc power connector to the HDD is disconnected
- HDD defective
- SICU defective

## SC364: Hard Disk Drive Error 5

Definition [C]

The image data stored in HDD 1 cannot be output properly.

Possible Causes

- When this SC occurs only once, this problem will be solved after turning the main power switch off and on.
- When this SC occurs while performing SP4-911-1 (HDD 1 media check), it can be cured by doing SP4-911-2 (HDD 1 formatting).
- HDD 1 defective

## SC365: Hard Disk Drive Error 6

Definition [C]

The image data stored in HDD 2 cannot be output properly.

**Possible Causes** 

- When this SC occurs only once, this problem will be solved after turning the main power switch off and on.
- When this SC occurs while performing SP4-912-1 (HDD 2 media check), it can be cured by doing SP4-912-2 (HDD 2 formatting).
- HDD 2 defective

## SC366: Hard Disk Drive Error 7

Definition [C]

The number of bad sectors in HDD 1 exceeds the maximum value.

**Possible Causes** 

- NVRAM defective
- HDD 1 defective

#### SC367: Hard Disk Drive Error 8

Definition [C]

The number of bad sectors in HDD 2 exceeds the maximum value.

**Possible Causes** 

- NVRAM defective
- HDD 2 defective

#### SC370, 371, 372, 373, 374, 375: IMAC (Image Compression IC) Error 1

Definition [B]

An error occurs during image processing in the IMAC, which handles image compression and image data transfer between the machine's components.

**Possible Causes** 

SICU defective

## SC376, 377: IMAC (Image Compression IC) Error 2

Definition [B]

While image data is transferred in tandem mode, an error occurs during image processing in the IMAC, which handles image compression and image data transfer between the machine's components.

**Possible Causes** 

• SICU defective

## SC380, 381, 382, 383: Image Data Transfer Timeout

#### Definition [B]

The image data could not be transferred to the memory within 20 seconds.

Possible Causes

- SICU defective
- Printer controller defective
- SBU defective

## SC384, 385: Image Data Transfer Timeout in Tandem Mode

Definition [B]

The image data could not be transferred to the memory within 20 seconds in tandem mode.

**Possible Causes** 

- SICU defective
- Printer controller defective
- SBU defective
- Interface board defective

## SC386, 387: Image Data Transfer Timeout (HDD)

Definition [B]

The image data could not be transferred to the HDD within 15 seconds.

- SICU defective
- Printer controller defective
- SBU defective
- Interface board defective

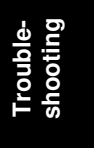

## SC390: Tandem Image Data Transfer Error

Definition [B]

The image data sent from the master does not match the data received by slave.

Possible Causes

- SICU defective
- Interface board defective
- Electrical noise

## SC391, 392: Image Storage Address Error

Definition [B]

The SICU receives an image data output request signal for data that is not stored in memory.

**Possible Causes** 

SICU defective

## SC395: CD-R/RW Control CPU Error

Definition [C] (All copier functions can be used except for "Document Editor"). The CD-R/RW control CPU on the interface board generates an abnormal signal.

Possible Causes:

• Interface board defective

## SC397: CD Access Error

Definition [C] (All copier functions can be used except for "Document Editor"). The CD-R/RW generates an abnormal signal during data transmittion between the copier HDD and the CD-R/RW.

Possible Causes:

- CD-R/RW defective
- CD-R/RW media defective

## SC397: CD-R/RW Data Transmission Error

Definition [C] (All copier functions can be used except for "Document Editor").

Data transmission between the copier HDD and the CD-R/RW is not completed within 105 seconds.

- CD-R/RW defective
- CD-R/RW media defective

## SC400: Transfer Bias Roller Leak

Definition [B]

Abnormal feedback data from the transfer power pack is detected 6 times consecutively.

Possible Causes

- Transfer power pack defective
- Poor connection between the transfer current terminal and the transfer power pack.

## SC401: Transfer roller open error

Definition [B]

The following conditions are detected at the same time 6 times consecutively.

- 1) The transfer bias roller feedback data is less than the minimum target.
- 2) Maximum PWM for the transfer bias roller is applied.

**Possible Causes** 

- Transfer power pack defective
- Poor connection between the transfer current terminal and the transfer power pack.

#### SC430: Quenching Lamp Error

Definition [D]

When finishing the process control initial setting, the drum potential which is detected by the drum potential sensor is out of the normal range.

**Possible Causes** 

- Quenching lamp defective
- Poor connection between quenching lamp and charge/bias/grid power pack

#### SC440: Drum Motor Lock

Definition [B]

The drum motor lock signal is longer than 2 seconds while the drum motor is on.

- Too much load on the drive mechanism
- Drum motor defective
- Poor drum motor connector connection
- BCU defective

## SC441: Development Motor Lock

Definition [B]

The development motor lock signal is longer than 2 seconds while the development motor is on.

Possible Causes

- Too much load on the drive mechanism
- Development motor defective
- Poor development motor connector connection
- BCU defective

## SC491: Polygonal Mirror Motor Cooling Fan Motor Lock

Definition [B]

The polygonal mirror motor cooling fan motor lock signal is longer than 5 seconds while the polygonal mirror motor cooling fan motor is on.

**Possible Causes** 

- Too much load on the drive mechanism
- Polygonal mirror motor cooling fan motor defective

## SC495: Toner Bottle Unit Error

Definition [B]

The toner hopper sensor cannot detect toner even if the toner supply coil clutch turns on for 2 seconds x 10 times during toner supply during copying.

Possible Causes

- Toner supply motor defective
- Toner supply coil clutch defective
- Toner supply motor connector connection
- Toner supply coil clutch connector connection
- Toner near-end sensor (in the toner bank) defective
- Toner hopper sensor defective
- Toner clogged in the supply system

#### SC496: Toner Collection Bottle Error

Definition [B]

The used toner collection bottle or sucked toner collection bottle sensor remains off for 3 seconds.

- Used toner collection bottle or sucked toner collection bottle is incorrectly set
- Used toner collection bottle or sucked toner collection bottle connector is loose or sensor defective

## SC501: 1st Tray Lift Malfunction

Definition [C]

One of the following conditions is detected in the 1st tray.

- 1) The 1st lift sensor is not activated for 10 seconds after the tray lift motor turned on.
- 2) The 1st lift sensor is already activated when the 1st tray is placed in the machine.

**Possible Causes** 

- 1st lift sensor defective
- 1st tray lift motor defective
- Poor 1st pick-up solenoid connection
- Poor 1st tray lift motor connection

## SC502: 2nd Tray Lift Malfunction

Definition [C]

One of the following conditions is detected in the 2nd tray.

- 1) The 2nd lift sensor is not activated for 10 seconds after the tray lift motor turned on.
- 2) The 2nd lift sensor is already activated when the 2nd tray is placed in the machine.

**Possible Causes** 

- 2nd lift sensor defective
- 2nd tray lift motor defective
- Poor 2nd pick-up solenoid connection
- Poor 2nd tray lift motor connection

## SC503: 3rd Tray Lift Malfunction

Definition [C]

One of the following conditions is detected in the 3rd tray.

- 1) The 3rd lift sensor is not activated for 10 seconds after the tray lift motor turned on.
- 2) The 3rd lift sensor is already activated when the 3rd tray is placed in the machine.

**Possible Causes** 

- 3rd lift sensor defective
- 3rd tray lift motor defective
- Poor 3rd pick-up solenoid connection
- Poor 3rd tray lift motor connection

Troubleshooting

## SC504: LCT 1st Tray Lift Malfunction

Definition [C]

One of the following conditions is detected in the LCT 1st tray.

- 1) The LCT 1st lift sensor is not activated for 10 seconds after the tray lift motor turned on.
- 2) The LCT 1st lift sensor is already activated when the LCT 1st tray is placed in the machine.

**Possible Causes** 

- LCT 1st lift sensor defective
- LCT 1st tray lift motor defective
- Poor LCT 1st pick-up solenoid connection
- Poor LCT 1st tray lift motor connection

## SC505: LCT 2nd Tray Lift Malfunction

Definition [C]

One of the following conditions is detected in the LCT 2nd tray.

- 1) The LCT 2nd lift sensor is not activated for 10 seconds after the tray lift motor turned on.
- 2) The LCT 2nd lift sensor is already activated when the LCT 2nd tray is placed in the machine.

**Possible Causes** 

- LCT 2nd lift sensor defective
- LCT 2nd tray lift motor defective
- Poor LCT 2nd pick-up solenoid connection
- Poor LCT 2nd tray lift motor connection

## SC506: LCT 3rd Tray Lift Malfunction

Definition [C]

One of the following conditions is detected in the LCT 3rd tray.

- 1) The LCT 3rd lift sensor is not activated for 10 seconds after the tray lift motor turned on.
- 2) The LCT 3rd lift sensor is already activated when the LCT 3rd tray is placed in the machine.

- LCT 3rd lift sensor defective
- LCT 3rd tray lift motor defective
- Poor LCT 3rd pick-up solenoid connection
- Poor LCT 3rd tray lift motor connection

## SC510: Paper Feed Motor Lock

Definition [B]

A paper feed motor lock signal is detected for more than 50 ms during rotation.

**Possible Causes** 

- Paper feed motor defective
- Too much load on the drive mechanism
- Poor paper feed motor connector connection

## SC511: LCT Motor Lock (Optional LCT)

Definition [B]

An LCT motor lock signal is detected for more than 50 ms during rotation.

**Possible Causes** 

- LCT motor defective
- Too much load on the drive mechanism
- Poor LCT motor connector connection

## SC515: Tandem Rear Fence Drive Motor Error

Definition [C]

One of the following conditions is detected in the tandem tray.

- 1) The rear fence return sensor and the rear fence HP sensor are on at the same time.
- 2) It takes 10 seconds or more for the rear fence return sensor to detect the on condition after the rear fence drive motor starts.
- 3) It takes 10 seconds or more for the rear fence HP sensor to detect the on condition after this fence starts moving to the home position.

#### **Possible Causes**

- Rear fence drive motor defective
- Too much load on the drive mechanism
- Poor motor connector connection

#### SC520: Jogger Motor Error 1

Definition [C]

When the jogger fence moves to the home position, the jogger HP sensor does not turn on even if the jogger fence motor has moved the jogger fence 153.5 mm.

- Jogger fence motor defective
- Too much load on the drive mechanism
- Poor motor connector connection

## SC521: Duplex Jogger Motor Error 2

Definition [C]

When the jogger fence moves from the home position, the jogger fence HP sensor does not turn off even if the jogger motor has moved the jogger fence 153.5 mm.

Possible Causes

- Jogger fence motor defective
- Too much load on the drive mechanism
- Poor motor connector connection

## SC531: Fusing/Duplex Motor Lock

Definition [B]

A fusing/duplex motor lock signal is detected for more than 2 seconds during rotation.

**Possible Causes** 

- Fusing/duplex motor defective
- Too much load on the drive mechanism
- Poor fusing/duplex motor connector connection
- BCU defective
- Front door safety switches defective

#### SC532: Relay Motor Lock

Definition [C]

A relay motor lock signal is detected for more than 2 seconds during rotation.

**Possible Causes** 

- Relay motor defective
- Too much load on the drive mechanism
- Poor relay motor connector connection
- BCU defective

#### SC541: Fusing Thermistor Open

Definition [A]

The fusing temperature detected by the thermistor was below 7°C for 15 seconds.

- Fusing thermistor defective or out of position
- Poor thermistor terminal connection

## SC542: Fusing Temperature Warming-up Error

Definition [A]

The fusing temperature does not reach the fusing standby temperature within 6 minutes after the main power switch is turned on, or after the front doors are closed.

Possible Causes

- Fusing thermistor defective or out of position
- Fusing lamp open
- Fusing thermofuse open
- BCU defective
- AC drive board defective
- Poor fusing unit connection

## SC543: Fusing Overheat Error 1

Definition [A]

A fusing temperature of over 220°C is detected for 5 seconds by the fusing thermistor.

**Possible Causes** 

- Fusing thermistor defective
- BCU defective

#### SC544: Fusing Overheat Error 2

Definition [A]

The fusing temperature monitoring circuit defects abnormal fusing temperature.

**Possible Causes** 

- Fusing thermistor defective
- BCU defective

#### SC545: Fusing Overheat Error 3

Definition [A]

The fusing lamp stays on at full power for 45 seconds while in the stand-by condition after warming-up is completed.

**Possible Causes** 

• Fusing thermistor out of position

## SC546: Fusing Ready Temperature Malfunction

Definition [A]

The fusing temperature twice consecutively is detected 20°C lower or 20°C higher than the temperature 1 second earlier.

**Possible Causes** 

- Poor thermistor connector connection
- Poor fusing unit connection

## SC547: Zero Cross Signal Malfunction

Definition [A]

When one of the following conditions is detected 10 times consecutively.

- 1) More than 66 or fewer than 45 zero-cross signals in 500 ms.
- 2) An interval between zero-cross signals shorter than 7.5 ms is detected 3 times in 500 ms.

**Possible Causes** 

• Noise on the ac power line

## SC550: Oil Supply/Cleaning Web End

Definition [A]

The oil supply/cleaning web end sensor stays on for 500 ms after the oil supply/web end motor starts.

**Possible Causes** 

- Oil supply/cleaning web end
- Oil supply/cleaning web motor defective

#### SC591: Toner Supply Motor Lock

Definition [B]

The used toner supply motor sensor status or development suction motor sensor does not change for 1 second while the toner supply motor is energized.

- Used toner supply motor or development suction motor defective
- Used toner supply motor sensor or development suction motor sensor defective
- BCU defective

## SC592: Toner Bank Motor Error

Definition [B]

The BCU receives an abnormal signal from the toner bank motor.

**Possible Causes** 

- Toner bank motor defective
- Too much load on the drive mechanism
- BCU defective

#### SC601: Communication Error Between SICU and SBU

Definition [B']

The SICU cannot communicate with the SBU board properly.

Possible Causes

- Poor connection between the SICU and SBU
- SBU defective
- SICU defective

## SC602: Communication Error Between SICU and HDD Controller

Definition [B]

The SICU cannot communicate with the HDD controller properly.

**Possible Causes** 

- Poor connection between the SICU board and HDD
- SICU board defective

## SC620: Communication Error between BCU and ADF 1

Definition [B']

The TXD and RXD signals between BCU and ADF main board do not stabilize.

**Possible Causes** 

- Poor connection between the BCU board and the ADF main board
- Noise on interface cable

#### SC621: Communication Error between BCU and ADF 2

Definition [B']

The TXD and RXD signals between BCU and ADF main board do not stabilize.

- Poor connection between the BCU board and the ADF main board
- ADF main board defective
- BCU board defective

## SC622: Communication Error between BCU and ADF 3

Definition- [B']

Software error after abnormal user operation.

**Possible Causes** 

• Software error

## SC625, 626: Communication Error between BCU and Finisher

Definition [B]

The BCU cannot communicate with the finisher properly.

**Possible Causes** 

- Poor connection between the BCU board and the finisher main board
- Finisher main board defective
- BCU board defective
- Noise on the interface cable

#### SC630: CSS (RSS) Communication Error between Line Adapter and CSS Center

• Japan only

#### SC640: Communication Error between SICU and BCU (CH1) 1

Definition [B]

The SICU cannot communicate with the BCU properly.

**Possible Causes** 

- Poor connection between the SICU and BCU boards
- SICU board defective
- BCU board defective
- Noise on the interface cable

#### SC641: Communication Error between SICU and BCU (CH1) 2

#### Definition [A]

The BCU cannot receive the data from the SICU properly.

- Poor connection between the SICU and BCU boards
- SICU board defective
- BCU board defective
- Noise on the interface cable

## SC642: Communication Error between SICU and BCU (CH1) 3

Definition [B]

The SICU cannot receive the data from the BCU properly.

**Possible Causes** 

- Poor connection between the SICU and BCU boards
- SICU board defective
- BCU board defective
- Noise on the interface cable

## SC643: Communication Error between SICU and BCU (CH2) 1

Definition [B]

The SICU cannot communicate with the BCU properly.

**Possible Causes** 

- Poor connection between the SICU and BCU boards
- SICU board defective
- BCU board defective
- Noise on the interface cable

## SC644: Communication Error between SICU and BCU (CH2) 2

Definition [A]

The BCU cannot receive the data from the SICU properly.

**Possible Causes** 

- Poor connection between the SICU and BCU boards
- SICU board defective
- BCU board defective
- Noise on the interface cable

## SC645: Communication Error between SICU and BCU (CH2) 3

Definition [B]

The SICU cannot receive the data from the BCU properly.

- Poor connection between the SICU and BCU boards
- SICU board defective
- BCU board defective
- Noise on the interface cable

## SC646: SICU Error

Definition [B] The BICU detects a defective SICU.

**Possible Causes** 

• SICU board defective

#### SC650: Optional Counter Error 1

• Japanese version only

## SC651: Optional Counter Error 2

• Japanese version only

## SC652: Optional Counter Error 3

• Japanese version only

## SC653: Optional Counter Error 4

Japanese version only

## SC701: ADF Pick-up Roller Release Malfunction

Definition [B']

The pick-up roller HP sensor does not activate or de-activate when the pick-up motor turns on.

Possible Causes

- Pick-up roller HP sensor defective
- Pick-up motor defective
- ADF main board defective

#### SC702: ADF Feed-in Motor Error

#### Definition [B]

The feed-in motor does not turn properly.

- Feed-in motor defective
- ADF main board defective
- Poor connection between the feed-in motor and ADF main board
- Too much load

## SC703: ADF Transport Belt Motor Error

Definition [B]

The transport belt motor does not turn properly.

**Possible Causes** 

- Transport belt motor defective
- ADF main board defective
- Poor connection between the transport motor and ADF main board
- Too much load

## SC704: ADF Feed-out Motor Error

Definition [B']

The feed-out motor does not turn properly

**Possible Causes** 

- Feed-out motor defective
- ADF main board defective
- Poor connection between the feed-out motor and ADF main board
- Too much load

## SC705: ADF Original Table Lift Malfunction

Definition [B]

One of the following conditions was detected.

- 1) The bottom plate position sensor does not activate when the original table motor lifts the original table.
- 2) The bottom plate HP sensor does not activate when the bottom plate motor lowers the original table.

#### **Possible Causes**

- Bottom plate H.P sensor defective
- Bottom plate motor defective
- ADF main board defective
- Bottom plate position sensor defective

#### SC720: Finisher Lower Transport Motor Error

Definition [B']

The lower transport motor does not turn properly

- Lower transport motor defective
- Finisher main board defective
- Poor connection between the lower transport motor and finisher main board
- Too much load

## SC722: Finisher Jogger Motor Error

Definition [B]

- 1) The finisher jogger HP sensor remains de-activated for more than a certain time when returning to home position.
- 2) The finisher jogger HP sensor remains activated for more than a certain time when moving away from home position.

**Possible Causes** 

- Jogger H.P sensor defective
- Jogger motor defective
- Poor connection between the jogger motor and finisher main board
- Too much load

#### SC724: Finisher Staple Hammer Motor Error

Definition [B]

Stapling does not finish within a certain time after the staple hammer motor turned on.

Possible Causes

- Staple hammer motor defective
- Staple jam
- Too much load on the stapling mechanism
- Poor hammer motor cable connection

#### SC725: Finisher Stack Feed-out Motor Error

Definition [B]

The stack feed-out belt HP sensor does not activate within a certain time after the stack feed-out motor turned on.

**Possible Causes** 

- Stack feed-out HP sensor defective
- Stack feed-out motor defective
- Too much load
- Poor stack feed-out motor cable connection

#### SC726: Finisher Shift Motor Error

Definition [B]

The shift tray half-turn sensor status does not change within 1 second after the shift motor turns on.

- Shift motor defective
- Shift tray half-turn sensor defective
- Too much load

## SC727: Finisher Stapler Rotation Motor Error

Definition [B]

- 1) Stapler rotation does not finish within a certain time after the stapler rotation motor turned on.
- 2) The stapler does not return to its home position within a certain time after stapling finished.

**Possible Causes** 

- Stapler rotation motor defective
- Poor stapler rotation motor connection
- Staple rotation HP sensor defective
- Too much load

#### SC729: Finisher Punch Motor Error

Definition [B]

The punch HP sensor is not activated within a certain time after the punch motor turned on.

**Possible Causes** 

- Punch motor defective
- Punch HP sensor defective
- Poor punch motor connection

#### SC730: Finisher Stapler Motor Error

Definition [B]

- 1) The stapler HP sensor stays on for longer than normal when the stapler motor turns on to return the stapler to its home position.
- 2) The stapler HP sensor does not turn on within a certain time after the stapler motor turned on to move the stapler away from home position.

**Possible Causes** 

- Stapler motor defective
- Stapler HP sensor defective
- Poor stapler motor connection

#### SC735: Finisher Paper Stack Plate Motor Error

Definition [B]

The stack plate HP sensor does not turn on within a certain time after the stack plate motor turned on.

- Stack plate motor defective
- Stack plate HP sensor defective
- Poor stack plate motor connection

## SC735: Finisher Exit Guide Motor Error

Definition [B]

The exit guide open sensor does not change within 750 mm after the exit guide motor is energized.

Possible Causes

- Exit guide motor defective
- Exit guide open sensor defective
- Poor exit guide motor connection

## SC737: Full Finisher Staple Hopper

Definition [B]

The staple waste hopper is full.

**Possible Causes** 

- Full staple waste hopper
- Staple waste hopper sensor defective

## SC738: Finisher Shift Tray Lift Motor Error

Definition [B]

The stack height sensor does not activate within a certain time after the shift tray lift motor turned on.

**Possible Causes** 

- Shift tray lift motor defective
- Too much load

#### SC900: Electrical Total Counter Error

Definition [A]

The total counter contains something that is not a number.

**Possible Causes** 

NVRAM defective

#### SC901: Mechanical Total Counter Error

Definition [B]

The mechanical total counter is disconnected.

**Possible Causes** 

• Mechanical total counter defective
## SC951: F-gate Signal Error

#### Definition [B']

When the IPU has already received the F-gate signal (laser writing start trigger signal), the IPU receives another F-gate signal.

**Possible Causes** 

• SICU defective

#### SC953: Scanner Image Setting Error

Definition [B']

The settings that are required for image processing using the scanner are not sent from the IPU.

**Possible Causes** 

• Software defective

#### SC954: Printer Image Setting Error

Definition [B']

The settings that are required for image processing using the printer controller are not sent from the IPU.

**Possible Causes** 

• Software defective

#### SC955: Memory Setting Error

Definition [B']

The settings that are required for image processing using the memory are not sent from the IPU.

**Possible Causes** 

• Software defective

#### SC964: Printer Ready Error

Definition [B']

The print ready signal is not generated for more than 17 seconds after the IPU received the print start signal.

**Possible Causes** 

• Software defective

## SC966: Polygon Mirror Motor Ready Error

Definition [B]

The polygon mirror motor does not reach ready status within 15 seconds after the copy paper is detected by the registration sensor.

Possible Causes:

- Polygon mirror motor defective
- Poor connection between the polygon mirror motor drive board and SICU board
- Polygon mirror motor drive board defective
- SICU board defective

#### SC970: Scanner Ready Error

Definition [B']

The scan ready signal is not generated by the MCU for more than 10 seconds after the read start signal is sent to the MCU.

**Possible Causes** 

- Poor connection between SICU and MCU
- MCU software error

## SC980: HDD Access Error

Definition [B]

Incorrect parameter sent to the HDD controller.

Possible Causes

- Software defective
- SICU defective

#### SC982: HDD Construction Error

Definition [B']

A HDD that does not have the correct specifications has been installed.

**Possible Causes** 

- HDD defective
- Incorrect HDD type

#### SC984: HDD 1 Data Transfer Error 1

Definition [B']

The data transfer from the DRAM to HDD 1 is not completed within 15 seconds.

Possible Causes

- HDD 1 defective
- SICU defective
- Software defective
- Poor connection between the SICU and HDD 1

## SC985: HDD 2 Data Transfer Error 2

Definition [B']

The data transfer from the DRAM to HDD 2 is not completed within 15 seconds.

**Possible Causes** 

- HDD 2 defective
- SICU defective
- Software defective
- Poor connection between the SICU and HDD 2

## SC986: HDD 1 Data Transfer Error 2

Definition [B']

The data transfer from HDD 1 to the DRAM is not completed within 15 seconds.

**Possible Causes** 

- HDD 1 defective
- SICU defective
- Software defective
- Poor connection between the SICU and HDD 1

#### SC987: HDD 2 Data Transfer Error 2

Definition [B']

The data transfer from HDD 2 to the DRAM is not completed within 15 seconds.

Possible Causes

- HDD 2 defective
- SICU defective
- Software defective
- Poor connection between the SICU and HDD 2

## SC990: Software Performance Error

Definition [B'] The software performs an unexpected function.

Possible Causes

• Software defective

# 7.2 ELECTRICAL COMPONENT DEFECTS

# 7.2.1 SENSORS

| Component<br>(Symbol)       | CN                   | Condition | Symptom                                                                                                    |
|-----------------------------|----------------------|-----------|----------------------------------------------------------------------------------------------------|
| Scanner Home                | CN555-2              | Stays On  | SC121 is displayed.                                                                                            |
| Position (S1)               | (MCU)                | Stays Off | SC120 is displayed.                                                                                            |
| Original Width (S2)         | CN555-6.7.8<br>(MCU) | Stays On  | The CPU cannot detect the original size properly. APS and ARE (Auto Reduce/Enlarge) do not function correctly. |
|                             | (                    | Stays Off | The CPU cannot detect the original size properly. APS and ARE do not function correctly.                       |
| Original Length 1<br>(S3)   | CN555-11             | Stays On  | The CPU cannot detect the original size properly. APS and ARE do not function correctly.                       |
|                             | (MCU)                | Stays Off | The CPU cannot detect the original size properly. APS and ARE do not function correctly.                       |
| Original Length 2<br>(S4)   | CN555-14             | Stays On  | The CPU cannot detect the original size properly. APS and ARE do not function correctly.                       |
|                             | (MCU)                | Stays Off | The CPU cannot detect the original size properly. APS and ARE do not function correctly.                       |
| Drum Potential              | CN609-10             | Open      | The machine quits auto process                                                                                 |
| Sensor (S5)                 | (BCU)                | Shorted   | control and goes to auto process control off mode.                                                             |
| Toner Density (S6)          | CN610-B6             | Stays On  | SC340 is displayed.                                                                                            |
|                             | (BCU)                | Stays Off | SC340 is displayed.                                                                                            |
| Image Density               | CN609-5              | Open      | SC350 is displayed after copying.                                                                              |
| (S7)                        | (BUC)                | Shorted   | SC350 is displayed after copying.                                                                              |
| Toner Supply                | CN613-B8             | Stays On  | SC591 is displayed.                                                                                            |
| Motor (S9)                  | (BCU)                | Stays Off |                                                                                                    |
| Upper Toner Bottle<br>(S10) | CN623-A2             | Stays On  | A toner bottle is detected in the upper position even if there is no toner bottle there.                       |
|                             | (200)                | Stays Off | The toner bottle in the upper position is not detected.                                                        |
| Lower Toner Bottle<br>(S11) | CN623-B2<br>(BCU)    | Stays On  | A toner bottle is detected in the lower<br>position even if there is no toner bottle<br>there.                 |
|                             | (200)                | Stays Off | The toner bottle in the lower position is not detected.                                                        |
| Upper Bottle Inner          |                      | Stays On  | Normally, the machine works properly                                                                           |
| Cap (S12)                   | CN623-A5<br>(BCU)    | Stays Off | because the current status of the toner bottle cap is stored in the memory.                                    |

| Component<br>(Symbol) | CN       | Condition | Symptom                                  |
|-----------------------|----------|-----------|------------------------------------------|
| Lower Bottle Inner    |          | Stays On  | Normally, the machine works properly     |
| Cap (S13)             | CN623-B5 |           | because the current status of the        |
|                       | (BCU)    | Stays Off | toner bottle cap is stored in the        |
|                       |          |           | memory.                                  |
| Ioner Near End        |          | Onon      | in oner End is displayed even if there   |
| (316)                 |          | Open      | tank                                     |
|                       | (BCU)    |           | "Toner End" is not displayed even if     |
|                       | ()       | Shorted   | there is no toner in the toner entrance  |
|                       |          |           | tank.                                    |
| Toner Collection      | CN624-11 | Stave On  | The machine cannot detect a no toner     |
| Bottle (S14)          | (BCU)    | Oldys Oll | collection bottle condition.             |
|                       | (200)    | Stays Off | SC496 is displayed.                      |
| Toner Overflow        | 011004.0 | Stays On  | "Waste Toner Bottle Full" is detected    |
| (515)                 | CN624-8  |           | and printing is disabled.                |
|                       | (600)    | Stays Off | and printing is disabled                 |
| Toner Hopper (S8)     |          | Stavs On  | SC495 is displayed                       |
|                       |          |           | Toner is not supplied to the toner       |
|                       | CN624-14 | Ctove Off | hopper, and toner end is detected        |
|                       | (BCU)    | Stays Off | even if there is enough toner in the     |
|                       |          |           | toner bottle.                            |
| 1st Paper Feed        |          | Stavs On  | "Paper Jam" is displayed even if there   |
| (S17)                 | CN514-2  |           | IS NO paper.                             |
|                       | (IOB)    | Stays Off | "Paper Jam" is displayed whenever a      |
| 2nd Paper Feed        |          |           | "Paper Jam" is displayed even if there   |
| (S18)                 | CN511-A2 | Stays On  | is no paper.                             |
| ()                    | (IOB)    | 010/4     | "Paper Jam" is displayed whenever a      |
|                       |          | Stays Off | copy is made.                            |
| 3rd Paper Feed        |          | Stave On  | "Paper Jam" is displayed even if there   |
| (S19)                 | CN511-B2 | Slays Off | is no paper.                             |
|                       | (IOB)    | Stavs Off | "Paper Jam" is displayed whenever a      |
| 1 at Travel ift (000) |          |           | copy is made.                            |
| TSt Tray Lift (S20)   | CN514-8  | Stays On  | SC501 is displayed.                      |
| 2nd Tray Lift (S21)   |          | Stays On  | SC501 is displayed.                      |
| Zhu Hay Lift (321)    | (IOB)    | Stays Off | SC502 is displayed.                      |
| 3rd Tray Lift (S22)   | CN511-B8 | Stays On  | SC503 is displayed                       |
|                       | (IOB)    | Stays Off | SC503 is displayed                       |
| 1st Paper End         | ()       |           | "Paper End" is displayed even if there   |
| (S23)                 | CN514-5  | Stays On  | is paper in the 1st paper tray.          |
|                       | (IOB)    | Stave Off | "Paper End" is not displayed even if     |
|                       |          | Slays Off | there is no paper in the 1st paper tray. |
| 2nd Paper End         |          | Stavs On  | "Paper End" is displayed even if there   |
| (S24)                 | CN511-A5 |           | is paper in the 2nd tray.                |
|                       | (IOB)    | Stays Off | "Paper End" is not displayed even if     |
|                       |          |           | there is no paper in the 2nd tray.       |

| Component<br>(Symbol)            | CN                 | Condition | Symptom                                                                                                    |
|----------------------------------|--------------------|-----------|----------------------------------------------------------------------------------------------------|
| 3rd Paper End<br>(S25)           | CN511-B5           | Stays On  | "Paper End" is displayed even if there is paper in the 3rd tray.                                                                                     |
|                                  | (IOB)              | Stays Off | "Paper End" is not displayed even if there is no paper in the 3rd tray.                                                                              |
| Rear Fence HP                    | CN515-5            | Stays On  | SC515 is displayed                                                                                                    |
| (S26)                            | (IOB)              | Stays Off | SC515 is displayed                                                                                                    |
| Rear Fence Return                | CN515-9            | Stays On  | SC515 is displayed                                                                                                    |
| (S27)                            | (IOB)              | Stays Off | SC515 is displayed                                                                                                    |
| Front Side Fence                 | CN516-A3           | Stays On  | Wrench mark appears in the 1st tray                                                                                                    |
| Open (S28)                       | (IOB)              | Stays Off | indicator.                                                                                                    |
| Front Side Fence                 | CN516-A6           | Stays On  | Wrench mark appears in the 1st tray                                                                                                    |
| Closed (S29)                     | (IOB)              | Stays Off | indicator.                                                                                                    |
| Rear Side Fence                  | CN516-A9           | Stays On  | Wrench mark appears in the 1st tray                                                                                                    |
| Open (S30)                       | (IOB)              | Stays Off | indicator.                                                                                                    |
| Rear Side Fence                  | CN516-A12          | Stays On  | Wrench mark appears in the 1st tray                                                                                                    |
| Closed (S31)                     | (IOB)              | Stays Off | indicator.                                                                                                    |
| Base Plate Down<br>(S32)         |                    | Stays On  | The bottom plate lift lever locks at the lowest position.                                                                                            |
|                                  | CN516-B13<br>(IOB) | Stays Off | The bottom plate is not lowered when<br>paper on the left tray needs to be<br>moved to the right tray and paper is<br>set in the incorrect position. |
| 1st Tray Paper<br>Height 1 (S33) | CN516-B10          | Stays On  | "Paper Near End" is not displayed even if the tray is almost empty.                                                                                  |
|                                  | (IOB)              | Stays Off | "Paper Near End" is displayed even if<br>there is enough paper in the paper<br>tray.                                                                 |
| 1st Tray Paper<br>Height 2 (S34) |                    | Stays On  | "Paper Near End" is not displayed even if the tray is almost empty.                                                                                  |
|                                  | (IOB)              | Stays Off | "Paper Near End" is displayed even if<br>there is enough paper in the paper<br>tray.                                                                 |
| 1st Tray Paper<br>Height 3 (S35) |                    | Stays On  | "Paper Near End" is not displayed even if the tray is almost empty.                                                                                  |
|                                  | (IOB)              | Stays Off | "Paper Near End" is displayed even if<br>there is enough paper in the paper<br>tray.                                                                 |
| 1st Tray Paper<br>Height 4 (S36) |                    | Stays On  | "Paper Near End" is not displayed even if the tray is almost empty.                                                                                  |
|                                  | (IOB)              | Stays Off | "Paper Near End" is displayed even if<br>there is enough paper in the paper<br>tray.                                                                 |
| Left 1st Tray Paper<br>(S37)     | CN516-B10          | Stays On  | The rear fence moves back and forth continuously.                                                                                                    |
|                                  | (IOB)              | Stays Off | The paper in the left tray is not moved to the right tray.                                                                                           |

Troubleshooting

| Component<br>(Symbol)         | CN                          | Condition | Symptom                                                                                                    |
|-------------------------------|-----------------------------|-----------|----------------------------------------------------------------------------------------------------|
| Right 1st Tray<br>Paper (S38) |                             | Stays On  | "Paper Jam" is displayed after the last sheet is fed from the right 1st tray.                                                                                       |
|                               | CN515-12<br>(IOB) Stays Off |           | Paper end is detected in the 1st tray<br>even if there is paper in the tray. If<br>there is paper in the left tray, the rear<br>plate locks and SC515 is displayed. |
| Inverter Tray<br>Paper (S39)  | CN611-A3                    | Stays On  | "Paper Jam" is displayed even if there is no paper.                                                                                                    |
|                               | (BCU)                       | Stays Off | "Paper Jam" is displayed whenever a copy is made.                                                                                                    |
| Duplex Entrance<br>(S40)      | CN611-A11                   | Stays On  | "Paper Jam" is displayed even if there is no paper.                                                                                                    |
|                               | (BCU)                       | Stays Off | "Paper Jam" is displayed whenever a copy is made.                                                                                                    |
| Duplex Transport 1<br>(S41)   | CN611-A5                    | Stays On  | "Paper Jam" is displayed whenever a copy is made.                                                                                                    |
|                               | (BCU)                       | Stays Off | "Paper Jam" is displayed even if there is no paper.                                                                                                    |
| Duplex Transport 2<br>(S42)   | CN611-A7                    | Stays On  | "Paper Jam" is displayed whenever a copy is made.                                                                                                    |
|                               | (BCU)                       | Stays Off | "Paper Jam" is displayed even if there is no paper.                                                                                                    |
| Duplex Transport 3<br>(S43)   | CN611-A9 Stays On           |           | "Paper Jam" is displayed whenever a copy is made.                                                                                                    |
|                               | (BCU)                       | Stays Off | "Paper Jam" is displayed even if there is no paper.                                                                                                    |
| Duplex Jogger HP              | CN611-A10                   | Stays On  | SC521 is displayed.                                                                                                    |
| (S44)                         | (BCU)                       | Stays Off | SC520 is displayed.                                                                                                    |
| LCT Relay (S45)               | CN602-A7                    | Stays On  | "Paper Jam" is displayed even if there is no paper.                                                                                                    |
|                               | (BCU)                       | Stays Off | "Paper Jam" is displayed whenever a copy is made.                                                                                                    |
| Relay (S46)                   | CN602-A4                    | Stays On  | "Paper Jam" is displayed even if there is no paper.                                                                                                    |
|                               | (BCU)                       | Stays Off | "Paper Jam" is displayed whenever a copy is made.                                                                                                    |
| Registration (S47)            | CN602-A9<br>(BCU) Stays Off |           | "Paper Jam" is displayed even if there is no paper.                                                                                                    |
|                               |                             |           | "Paper Jam" is displayed whenever a copy is made.                                                                                                    |
| Guide Plate<br>Position (S48) |                             | Stays On  | A paper jam will occur when the guide plate is opened.                                                                                                    |
|                               | CN602-4<br>(BCU)            | Stays Off | "Guide Plate Close" is displayed after<br>the front door is closed even if the<br>guide plate is closed.                                                            |

| Component<br>(Symbol)     | CN        | Condition | Symptom                                             |
|---------------------------|-----------|-----------|-----------------------------------------------------|
| Oil Supply/               |           | Stays On  | Cleaning web end is not detected.                   |
| Cleaning Web End<br>(S49) | (BCU)     | Stays Off | SC550 is displayed.                                 |
| Fusing Exit (S50)         | CN602-A11 | Stays On  | "Paper Jam" is displayed whenever a copy is made.   |
|                           | (BCU)     | Stays Off | "Paper Jam" is displayed even if there is no paper. |
| Exit (S51)                | CN602-A14 | Stays On  | "Paper Jam" is displayed whenever a copy is made.   |
|                           | (BCU)     | Stays Off | "Paper Jam" is displayed even if there is no paper. |

**NOTE:** For a photointerrupter, "Stays on" means that the actuator is in the sensor.

## 7.2.2 SWITCHES

| Component<br>(Symbol)              | CN                   | Condition | Symptom                                                 |
|------------------------------------|----------------------|-----------|---------------------------------------------------------|
| Main Power (SW1)                   | CN703-1, 3           | Open      | The machine does not turn on.                           |
|                                    | (PSU)                | Shorted   | The machine does not turn off.                          |
| Right Front Door<br>Safety 1 (SW2) | CN625-1              | Open      | The door open indicator does not turn off.              |
|                                    | (BCU)                | Shorted   | The door open condition is not detected.                |
| Right Front Door                   | CN404-3              | Open      | SC322 is displayed.                                     |
| Safety 2 (SW3)                     | (LDB)                | Shorted   |                                                         |
| Right Front Door                   | CN404-3              | Open      | SC322 is displayed.                                     |
| Safety 3 (SW4)                     | (LDB)                | Shorted   |                                                         |
| Right Front Door                   | CN715-2              | Open      | SC531 is displayed.                                     |
| Safety 4 (SW5)                     | (PSU)                | Shorted   |                                                         |
| Left Front Door<br>Safety 1 (SW6)  | CN625-3              | Open      | The door open indicator does not turn off.              |
|                                    | (BUC)                | Shorted   | The door open condition is not detected.                |
| Left Front Door                    | CN404-3              | Open      | SC322 is displayed.                                     |
| Safety 2 (SW7)                     | (LDB)                | Shorted   |                                                         |
| Left Front Door                    | CN404-3              | Open      | SC322 is displayed.                                     |
| Safety 3 (SW8)                     | (LDB)                | Shorted   |                                                         |
| Left Front Door                    | CN715-2              | Open      | SC531 is displayed.                                     |
| Safety 4 (SW9)                     | (PSU)                | Shorted   |                                                         |
| 2nd Tray Paper                     | CN510-A8,            | Open      | The CPU cannot detect the proper                        |
| Size (SW10)                        | A9, A10,<br>A11, A12 | Shorted   | paper size, and misfeeds may occur when a copy is made. |
| 3rd Tray Paper                     | CN510-A2,            | Open      | The CPU cannot detect the proper                        |
| Size (SW11)                        | A3, A4, A5,<br>A6    | Shorted   | paper size, and misfeeds may occur when a copy is made. |

Troubleshooting

# 7.3 BLOWN FUSE CONDITIONS

Fuses are not used for the output lines from the PSU. An electronic current cut-off method is used instead.

The PSU consists of three converters; 1st converter, 2nd converter, and Energy saver converter. Each converter has an LED which indicates the status of the converter.

| LED No.                                  | LED 1        | LED 2         | LED 3         |  |
|------------------------------------------|--------------|---------------|---------------|--|
| Converter                                | Energy saver | 1st Converter | 2nd Converter |  |
| Output                                   | Vcc1         | Vcc2, Vmm     | Vaa, Vca, Vcb |  |
| In Stand-by Condition                    | On           | On            | On            |  |
| In Energy Saver Mode                     | On           | Off           | Off           |  |
| LED status when a converter is defective |              |               |               |  |
| Energy saver                             | Off          | Off           | Off           |  |
| 1st                                      | On           | Off           | Off           |  |
| 2nd                                      | On           | On            | Off           |  |

When the 1st converter is defective, the output of the 2nd converter is also stopped. When the energy saver converter is defective, all the outputs are stopped.

There is a circuit breaker CB1 on the PSU which cuts all the power from the PSU when excess current flows.

Additionally, there is a fuse only for the AC input line of the energy saver converter.

| Fuse               | Fuse Symptom when turning on the main power switch |  |  |
|--------------------|----------------------------------------------------|--|--|
| Power Supply Board |                                                    |  |  |
| FU404              | No response                                        |  |  |

# CHANGES MADE FROM THE A294 I / A295 I MODELS

## **1. DETAILED SECTION DESCRIPTIONS**

## **1.1 TONER AND DEVELOPER**

The toner and developer have been changed over to a finer-grained type.

|           | A294 I / A295 I | A294 II / A295 II |  |
|-----------|-----------------|-------------------|--|
| Toner     | 9.5µ            | 6.8µ              |  |
| Developer | 80μ             | 65µ               |  |

These changes were made to maximize the reproduction in halftone areas and the evenness of the image density in black solid areas.

# 1.2 NEWLY ADDED: DEVELOPMENT SUCTION MOTOR AND SUCKED TONER COLLECTION BOTTLE

In order to ensure that the new granular toner does not scatter, a development suction motor [A] has been added to decrease the pressure inside the development unit [B]. This motor is on whenever the development motor is on. When air is sucked out of the development unit by the motor, there is also some toner included (although very minimal). A sucked toner collection bottle [C] has been added to collect this toner.

The new bottle and motor have Near End/End and replacement time conditions, respectively. The display for the existing waste toner bottle Near End/End is used. As the alerts can only be displayed for one component at a time, when displayed, use SP2971 to confirm which component it is referring to.

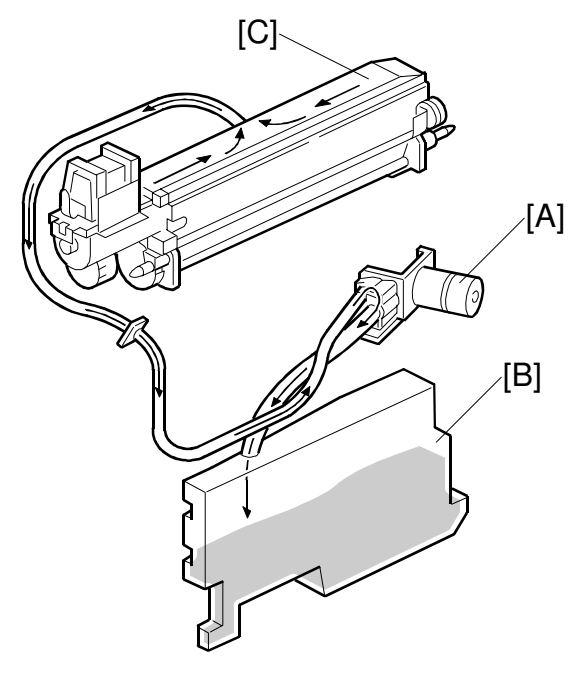

A294D731.WMF

The target replacement intervals are as follows:

|                                | Target Replacement Interval                |
|--------------------------------|--------------------------------------------|
| Development Suction Motor      | 600 hours (corresponding to 2,400K prints) |
| Sucked Toner Collection Bottle | 300 hours (corresponding to 1,200K prints) |

**NOTE:** The End condition alert is a pop-up window, and the Near End alert is a 1-line display.

#### 18 July, 2001

## **1.3 DEVELOPMENT UNIT**

- 1. Grounding of the development roller doctor blade. This is to further ensure that the development roller surface stays clean, i.e. the development bias is properly maintained at the target level.
- 2. Thinning of the development unit entrance seals. This is to further ensure that vertical black lines do not occur.
- 3. Increased reliability of the development unit. To ensure that the new fine-grained toner does not cause a shaft lock, fluorinetype seals are now used around the roller shaft.
- Air tube newly added (development unit filter deleted). This tube has been added to carry the air/toner sucked out by the new development suction motor. It has been attached in the area where the development filter was, and so this filter has been deleted.
- 5. SP mode newly added for controlling the toner supply interval. SP2974 (Toner Supply Interval) determines the copy interval for toner supply.

| Settings | 0   | 1 (default) | 2   | 3   |
|----------|-----|-------------|-----|-----|
| Interval | 1/1 | 1/2         | 1/3 | 1/4 |

This SP mode normally does not need to be used. However, depending on the customer's operating conditions and installation environment, the following two symptoms can occur. SP2974 could then be utilized to solve them:

- If the following symptoms appear with a setting of 1, changing the setting to 2 can minimize them:
  - 1) Dirty background near the leading edge
  - 2) The leading edge (face) of the copy stack is dirty with toner

**NOTE:** Please use setting 3 only when these two symptoms occur on most of the extremely low image area originals used by the customer.

- If the following symptoms appear with a setting of 1, changing the setting to 0 can minimize them:
  - 1) Low image density in originals with a large image area
  - 2) Low image density when Vsp has stabilized at 0.5 or higher.

**Reference:** With the addition of SP2974, the operation of SP2968 (Toner Density Correction) has been changed as follows:

1. Number of copies

Previous: Applied to number of copies set in SP2968 *New:* Applied to (number of copies set in SP2968) X (SP2974 value + 1)

2. Vref

Previous: Vref changed every 100 copies *New:* Vref changed every (100) X (SP2974 value + 1) copies

## **1.4 TONER BANK UNIT**

- The toner bottle gear has been modified so that it is not possible to set the existing toner bottle. Only the new bottle can be set.
- To ensure that toner clumps/blockage do not occur in the bank unit, mylars [A] have been added to the toner agitator.

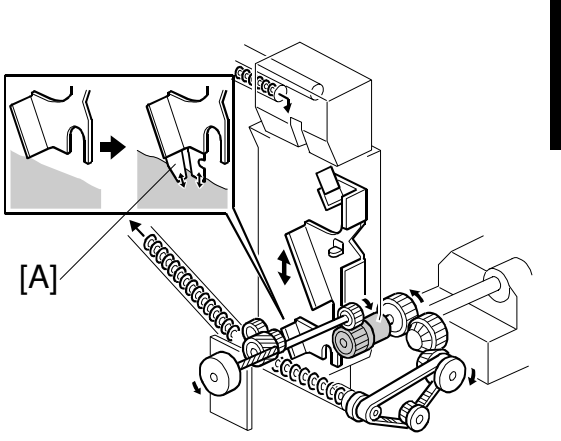

A294D735.WMF

## **1.5 CLEANING UNIT**

- Insulating layers added To ensure that small white spots does not occur, which can result from the affect of the heat from the fusing unit on the cleaning unit, insulating layers [A] have been added.
- Cleaning brush modification To ensure that Medaka images do not occur, the cleaning brush [B] has been changed to a looped fiber type, increasing the efficiency of brush.
- 3. Magnet added

To ensure that carrier is not attracted to the drum, a magnet [C] has been added to the cleaning unit. This will attract the carrier particles toward the unit instead.

The magnet can be removed to clean if necessary. (The recommended interval to check and clean is every 300K prints.)

4. Shape change in transfer unit entrance stay

To minimize toner and other particles on the drum surface, the gap between the drum and stay has been increased.

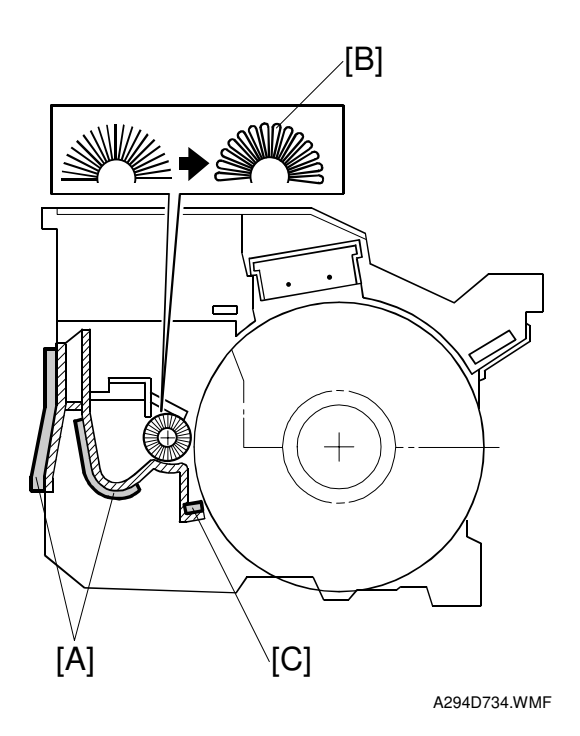

## 1.6 FUSING UNIT

- Web length increased The length of the web [A] has been increased from 10m to 20m. This new 20m web cannot be installed on the A294/A295 models, as there have been changes in the machine's frame. In addition, a stopper (Web Break Pad) [B] made of rubber has been added to the web unit shaft to ensure that slack does not develop in the 20m web while rolling (Web Break Pad is a 600K replacement part). Note that this part is only for the 20m web. Also note that the upgrade kit uses a 14m web.
- Web drive modification With the increased length of the web, the number of gears has been increased from 6 to 8 in order to maintain the balance between motor rotation (unchanged) and the amount of web that is rolled/unrolled. In addition, these gears allow the machine to switch over to a fineprecision drive control when the web is full and when it has run out.

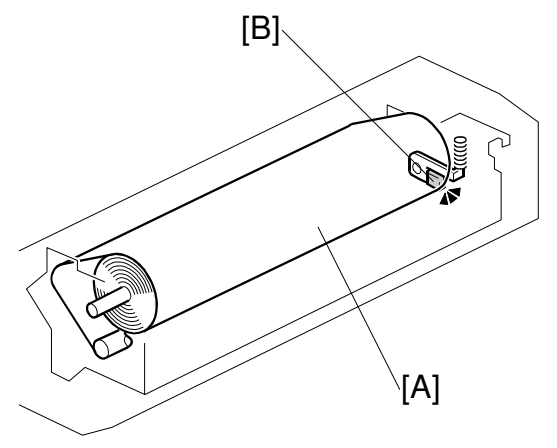

A294D736.WMF

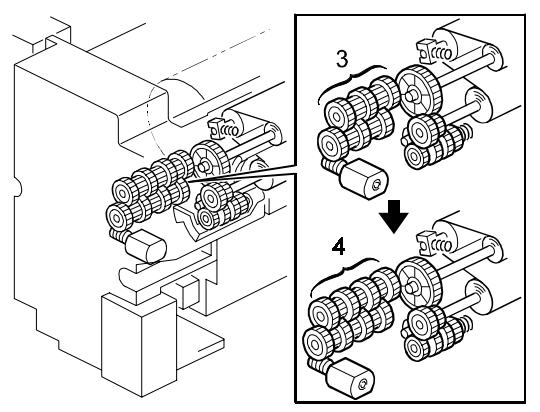

A294D733.WMF

- 3. Web rolling/unrolling control modification
  - SP1902-2 (Web Motor Drive Interval)

|              |     | Interval        |                   |  |
|--------------|-----|-----------------|-------------------|--|
| Destination  | PPM | A294 I / A295 I | A294 II / A295 II |  |
| 118          | 85  | 42 sec          | 21 sec            |  |
| 03           | 105 | 34 sec          | 17 sec            |  |
| Europa Acia  | 85  | 42 sec          | 11 sec            |  |
| Europe, Asia | 105 | 34 sec          | 9 sec             |  |

• SP1902-3 (Web Motor Drive Time)

|                 | ,                 |
|-----------------|-------------------|
| A294 I / A295 I | A294 II / A295 II |
| 0.8 sec         | 2.8 sec           |

4. Pressure roller changed from a nonconductive to a conductive type. Since the new toner is more sensitive to static electricity, which can lead to black spots on copies, the pressure roller has been changed to one with a conductive surface to ensure this does not occur. The new roller has a black surface with visible wrinkles, however these wrinkles have no effect on image quality.

## 1.7 NEW ADDITIONS TO TRANSFER CURRENT CONTROL

With the adoption of the new toner, the transfer current for the leading edge has been decreased to further ensure that separation pawls do not leave marks on copies. Compared to the 2 predecessor A294 I / A295 I models, this can have the effect of slightly reducing the image density in solid image areas 10mm from the leading edge (no effect on text and halftone). However, since this tends to occur with certain types of paper (relatively smooth but not stiff), a new SP mode (SP2940) has been added so that the leading edge transfer current can be set individually for each paper feed tray.

Since OHP transparencies and thick paper have a relatively high stiffness and are therefore not prone to pawl marks, leading edge transfer current control is disabled when either of these paper types is selected in User Tools. Also, an additional SP mode (SP2941) has been added so that leading edge transfer current control can be performed (or not performed) when using semi-thick paper with which the duplex and punch modes can be selected. In order to do this, please select "Thick" in SP2941 and "Recycle" in User Tools.

Please use SP2941 when the leading edge transfer current for semi-thick paper seems to be insufficient. The machine will then treat the paper the same as if it were thick paper. Note that if "Thick" were selected in User Tools, the machine imposes functional restrictions (cannot use duplex, punch-hole, etc.).

## 1.8 CHARGE CORONA UNIT

Since changes made to the development bias have the effect of decreasing the consistency of the charge applied to the drum, the following charge corona unit modifications were applied to ensure even charging:

- 1. The material of the charge wire cleaner pad has been changed to ensure more efficient physical removal of particles on wire.
- 2. Changed the default value of SP2804 (Charge Corona Cleaner Setting) from 1 to 2 so that cleaning is performed every 5000 prints. However, the cleaning is only performed at the end of a job. Copying is inhibited during this operation however original scanning is possible.

|          | A294 I / A295 I | A294 II / A295 II |
|----------|-----------------|-------------------|
| SP2804-1 | 1: Done         | 2: Periodically   |
| SP2804-2 | 5,000           | 5,000             |

3. Drum charge is increased by +50V once a certain number of copies have been made (default: 100K). To control this, the following SP modes have been added:

\*SP3903 (Charge Bias (Vd) Correction Start Setting): Sets the starting print counter for performing Vd correction.

- \*SP3902-9 (Charge Bias (Vd) Correction Display): Displays whether or not the machine is currently operating with the +50V correction. (0: Not applied, 1: Applied).
- **NOTE:** The firmware contains a counter that keeps track of the number of prints made and then compares this value with the value set in SP3903, however the counter value is cleared to 0 when SP2801 (Developer Initialization) is performed at developer replacement.

## **1.9 ELECTRICAL COMPONENTS**

The I/O board has been modified to accommodate the connector necessary for the new toner suction motor. Please note that if the new I/O board is used on the 2 predecessor models, this will cause SC496 (Toner Collection Bottle Error).

In addition, a harness has been added to the DC harness group.

## 1.10 SOFTWARE

The firmware is common for the new and predecessor models. The modified I/O board detects whether or not the machine is an A294 I / A295 I or an A294 II / A295 II.

A294 II / A295 II

#### Please note the following 3 points:

1. Since the software is common between the A294 I / A295 I and A294 II / A295 II models, the default settings of the target values of the PM parts list in the SP mode are for the A294 II / A295 II models.

When performing "clear PM settings" on an A294 I / A295 I model, the target values are returned to the default settings which are for the A294 II / A295 II models. Therefore, please manually change these values.

The target values for the oil supply & cleaning roller and web cleaning roller are initially set to "0" and the PM yield indicators for these parts are set to "not indicated". Please manually set the PM target values according to the following figures:

| Model                                        | Target             |
|----------------------------------------------|--------------------|
| A294 I / A295 I (10m roll)                   | All: 300K          |
| A294 I / A295 I + Enhancement kit (14m roll) | US: 360K, EU: 180K |
| A294 II / A295 II (20m roll)                 | US: 600K, EU: 300K |

2. SC496 (Toner Collection Bottle Error) and SC591 (Toner Supply Motor Lock).

These 2 SP modes exist on the predecessor machines as well, however with the addition of the new development suction motor and sucked toner collection bottle, the new parts have been incorporated into the detection conditions/possible causes for SC496 and SC591. Input and output checks can be used to trace down the cause.

#### SP496 (Toner Collection Bottle Error):

Definition:

The waste toner collection bottle or sucked toner collection bottle sensor remains off for 3 seconds.

Possible causes:

- Waste toner collection bottle or Sucked toner collection bottle is set incorrectly.
- Waste toner collection bottle or Sucked toner collection bottle connector is loose or sensor defective.

## SC591 (Toner Supply Motor Lock):

Detection:

The toner supply pump sensor status or development suction pump sensor does not change for 1 second while drive is being supplied to one of the pumps.

Possible causes:

- Toner supply pump or development suction pump defective
- Toner supply pump sensor or development suction pump sensor defective
- BCU defective
- Change in Photo Mode processing (Default Setting → Image Adjustment). The image processing for Glossy Photo mode of Photo mode in the user tools has been changed so that it produces a sharper image.
   NOTE: No change made to any other modes.

## 2. SERVICE TABLES

## 2.1 SERVICE PROGRAM MODE

NOTE: 4) [A294 I], [A295 I], [A294 II] and [A295 II] in the Settings column mean the following product types:
 [A294 I]: Existing 85 cpm model. [A295 I]: Existing 105 cpm model.
 [A294 II]: Enhanced 85 cpm model. [A295 II]: Enhanced 105 cpm model.

| Mode No. |        |                                                | Eurotion Sottingo |                                                                                                    |                                                                                                    |
|----------|--------|------------------------------------------------|-------------------|----------------------------------------------------------------------------------------------------|----------------------------------------------------------------------------------------------------|
|          | (Class | s 1, 2 and 3)                                  |                   | Function Settings                                                                                              |                                                                                                    |
| 1-105    | Fusin  | g Temperature Ac                               | ljustr            | nent                                                                                                    |                                                                                                    |
|          | 4      | Fusing<br>Temperature<br>Correction<br>(A4/LT) | В                 | Specifies the amount to raise the fusing<br>temperature from standby mode to print on<br>paper of A4/LT width. | -5 ~ +20<br>1°C/step<br>[A294 I]<br>+10°C<br>[A295 I]<br>+15°C<br>[A294 II]<br>+5°C (US)<br>+10°C (EU)<br>[A295 II]<br>+5°C (US)<br>+15°C (EU)                       |
| 1-902    | Web    | Motor Control                                  |                   |                                                                                                    |                                                                                                    |
|          | 2      | Web Motor<br>Drive Interval                    | В                 | Change the interval of copy operation time<br>after which the web motor is driven                              | [A294/A295 I]<br>15 ~ 130<br>1 s/step<br>[A294 I] 42 s<br>[A295 I] 34 s<br>[A294/A295 II]<br>3 ~ 130<br>1 s/step<br>[A294 II]<br>11 s (EU)<br>21 s (US)<br>[A295 II] |
|          |        |                                                |                   |                                                                                                    | 9 S (EU)<br>17 S (US)                                                                                                    |
|          | 3      | Web Motor<br>Drive Time                        | В                 | Changes the time that the web motor is driven.                                                                 | [A294/A295 I]<br>0.1 ~ 3.0<br>0.1 s/step<br><b>0.8 s</b><br>[A294/A295 II]<br>0.3 ~ 3.5<br>0.1 s/step<br><b>2.8</b>                                                  |

## CHANGES MADE FROM THE A294 I / A295 I MODELS

| Mode No. |       |                                                | Function | Settings                                                                                                    |                                                                                                    |  |
|----------|-------|------------------------------------------------|----------|----------------------------------------------------------------------------------------------------|----------------------------------------------------------------------------------------------------|--|
| 1-902    | Web I | Motor Control                                  |          |                                                                                                    |                                                                                                    |  |
|          | 4     | Web Near End<br>Setting                        | В        | Changes the web consumption ratio at<br>which web near end is displayed.<br>About 40k A4 copies can be made after the<br>web consumption reaches 100%.                                                                                                    | 0 ~ 105<br>1%/step<br>[A294/A295 I]<br>100%<br>[A294/A295 II]<br>86% (EU)<br>90% (US)                                                 |  |
| 2-001    | Charg | je Corona Bias Ac                              | ljustr   | nent                                                                                                    | 30 /0 (00)                                                                                                    |  |
|          | 3     | Image Area<br>(Auto Process<br>Control ON)     | В        | Adjusts the voltage applied to the grid plate<br>during copying when auto process control<br>is switched <b>on</b> .<br>This voltage changes every time auto<br>process control starts up (every time the<br>machine is switched on)                                                                                   | -600 ~ -1,300<br>10 V/step<br>[A294/A295 I]<br>-1,000 V<br>[A294/A295 II]<br>-950 V                                                   |  |
|          | 4     | Grid Voltage for<br>Transparent<br>Sheet       | В        | Adjusts the voltage applied to the grid plate<br>when translucent mode is selected.<br>Use this if there is a copy quality problem<br>when making copies on translucent paper.<br>Normally there is no need to adjust this.<br>See 2-001-1.                                                                            | -600 ~ -1,300<br>10 V/step<br>[A294/A295 I]<br>-1,070 V<br>[A294/A295 II]<br>-950 V                                                   |  |
|          | 7     | VD (Auto<br>Process<br>Control)                | В        | Adjusts the target VD voltage for Process<br>Control Initial Setting.                                                                                                    | -800 ~ -1,000<br>10 V/step<br>[A294/A295 I]<br>-970 V<br>[A294/A295 II]<br>-850 V                                                     |  |
| 2-201    | Devel | opment Bias Adju                               | stme     | ent                                                                                                    |                                                                                                    |  |
|          | 1     | Image Area                                     | В        | Adjusts the development bias for copying.<br>This can be adjusted as a temporary<br>measure if faint copies appear due to an<br>aging drum.                                                                                                    | -200 ~ -700<br>10 V/step<br>[A294/A295 I]<br>-530 V<br>[A294/A295 II]<br>-650 V                                                       |  |
|          | 3     | Transparent<br>Sheet                           | В        | Adjusts the development bias for copying onto translucent sheets.                                                                                                    | -200 ~ -700<br>10 V/step<br>[A294/A295 I]<br>-530 V<br>[A294/A295 II]<br>-650 V                                                       |  |
| 2-804    | Charg | je Corona Cleane                               | r Set    | ting                                                                                                    |                                                                                                    |  |
|          | 1     | Corona Wire<br>Cleaner<br>Operation<br>Setting | В        | <ul> <li>Selects when automatic corona wire cleaning is done.</li> <li>O: Corona wire cleaning is not done.</li> <li>1: When process control initial setting is done, if the copy number after the last cleaning operation is over the number set in SP2-804-2.</li> <li>2: At the period set in SP2-804-2.</li> </ul> | [A294/A295 I]<br>0: Not done<br><b>1: Done</b><br>2:Periodically<br>[A294/A295 II]<br>0: Not done<br>1: Done<br><b>2:Periodically</b> |  |

#### CHANGES MADE FROM THE A294 I / A295 I MODELS

|       | Mode No.<br>(Class 1, 2 and 3)  |                                                                                           |       | Function                                                                                                    | Settings                                                                          |  |
|-------|---------------------------------|-------------------------------------------------------------------------------------------|-------|----------------------------------------------------------------------------------------------------|-----------------------------------------------------------------------------------|--|
| 2-911 | Trans                           | fer Current On/Of                                                                         | f Tim | Lina                                                                                                    |                                                                                   |  |
| 2011  | 2                               | Lb (On/Off<br>exchange<br>timing)                                                         | В     | Adjusts the transfer current on/off<br>exchange timing.<br>(A294/A295 II models only)                                                                                                    | [A294/A295 II]<br>0 ~ +60<br>1 mm/step<br>+45 mm                                  |  |
| 2-940 | Leadi                           | ng Edge Transfer                                                                          | Curr  | ent Adjustment                                                                                                    | I                                                                                 |  |
|       | 1<br>2<br>3<br>4<br>5<br>6<br>7 | Tray-1<br>Tray-2<br>Tray-3<br>Tray-4 (LCT)<br>Tray-5 (LCT)<br>Tray-6 (LCT)<br>Duplex Tray | В     | Adjusts the leading edge transfer current<br>for each paper feed station.<br>(A294/A295 II models only)                                                                                                    | 10 ~ 200<br>1 μA/step<br>[A294 II]<br><b>120 μA</b><br>[A295 II]<br><b>140 μA</b> |  |
| 2-941 | Trans                           | fer Current for Se                                                                        | mi-th | lick Paper                                                                                                    |                                                                                   |  |
|       |                                 |                                                                                           |       | Determines that the transfer current for<br>semi-thick paper is handled as Plain paper<br>or Thick paper<br>• Setting this mode to "Thick paper" is<br>effective when image at the leading edge                                                                                                    | 0: Plain paper<br>1: Thick paper                                                  |  |
|       |                                 |                                                                                           | В     | <ul> <li>is not good.</li> <li>To use this mode, "Recycled paper"<br/>should be selected in the User Tools for<br/>semi-thick paper.</li> <li>Selecting "Thick paper" in the User Tools<br/>is the same effect as this mode. But<br/>selecting "Thick paper" in the User Tools<br/>does not allow the duplex or punch<br/>mode.</li> </ul>                                                      |                                                                                   |  |
| 2-968 | Toner                           | Density Correction                                                                        | n     |                                                                                                    |                                                                                   |  |
|       |                                 |                                                                                           | В     | To prevent the image density dropping<br>during continuous copying after a long<br>interval (this is caused by a sudden<br>increase of Q/M), VREF is changed by –<br>0.06 V every (100 X (SP2-974 value + 1))<br>prints. This correction is applied from when<br>the auto process control is done, until "(the<br>number of prints set in this SP mode) X<br>(SP2-974 value +1)" has been made. | 0 ~ 20 k<br>1 k prints/step<br>0                                                  |  |
| 2-970 | Toner                           | Suction System                                                                            |       |                                                                                                    |                                                                                   |  |
|       |                                 |                                                                                           |       | Displays whether the toner suction system<br>is installed in order to distinguish between<br>A294/A295 I and A294/A295 II.                                                                                                    | [A294/A295 1]<br>0: Not installed<br>[A294/A295 II]<br>1: Installed               |  |
| 2-971 | Collec                          | cted Toner Level (                                                                        | Chec  | k                                                                                                    |                                                                                   |  |
|       | Check<br>mess                   | k this mode when<br>age is displayed.                                                     | "Wa   | ste toner full" pop-up message comes up or "                                                                                                    | Near full"                                                                        |  |
|       |                                 | Collection Bottle                                                                         |       | bottle is full or not.                                                                                                    | 2: Full                                                                           |  |
|       | 2                               | Toner<br>Collection Bottle                                                                |       | Display whether the sucked toner collection<br>bottle is full or not.<br>(A294/A295 II models only)                                                                                                    | 0: Not full<br>1: Near full<br>2: Full                                            |  |

A295 II

| Mode No.<br>(Class 1, 2 and 3) |                                |       | Function                                                                                                    | Settings                                                                                                    |  |  |
|--------------------------------|--------------------------------|-------|----------------------------------------------------------------------------------------------------|----------------------------------------------------------------------------------------------------|--|--|
| 2-971                          | Collected Toner Level (        | Chec  | k                                                                                                    |                                                                                                    |  |  |
|                                | 3 Toner Suction<br>Motor       |       | Displays whether the toner suction motor<br>needs to be replaced or not.<br>(A294/A295 II models only)                                                                                                    | 0: Not needed<br>1: Needed<br>soon<br>2: Needed                                                                   |  |  |
| 2-972                          | Sucked Toner Collectio         | n Bo  | ttle Operation Time                                                                                                    |                                                                                                    |  |  |
|                                |                                | В     | Displays the total operation time of the<br>toner suction motor to maintain the sucked<br>toner collection bottle replacement.<br><preset values=""><br/>Near full: 280 hours, Full: 300 hours<br/>Reset the value to 0 (zero) by pressing 0<br/>and # (Enter) keys when the bottle is<br/>replaced.</preset>                       | XXX hours                                                                                                    |  |  |
| 2-973                          | Toner Suction Motor Op         | berat | ion Time                                                                                                    |                                                                                                    |  |  |
|                                |                                | В     | Displays the total operation time of the<br>toner suction motor to maintain the toner<br>suction motor replacement.<br><preset values=""><br/>Near full: 570 hours, Full: 600 hours<br/>Reset the value to 0 (zero) by pressing 0<br/>and # (Enter) keys when the bottle is<br/>replaced.</preset>                                  | XXX hours                                                                                                    |  |  |
| 2-974                          | Toner Supply Interval          |       |                                                                                                    |                                                                                                    |  |  |
|                                |                                |       | <ul> <li>Adjusts the interval of toner supply. (Once every how many prints)</li> <li>The operation of SP2-968 has been changed.</li> <li>The VREF update interval has been changed from "every 100 prints" to "every (100 X (SP2-974 value + 1)) prints".</li> </ul>                                                                | 0: 1/1 (every<br>print)<br>1: 1/2 (every 2<br>prints)<br>2: 1/3 (every 3<br>prints)<br>3: 1/4 (every 4<br>prints) |  |  |
| 3-902                          | 2 Process Control Data Display |       |                                                                                                    |                                                                                                    |  |  |
|                                | 9 VD Correction                | В     | Displays whether the VD correction is being<br>performed. The target value of the VD<br>correction is "SP2-001-7 value + 50".<br>(A294/A295 II models only)                                                                                                    | 0: Not<br>performed<br>1: Performed                                                                               |  |  |
| 3-903                          | VD Correction Counter          |       |                                                                                                    |                                                                                                    |  |  |
|                                |                                | В     | Adjusts the starting point for the VD<br>Correction.<br>Displays whether the VD correction is being<br>performed. The target value of the VD<br>correction is "SP2-001-7 value + 50".<br>(A294/A295 II models only)<br>The counter to control the VD correction is<br>automatically reset to 0 (zero) when<br>SP2-801 is performed. | 0 ~ 999<br>1 k prints/step<br>100 k prints                                                                        |  |  |

# 3. PREVENTIVE MAINTENANCE SCHEDULE

## 3.1 PM PARTS

Symbol key: **R**, r: Replace on a PM part counter basis (refer to Service Tables – PM Counter)

- **R**: The counter counts up every copy, in the same way as the copy counter r: The counter only counts up if that part was used for the copy
- I: Inspect, and clean and/or lubricate
- i: Inspect, and clean and/or lubricate only if necessary

## 3.1.1 NEWLY ADDED PM PARTS

| Description                        | Activity Type | Interval | Note/Remarks       |
|------------------------------------|---------------|----------|--------------------|
| Sucked Toner Collection<br>Bottle  | r             | 1,200 k  | A4 6% Chart        |
| Development Suction<br>Motor Ass'y | r             | 2,500 k  | A4 6% Chart        |
| Ozone Filter                       | r             | 1,500 k  |                    |
| Carrier Catcher                    | i             | 300 k    |                    |
| Hot Roller Gear                    | I             | 300 k    | Grease (Barrierta) |
| Fusing Web Brake Pad               | r             | 600 k    |                    |

#### 3.1.2 PM PARTS WITH NEW INTERVAL VALUES

| Description           | Activity Type | Interval   | Note/Remarks                        |
|-----------------------|---------------|------------|-------------------------------------|
| Developer             | r             | 300 k      | TD sensor initial setting (SP2-801) |
| Grid Plate            | r             | 300 k      |                                     |
| Charge Corona Wire    | r             | 300 k      |                                     |
| Wire Cleaner          | r             | 300 k      |                                     |
| Wire Cushion          | r             | 300 k      |                                     |
| Oil Supply & Cleaning | P             | 300 k (EU) | See below                           |
| Web                   | n             | 600 k (US) |                                     |
| Pressure Roller       | r             | 500 k      |                                     |

**NOTE:** The target value on the PM parts list in the SP mode is initially set to "0". Please manually change the value to an appropriate one at installation or when the enhancement kit is installed.

The PM yield indicator for this part is initially set to "not indicated". Please manually change the setting to "indicated" when necessary.

## 4. TROUBLESHOOTING

## 4.1 SERVICE CALL CONDITIONS

## 4.1.1 SC CODE DESCRIPTIONS

#### SC496: Toner Collection Bottle Error

Definition [B]

The used toner collection bottle or sucked toner collection bottle sensor remains off for 3 seconds.

**Possible Causes** 

- Used toner collection bottle or sucked toner collection bottle is incorrectly set
- Used toner collection bottle or sucked toner collection bottle connector is loose or sensor defective

## SC591: Toner Supply Motor Lock

Definition [B]

The used toner supply motor sensor status or development suction motor sensor does not change for 1 second while the toner supply motor is energized.

**Possible Causes** 

- Used toner supply motor or development suction motor defective
- Used toner supply motor sensor or development suction motor sensor defective
- BCU defective